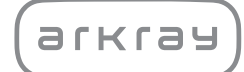

Poloautomatický analyzátor moču

# Aution IDaten AE-4070 | Prevádzkový manuál

arkray,inc.

## Predslov

1

Ďakujeme, že ste si zakúpili náš poloautomatický analyzátor moču AutionIDaten AE-4070.

Táto príručka obsahuje dôležité informácie o funkciách prístroja AutionIDaten AE-4070. Vydavateľom tejto príručky je spoločnosť ARKRAY, Inc.

Skôr ako začnete prístroj používať, dôsledne si prečítajte túto príručku.

Odporúčame vám uschovať si túto príručku, aby ste ju mali v budúcnosti k dispozícii.

Analyzátor AutionIDaten AE-4070 je určený na kvalitatívne a/alebo semikvantitatívne meranie viacerých fyziologických markerov v moči: glukóza, bielkoviny, bilirubín, pH, krv, urobilinogén, ketóny, dusitany, leukocyty, kreatinín, albumín, špecifická hmotnosť, P/C (pomer bielkovín ku kreatinínu) a A/C (pomer albumínu ku kreatinínu).

Tieto merania sa používajú na skríning ochorení obličiek, pečene, cukrovky a infekcií močových ciest v populáciách všeobecného skríningu. Prístroj je automatizovaný. Slúži len na diagnostické použitie in vitro a obsluhu profesionálom.

Tento výrobok spĺňa požiadavky normy EMC o elektromagnetickej kompatibilite: IEC61326-2-6:2012 (EN61326-2-6:2013).

Trieda emisií: CISPR 11 triedy A

Toto zariadenie je zdravotníckym prístrojom na diagnostiku in vitro (IVD).

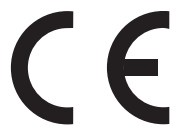

Tento produkt spĺňa požiadavky Nariadenia (EU) 2017/746.

Tento prístroj bol testovaný a vyhovuje limitom pre digitálne zariadenie triedy A podľa časti 15 pravidiel FCC. Tieto limity sú navrhnuté tak, aby poskytovali primeranú ochranu pred škodlivým rušením pri prevádzke prístroja v komerčnom prostredí. Tento prístroj generuje, využíva a môže vyžarovať rádiofrekvenčnú energiu. Ak nebude nainštalovaný a používaný v súlade s prevádzkovým manuálom, môže spôsobiť škodlivé rušenie rádiovej komunikácie. Prevádzka tohto prístroja v obytnej oblasti môže spôsobiť škodlivé rušenie. V takom prípade bude používateľ povinný odstrániť rušenie na vlastné náklady.

Elektromagnetické prostredie treba vyhodnotiť pred prevádzkou prístroja. Toto zariadenie nepoužívajte v tesnej blízkosti zdrojov silného elektromagnetického žiarenia, pretože takéto zdroje môžu rušiť jeho správnu prevádzku.

Skôr ako začnete prístroj používať, dobre si prečítajte túto príručku. Táto príručka poskytuje prehľad o prístroji a správnych postupoch pri obsluhe a údržbe.

Postupujte podľa pokynov uvedených v tejto príručke, aby ste nezmarili účel ochranných funkcií prístroja.

Túto príručku tiež uchovávajte na ľahko prístupnom mieste v blízkosti prístroja.

Ak došlo alebo mohlo dôjsť k vážnej nehode súvisiacej s touto pomôckou, nahláste to priamo alebo prostredníctvom autorizovaného zástupcu výrobcovi a miestnemu regulačnému úradu.

Ak si chcete zakúpiť reagencie, spotrebný materiál alebo iné voliteľné položky, pozrite si zoznam popredajných dielov a spotrebného materiálu, ktorý sa dodáva s prístrojom, prípadne sa obráťte na miestneho distribútora.

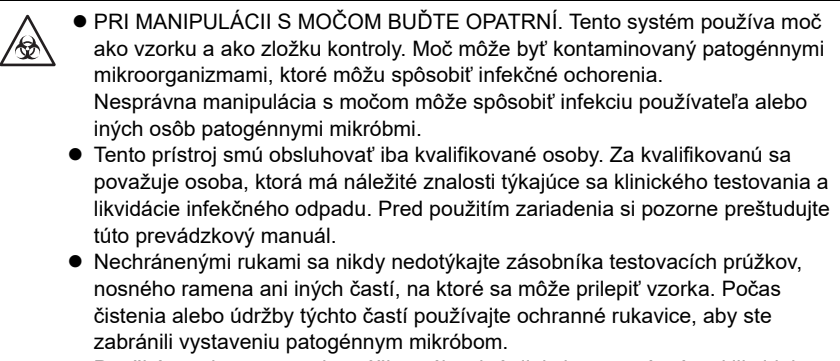

 Použité vzorky, testovacie prúžky, náhradné diely i samotný prístroj likvidujte v súlade s miestnymi predpismi pre biologicky nebezpečný odpad.

©2021 ARKRAY, Inc.

- Je prísne zakázané kopírovať akúkoľvek časť tohto prevádzkového manuálu bez výslovného súhlasu spoločnosti ARKRAY, Inc.
- · Informácie uvedené v tejto príručke sa môžu zmeniť bez predchádzajúceho upozornenia.
- Spoločnosť ARKRAY, Inc. vynaložila maximálne úsilie pri príprave tohto prevádzkového manuálu, aby bol čo možno najlepší.

Ak narazíte na čokoľvek podozrivé, nesprávne alebo chýbajúce, obráťte sa na miestneho distribútora.

V tomto prevádzkovom manuáli a na štítkoch tohto prístroja sa používajú nasledujúce symboly, ktoré upozorňujú na konkrétne položky.

#### Ujma na zdraví

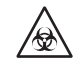

3

Dodržiavajte tu uvedené pokyny, aby ste zabránili vystaveniu patogénnym mikroorganizmom.

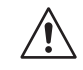

Dodržiavajte tu uvedené pokyny, aby ste predišli ujme na zdraví a škodám na majetku.

#### Poškodenie výrobku alebo jeho výkonnosti

DÔLEŽITÉ:

Ak chcete získať presné výsledky merania, postupujte podľa uvedených pokynov.

#### POZNÁMKA:

Informácie užitočné pre prevenciu poškodenia prístroja alebo jeho častí a ďalšie dôležité informácie, ktoré treba mať na pamäti.

REFERENCIA:

Ďalšie vysvetlenia, ktoré vám pomôžu čo najlepšie využívať prístroj, a informácie o súvisiacich funkciách.

Tento prístroj má niekoľko výstražných štítkov na miestach, ktoré predstavujú potenciálne nebezpečenstvo. Oboznámte sa s potenciálnymi nebezpečenstvami uvedenými na jednotlivých označeniach a dodržiavajte bezpečnostné opatrenia opísané nižšie.

#### Predná časť

4

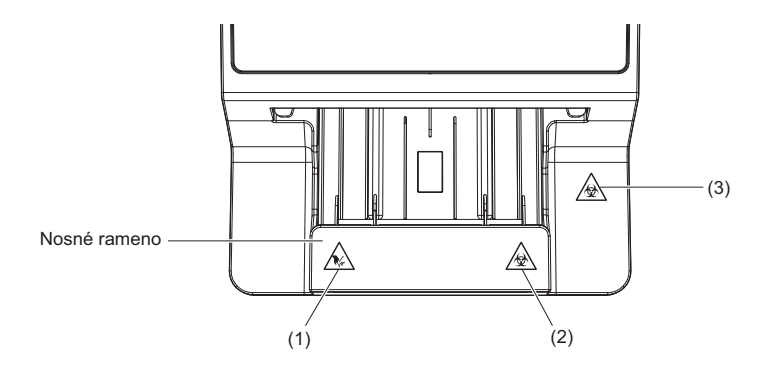

#### (1) Nosné rameno

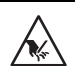

Nosné rameno sa počas merania pohybuje. Kým sa nosné rameno pohybuje, nepribližujte sa k nemu rukami, aby vás nezachytilo alebo neprivrelo.

#### (2) Nosné rameno

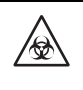

Nosného ramena sa nikdy nedotýkajte nechránenými rukami. Počas čistenia alebo údržby nosného ramena majte nasadené ochranné rukavice, aby ste sa chránili pred vystavením patogénnym mikroorganizmom.

#### (3) Servisný kryt a vnútro prístroja

Servisného krytu ani vnútra prístroja sa nikdy nedotýkajte nechránenými rukami. Počas čistenia alebo údržby týchto častí majte nasadené ochranné rukavice, aby ste sa chránili pred vystavením patogénnym mikroorganizmom.

#### Zadná časť

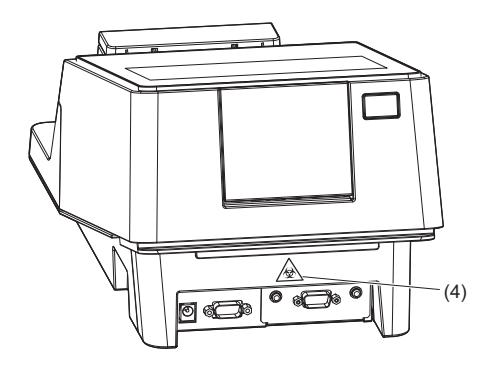

#### (4) Odpadová nádoba

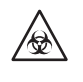

Odpadovej nádoby sa nikdy nedotýkajte nechránenými rukami. Počas čistenia alebo údržby odpadovej nádoby majte nasadené ochranné rukavice, aby ste sa chránili pred vystavením patogénnym mikroorganizmom.

#### Vnútro

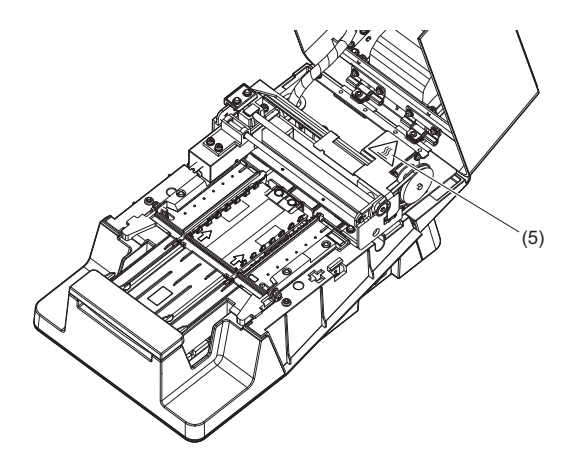

#### (5) Motor

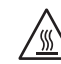

Počas prevádzky a krátko po vypnutí prístroja sa nedotýkajte motora ani častí okolo neho. Mohli by ste si popáliť ruky.

5

| 1 | Predslov         | i   |
|---|------------------|-----|
| 2 | Úvod             | ii  |
| 3 | Symboly          | iii |
| 4 | Výstražné štítky | iv  |
| 5 | Obsah            | vi  |
|   |                  |     |

### Kapitola 1 Pred použitím

1-1

| 1.1 | Chara  | akteristiky prístroja AE-4070                     | 1-1  |
|-----|--------|---------------------------------------------------|------|
|     | 1.1.1  | Typy merania                                      |      |
|     | 1.1.2  | Funkcie                                           |      |
|     | 1.1.3  | Špecifikácie                                      |      |
|     | 1.1.4  | Princíp merania                                   |      |
|     | 1.1.5  | Kategorizačné tabuľky                             | 1-6  |
| 1.2 | Rozba  | alenie                                            | 1-9  |
|     | 1.2.1  | Položky, ktoré sú súčasťou balenia prístroja      |      |
|     | 1.2.2  | Box so súpravou príslušenstva                     |      |
| 1.3 | Názvy  | / a funkcie komponentov                           | 1-11 |
| 1.4 | Inštal | ácia prístroja                                    | 1-13 |
|     | 1.4.1  | Bezpečnostné opatrenia pred inštaláciou prístroja | 1-13 |
|     | 1.4.2  | Inštalácia prístroja                              |      |
|     | 1.4.3  | Zapnutie napájania a príprava prístroja           |      |
|     | 1.4.4  | Vypnutie prístroja                                | 1-18 |
|     | 1.4.5  | Premiestnenie prístroja                           |      |
|     | 1.4.6  | Likvidácia prístroja                              |      |
| 1.5 | Zákla  | dné operácie                                      | 1-21 |
|     | 1.5.1  | Používanie dotykového panela                      | 1-21 |
|     | 1.5.2  | Obrazovka pohotovostného režimu                   |      |
|     | 1.5.3  | Obrazovka ponuky                                  |      |
|     | 1.5.4  | Obrazovka nastavení                               |      |
|     |        |                                                   |      |

### Kapitola 2 Meranie

2-1

| Pred  | meraním                                             | 2-1          |
|-------|-----------------------------------------------------|--------------|
| 2.1.1 | Postup merania                                      | 2-1          |
| Bezpe | ečnostné opatrenia pred meraním                     | 2-2          |
| 2.2.1 | Bezpečnostné opatrenia pred obsluhou                | 2-2          |
| 2.2.2 | Manipulácia so vzorkami                             |              |
| 2.2.3 | Manipulácia s testovacími prúžkami                  | 2-3          |
|       | Pred (<br>2.1.1<br>Bezpe<br>2.2.1<br>2.2.2<br>2.2.3 | Pred meraním |

| AE-4070 | vii |
|---------|-----|

3-1

| 2.3  | Prípra                                      | ava na meranie                                                       | 2-4  |  |  |  |
|------|---------------------------------------------|----------------------------------------------------------------------|------|--|--|--|
|      | 2.3.1                                       | Kontrola odpadu a spotrebného materiálu [pred zapnutím<br>prístroja] | 2-4  |  |  |  |
|      | 2.3.2                                       | Spustenie prístroja                                                  |      |  |  |  |
| 2.4  | Výbe                                        | r testovacích prúžkov                                                | 2-7  |  |  |  |
| 2.5  | Prípra                                      | ava vzorky                                                           | 2-8  |  |  |  |
| 2.6  | 2.6 Nastavenie údajov merania               |                                                                      |      |  |  |  |
| 2.7  | Postupné meranie vzoriek [normálne meranie] |                                                                      |      |  |  |  |
|      | 2.7.1                                       | Meranie v režime automatického spustenia [pôvodné<br>nastavenie]     | 2-10 |  |  |  |
|      | 2.7.2                                       | Meranie v režime cyklického spúšťania                                | 2-15 |  |  |  |
| 2.8  | Mera                                        | nie STAT                                                             | 2-17 |  |  |  |
| 2.9  | Konti                                       | rolné meranie                                                        | 2-20 |  |  |  |
| 2.10 | Over                                        | ovacie meranie                                                       | 2-24 |  |  |  |
| 2.11 | Inter                                       | pretácia výsledkov merania                                           | 2-28 |  |  |  |

#### Kapitola 3 Pomocné operácie

Obrazovka ponuky ......3-1 3.1 3.2 3.2.1 3.2.2 3.2.3 Nastavenie dátumového formátu pre výsledok merania ...... 3-5 3.2.4 3.2.5 Konfigurácia nastavení tlače ...... 3-7 3.2.6 3.2.7 3.2.8 Konfigurácia nastavenia zadávania turbidity ...... 3-10 3.2.9 Používanie funkcie ID operátora ...... 3-11 3.2.10 Nastavenie jasu podsvietenia ...... 3-18 3.2.11 3.2.12 Vytlačenie údajov o nastaveniach ...... 3-19 3.4 3.4.1 3.4.2 3.5 3.6 3.6.1 Vykonanie optického nastavenia ...... 3-26 3.6.2 Nastavenie výskytu hlásenia Color & W004......3-28

| 4.1 | Frekv                                             | Frekvencia údržby4-1              |      |  |  |  |  |
|-----|---------------------------------------------------|-----------------------------------|------|--|--|--|--|
| 4.2 | Denna                                             | á údržba                          |      |  |  |  |  |
|     | 4.2.1                                             | Čistenie podávacieho zariadenia   |      |  |  |  |  |
|     | 4.2.2                                             | Čistenie odpadovej nádoby         | 4-11 |  |  |  |  |
| 4.3 | Výme                                              | na termálneho záznamového papiera | 4-12 |  |  |  |  |
| 4.4 | Údržba v prípade dlhodobej odstávky prístroja4-14 |                                   |      |  |  |  |  |

### Kapitola 5 Odstraňovanie problémov

| 5.1 | Opatrenia v prípade varovania |                             |     |  |  |
|-----|-------------------------------|-----------------------------|-----|--|--|
|     | 5.1.1                         | V prípade varovania         | 5-1 |  |  |
|     | 5.1.2                         | Príčiny a riešenia varovaní | 5-1 |  |  |
| 5.2 | Opati                         | enia v prípade chyby        | 5-3 |  |  |
|     | 5.2.1                         | V prípade výskytu chyby     | 5-3 |  |  |
|     | 5.2.2                         | Príčiny a riešenia chýb     | 5-3 |  |  |
| 5.3 | Opati                         | enia v prípade problému     | 5-6 |  |  |
|     | 5.3.1                         | Keď sa vyskytne problém     | 5-6 |  |  |
|     | 5.3.2                         | Príčiny a riešenia chýb     | 5-6 |  |  |
|     |                               |                             |     |  |  |

# Kapitola 6 Príloha 6.1 Výkonnostné charakteristiky.....

| 6.1 | Výkonnostné charakteristiky6-1 |                     |  |  |
|-----|--------------------------------|---------------------|--|--|
|     | 6.1.1                          | Analytický výkon6-1 |  |  |
|     | 6.1.2                          | Klinický výkon6-1   |  |  |
| 6.2 | Regis                          | ter                 |  |  |

5-1

6-1

## Kapitola 1 Pred použitím

Táto kapitola opisuje informácie, ktoré treba vedieť pred použitím prístroja.

## 1.1 Charakteristiky prístroja AE-4070

## 1.1.1 Typy merania

#### Meranie vzorky

Normálne meranie

V režime normálneho merania sa merajú viaceré vzorky za sebou.

Ak sa testovací prúžok ponorí do vzorky a položí na zásobník testovacích prúžkov, automaticky sa prenesie do optickej jednotky\* a začne sa meranie.

Po dokončení merania sa z tlačiarne vytlačí výsledok merania.

\* Táto operácia sa vykonáva v počiatočnom nastavení "Auto Start Mode" ("Režim automatického spustenia"). → Pozri časť "3.2.4. Nastavenie operácie merania" na strane 3-6.

Transport testovacieho prúžka trvá 7 sekúnd. Opakovaním postupov "Ponorenie testovacieho prúžku" a "Nastavenie testovacieho prúžku" možno účinne a plynulo odmerať veľký počet vzoriek.

Každému výsledku merania sa priradí číslo merania označujúce poradie merania. Pre vzorku je možné nastaviť aj ID pacienta. Číslo merania a ID pacienta sa vytlačia vo výsledku merania.

#### Č. merania: MEAS. 0000 až 9999 ID pacienta: Najviac 18-miestne alfanumerické číslo

#### Meranie STAT

Režim merania STAT sa používa v nasledujúcich prípadoch:

- Keď je potrebné zmerať urgentnú vzorku, zatiaľ čo sa vykonáva normálne meranie.
- Ak je potrebné vykonať meranie s iným testovacím prúžkom, ako sa používa pri bežnom meraní.
- Ak sa vyžaduje výsledok merania vo <u>výstupnom formáte</u> (hodnota koncentrácie/odrazu) odlišnom od bežného merania.

K výsledku merania STAT sa priradí iné číslo merania ako pri normálnom meraní. Pre vzorku je možné nastaviť aj ID pacienta.

#### Č. merania: STAT 0000 až 9999 ID pacienta: Najviac 18-miestne alfanumerické číslo

#### Kontrolné meranie

V režime kontrolného merania je možné vykonávať kontrolu presnosti prístroja pravidelným meraním kontrolných roztokov.

Ak sa kontrolné meranie nevykoná do stanoveného termínu, vyskytne sa QC Lock-Out a meranie vzorky sa zakáže. Ak sa kontrolné meranie vykoná, vzorka sa môže merať znova. Výsledkom je zaistenie presných výsledkov za každých okolností.

#### Č. merania: CONTROL 0000 až 9999

#### Overovacie meranie

Tento režim sa používa na overenie, či prístroj pracuje normálne. Ak sa vám zdá, že skutočné výsledky merania vzorky sú abnormálne alebo pochybné, vykonajte overovacie meranie pomocou špeciálnych kontrolných prúžkov dodaných s prístrojom.

### 1.1.2 Funkcie

AutionIDaten AE-4070 je poloautomatický analyzátor moču, ktorý používa metódu testovacích prúžkov. Tento kompaktný prístroj dokáže vykonávať rôzne funkcie.

#### Kompaktný a ľahký s jednoduchou štruktúrou

Tento prístroj je možné inštalovať na rôznych miestach a vďaka jeho ľahkej konštrukcii s hmotnosťou 5,0 kg ho možno ľahko prenášať. Napriek svojej kompaktnosti má prístroj sofistikované funkcie, ako je displej, zabudovaná tlačiareň, sekcia na odstránenie prebytočného moču, mechanizmus na podávanie testovacích prúžkov, mechanizmus na automatické vyradenie použitých testovacích prúžkov a záložná pamäť, do ktorej možno uložiť výsledky až 520 vzoriek.

#### Poloautomatická obsluha

Používateľ ponorí testovacie prúžky do vzoriek a následne ich položí na zásobník testovacích prúžkov. Používateľ nemusí prelievať vzorky zo zberných pohárov do nádob na vzorky, vďaka čomu je meranie veľmi efektívne.

#### Signál načasovania ponorenia

Trvanie ponorenia testovacích prúžkov do vzorky a čas ich umiestnenia na zásobník testovacích prúžkov možno zistiť pomocou bzučiaka. Vykonávaním postupu podľa bzučiaka možno udržať konštantný reakčný čas testovacích prúžkov a získať stabilný výsledok merania.

#### Meranie jednej vzorky každých sedem sekúnd

Prístroj pri maximálnej rýchlosti meria jednu vzorku každých sedem sekúnd. To umožňuje maximálny výkon systému 514 vzoriek za hodinu.

#### Automatický štart a nesmerové umiestnenie testovacích prúžkov

Keď sa testovací prúžok položí na zásobník testovacích prúžkov, nosné rameno ho automaticky prenesie a začne sa meranie. Nie je potrebné vykonávať operácie, ako je stlačenie tlačidla Štart. Meranie možno vykonať bez ohľadu na orientáciu časti testovacieho prúžka, za ktorú ho držíte (smeruje doprava alebo doľava).

#### Funkcia automatického zastavenia merania

Meranie sa automaticky zastaví, ak testovací prúžok nenastavíte do určitého časového limitu. Nie je potrebné vykonávať operácie, ako je stlačenie tlačidla Stop.

#### Automatická detekcia typu testovacieho prúžku

Prístroj automaticky identifikuje typ testovacích prúžkov (za predpokladu, že majú automatické klasifikačné značky). Pred meraním nie je potrebné nastavovať typ testovacieho prúžku.

\* Táto funkcia však nie je podporovaná, ak je vybratá možnosť Uriflet S.

#### • Funkcia teplotnej korekcie

Optimálny rozsah teploty okolia pre testovacie prúžky používané s týmto prístrojom je 20 až 25 °C. Prostredie mimo tohto rozsahu môže spôsobiť nepresné výsledky merania. Funkcia teplotnej korekcie prístroja kompenzuje všetky odchýlky spôsobené teplotou okolia. Správne výsledky merania sa preto dajú dosiahnuť v rozsahu 10 až 30 °C, pretože takýto teplotný rozsah dokáže prístroj ľahko kompenzovať.

#### Určenie farebného tónu

Prístroj meria farebný tón vzoriek. Meraním svetla, odtieňa a farby vzoriek získava prístroj údaje o farebnom tóne moču zodpovedajúce 23 kategóriám.

→ Pozri časť "■ Korekcia farebného tónu" na strane 1-6.

#### • Detekcia abnormálnej farby

Prístroj automaticky rozpozná moč obsahujúci lieky a vytlačí značku abnormálneho stavu "!" s výsledkom merania.

\* Platí len pre nasledujúce položky merania: KET, BIL a URO.

#### Vstupná funkcia turbidity

Turbiditu moču na základe vizuálnej kontroly možno vybrať z možností "-", "1+" a "2+" a vytlačiť ju spolu s výsledkom merania.

\* Prístroj nemá funkciu na automatické stanovenie turbidity moču.

#### • Výsledky merania sa vytlačia tučným písmom

Prístroj vytlačí namerané hodnoty tučným písmom a väčšími znakmi na jednoduché a rýchle prečítanie. → Pozri časť "2.11. Interpretácia výsledkov merania" na strane 2-28.

#### Jednoduchá údržba

Komponenty, ktoré si vyžadujú každodennú údržbu, napríklad nosné rameno, zásobník testovacích prúžkov a odpadová nádoba, majú jednoduché konštrukcie, ktoré sa dajú ľahko odpojiť a znovu pripojiť.

#### • Ukladá výsledky meraní pre max. 520 vzoriek

Výsledok merania možno vyhľadať podľa režimu merania\* a v prípade potreby ho možno vytlačiť a opätovne odoslať. Vyhľadávanie sa dá obmedziť na výsledky merania s abnormálnymi hodnotami. \* Normálne meranie, meranie STAT, kontrolné meranie

#### • ID možno zadať pomocou čiarového kódu

ID pacienta a ID operátora možno ľahko zadať načítaním čiarového kódu. Nič teda nemusíte zadávať ťukaním a dôležité informácie zadáte rýchlo a presne.

\* Vyžaduje sa voliteľná ručná čítačka čiarových kódov.

#### • Široká škála komunikačných funkcií

Štandardne je k dispozícii terminál RS-232C, ktorý umožňuje priame spojenie s koncovým zariadením (napríklad s počítačom) a odosielanie výsledkov merania. Ak namiesto koncového zariadenia používate iný voliteľný výrobok, prístroj je možné pripojiť ku káblovej sieti LAN.

## 1.1.3 Špecifikácie

| Výrobok                                   | AutionIDaten AE-4070                                                                                                    |
|-------------------------------------------|----------------------------------------------------------------------------------------------------|
| Konfigurácia                              | Analyzátor a príslušenstvo                                                                                                    |
| Predmet merania                           | Moč                                                                                                    |
| Testovacie prúžky                         | AUTION Sticks, Uriflet S, AUTION SCREEN                                                                                                    |
| Položky merania                           | GLU, PRO, BIL, URO, KET, pH, NIT, BLD, LEU, špecifická hmotnosť,<br>farebný tón, ALB, CRE, A/C, P/C                                                                                                    |
| Meracie rozsahy                           | Testovací prúžok: Kategorizačná tabuľka (pozri časť "1.1.5. Kategorizačné<br>tabuľky" na strane 1-6.)<br>Farebný tón: Diagram klasifikácie farebných tónov (pozri časť "∎ Korekcia<br>farebného tónu" na strane 1-6.) |
| Princíp merania                           | Metóda testovacích prúžkov<br>Dvojvlnová reflexná fotometrická metóda (jedna vlnová dĺžka pre BLD)                                                                                                    |
| Vlnová dĺžka merania                      | LED so 4 vlnovými dĺžkami (430, 565, 635 a 760 nm)                                                                                                    |
| Rýchlosť spracovania                      | 514 vzoriek za hodinu (maximálny režim spracovania: 7-sekundový interval)                                                                                                    |
| Displej                                   | 7-palcový farebný LC displej s dotykovým panelom                                                                                                    |
| Tlačiareň                                 | Na použitie s papierom pre termálne tlačiarne so šírkou 58 mm                                                                                                    |
| Pamäťová kapacita                         | 520 vzoriek                                                                                                    |
| Externý výstup                            | Zodpovedá štandardu RS-232C (sériový) Voliteľné možnosti: Ethernetová karta                                                                                                    |
| Komunikačný systém                        | Jednosmerný komunikačný systém (RS-232C)<br>Obojsmerný komunikačný systém (RS-232C, Ethernet)                                                                                                    |
| Komunikačný rýchlosť                      | RS-232C: voliteľné od 300, 600, 1200, 2400, 4800, 9600 do 19 200 bps<br>Ethernet: 10BASE-T, 100BASE-TX                                                                                                    |
| Meracie prostredie<br>(teplotná korekcia) | Teplota: 10 až 30 °C, vlhkosť: 30 až 60 % R.H. (bez kondenzácie)                                                                                                    |
| Prostredie na skladovanie                 | 1 až 30 °C, vlhkosť: 20 až 80 % R.H. (bez kondenzácie)                                                                                                    |
| Prostredie počas<br>prepravy              | Teplota: -10 až 60 °C, vlhkosť: 20 až 80 % R.H. (bez kondenzácie)                                                                                                    |
| Rozmery                                   | 206 (šírka) × 365 (hĺbka) × 180 (výška) mm                                                                                                    |
| Hmotnosť                                  | pribl. 5,0 kg                                                                                                    |
| Požiadavky na napájanie                   | Sieťový adaptér: 100 až 240 V AC ± 10 %, 50/60 Hz<br>Hlavná jednotka prístroja: 12 V DC                                                                                                    |
| Vstupné napájanie                         | Sieťový adaptér: 60 VA Hlavná jednotka prístroja: 12 V DC/4,2 A                                                                                                    |
| Úroveň hlučnosti                          | menej ako 80 dB                                                                                                    |
| Miesto používania                         | Len na používanie v interiéri                                                                                                    |
| Nadmorská výška                           | 2000 m                                                                                                    |
| Stupeň znečistenia                        | 2                                                                                                    |
| Kategória prepätia                        | 11                                                                                                    |
| Očakávaná životnosť                       | 5 rokov (podľa údajov výrobcu)*1                                                                                                    |

\*1: Dátum výroby je súčasťou sériového čísla, ako je uvedené nižšie.

• 6. a 7. číslica sériového čísla: posledné dve číslice predstavujú rok výroby

• 8. a 9. číslica sériového čísla: Mesiac výroby

### 1.1.4 Princíp merania

Tento prístroj meria kompatibilné testovacie prúžky pomocou dvojitej alebo jednoduchej vlnovej dĺžky odrazu.

#### Meranie testovacích prúžkov

Ponorte testovací prúžok do vzorky na 2 sekundy a položte ho do zásobníka testovacích prúžkov. Nosné rameno potom prenesie testovací prúžok z podávacieho mechanizmu testovacích prúžkov do fotometrickej sekcie. Vo fotometrickej sekcii sa 60 sekúnd po ponorení meria odrazivosť (doba, počas ktorej testovací prúžok reaguje a mení farbu). Po dokončení merania sa testovací prúžok vyhodí do odpadového boxu.

Vo fotometrickej sekcii svieti LED dióda na reakčnú zónu testovacieho prúžku svetlom s dvojitou vlnovou dĺžkou a odrazy sa prijímajú na detektore. Pre každú položku merania sa používajú rôzne kombinácie svetla. Okrem toho fotometrické merania vykonávané v sekcii korekcie farebného tónu korigujú variabilitu množstva odrazeného svetla a sfarbenia vzorky.

Odrazivosť sa získava pomocou nasledujúcej rovnice:

#### $\mathbf{R} = \mathbf{Tm} \cdot \mathbf{Cs} / \mathbf{Ts} \cdot \mathbf{Cm}$

- R: Odrazivosť
- Tm: Množstvo odrazeného svetla pri meranej vlnovej dĺžke testovacej sekcie (reakčná zóna)
- Ts: Množstvo odrazeného svetla pri referenčnej vlnovej dĺžke testovacej sekcie (reakčná zóna)
- Cm: Množstvo odrazeného svetla pri meracej vlnovej dĺžke sekcie korekcie farebného tónu
- Cs: Množstvo odrazeného svetla pri referenčnej vlnovej dĺžke sekcie korekcie farebného tónu

Samotná položka merania BLD sa vypočíta pomocou nasledujúcej rovnice a merania jednej vlnovej dĺžky.

#### $\mathbf{R} = \mathbf{Tm} / \mathbf{Cm}$

Odrazivosť R sa porovnáva s kalibračnou krivkou prístroja a je výstupom ako výsledok merania.

Okrem toho sa aplikujú teplotné korekcie, aby sa eliminoval vplyv kolísania teploty okolia na merania. Deje sa to nasledovne.

#### $Rt = R + A^{(T-27)} R^{2} (1-R)^{2}$

- Rt: Odrazivosť po teplotnej korekcii
- Koeficient korekcie podľa meraných položiek
- T: Vnútorná okolitá teplota prístroja počas merania

 Vlnová dĺžka merania jednotlivej položky merania

| Položky<br>merania | Vlnová<br>dĺžka merania<br>(nm) | Referenčná<br>vlnová dĺžka<br>(nm) |
|--------------------|---------------------------------|------------------------------------|
| GLU                | 635                             | 760                                |
| PRO                | 635                             | 760                                |
| BIL                | 565                             | 760                                |
| URO                | 565                             | 760                                |
| PH                 | 635                             | 760                                |
| S.G.               | 635                             | 760                                |
| BLD                | 635                             |                                    |
| KET                | 565                             | 760                                |
| NIT                | 565                             | 760                                |
| LEU                | 565                             | 760                                |
| ALB                | 565                             | 760                                |
| CRE                | 635                             | 760                                |

#### Korekcia farebného tónu

Vlnové dĺžky R (635 nm), G (565 nm), B (430 nm) a IR (760 nm) sa aplikujú na sekciu korekcie farebného tónu testovacieho prúžku. Meraním rôznych odrazov možno určiť hodnoty odtieňov, svetlých odtieňov a odtieňov vzorky. Výsledky budú zodpovedať jednej z 23 kategórií farebných tónov uvedených v tabuľke vpravo.

 Svetlo, odtieň a tón (23 farebných tónov)

| BEZFAREBNÝ |     |          |  |  |  |  |  |
|------------|-----|----------|--|--|--|--|--|
|            | x   | ŽLTÝ     |  |  |  |  |  |
|            |     | ORANŽOVÝ |  |  |  |  |  |
| SVETLÝ     |     | HNEDEJ   |  |  |  |  |  |
| (NORMÁLNY) |     | ČERVENÁ  |  |  |  |  |  |
| TMAVÝ      |     | FIALOVÝ  |  |  |  |  |  |
|            |     | MODRÝ    |  |  |  |  |  |
|            |     | ZELENÝ   |  |  |  |  |  |
|            | INÝ |          |  |  |  |  |  |

Odtieň sa získa z polohy v súradnicovom systéme znázornenom vpravo.

- Y: Odrazivosť 430 nm lúča
- M: Odrazivosť 565 nm lúča
- C: Odrazivosť 635 nm lúča
- r: Odrazivosť 760 nm lúča

Svetlo a odtieň tónu (okrem ŽLTEJ, ORANŽOVEJ a HNEDEJ) sa získajú pomocou nasledujúcej rovnice. Výsledky sa na účely vyhodnotenia klasifikujú do 3 farebných odtieňov (svetlý, normálny, tmavý).

$$\sqrt{\left(1+a-\frac{Y}{r}\right)^{2}+\left(1+a-\frac{M}{r}\right)^{2}+\left(1+a-\frac{C}{r}\right)^{2}}$$

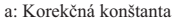

Diagram klasifikácie farebných tónov

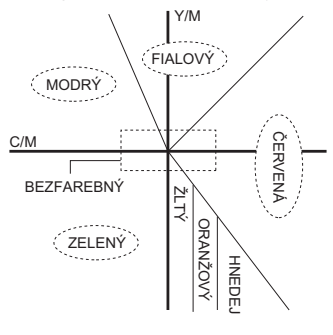

## 1.1.5 Kategorizačné tabuľky

#### DÔLEŽITÉ:

- Pokiaľ ide o kategórie označené symbolom , vo výsledku merania sa vypíše značka abnormality (\*, !).
- Značka abnormality nebude pridaná do parametrov PH, S.G., ALB, CRE a TURB.

#### GLU (glukóza)

| Kat. č.                              | 1 | 2  | 3  | 4  | 5   | 6   | 7   | 8   | 9   | 10   | 11  |
|--------------------------------------|---|----|----|----|-----|-----|-----|-----|-----|------|-----|
| Kvalitatívna<br>hodnota              | - | 1  | ŧ  | 1  | +   | 2   | +   | 3   | +   | 4    | +   |
| Semikvantitatívna<br>hodnota (mg/dl) |   | 30 | 50 | 70 | 100 | 150 | 200 | 300 | 500 | 1000 | NAD |

#### • PRO (bielkoviny)

| Kat. č.                              | 1 | 2  | 3  | 4  | 5  | 6  | 7   | 8   | 9   | 10  | 11  |
|--------------------------------------|---|----|----|----|----|----|-----|-----|-----|-----|-----|
| Kvalitatívna<br>hodnota              | - | ŧ  | ŧ  |    | 1+ |    | 2   | +   | 3   | +   | 4+  |
| Semikvantitatívna<br>hodnota (mg/dl) |   | 10 | 20 | 30 | 50 | 70 | 100 | 200 | 300 | 600 | NAD |

#### • BIL (bilirubín)

| Kat. č.                              | 1 | 2   | 3 | 4 | 5  | 6 | 7 | 8  | 9  | 10  |
|--------------------------------------|---|-----|---|---|----|---|---|----|----|-----|
| Kvalitatívna<br>hodnota              | - | 1   | + |   | 2+ |   |   | 3+ |    | 4+  |
| Semikvantitatívna<br>hodnota (mg/dl) |   | 0,5 | 1 | 2 | 3  | 4 | 6 | 8  | 10 | NAD |

#### • URO (urobilinogén)

| Kat. č.                              | 1        | 2 | 3 | 4 | 5 | 6 | 7  | 8   |
|--------------------------------------|----------|---|---|---|---|---|----|-----|
| Kvalitatívna<br>hodnota              | NORMÁLNY | 1 | + | 2 | + | 3 | +  | 4+  |
| Semikvantitatívna<br>hodnota (mg/dl) |          | 2 | 3 | 4 | 6 | 8 | 12 | NAD |

#### • PH (pH)

| Kat. č.        | 1   | 2   | 3   | 4   | 5   | 6   | 7   | 8   | 9   |
|----------------|-----|-----|-----|-----|-----|-----|-----|-----|-----|
| Meraná hodnota | 5,0 | 5,5 | 6,0 | 6,5 | 7,0 | 7,5 | 8,0 | 8,5 | 9,0 |

#### • S.G. (špecifická hmotnosť)

| Kat. č.        | 1       | 2     | 3     | 4     | 5     | 6       |
|----------------|---------|-------|-------|-------|-------|---------|
| Meraná hodnota | < 1,005 | 1,010 | 1,015 | 1,020 | 1,025 | > 1,030 |

#### • BLD (krv)

| Kat. č.                              | 1 | 2    | 3    | 4   | 5   | 6   | 7   | 8   |
|--------------------------------------|---|------|------|-----|-----|-----|-----|-----|
| Kvalitatívna<br>hodnota              | - | ±    | 1    | +   | 2   | +   | 3   | +   |
| Semikvantitatívna<br>hodnota (mg/dl) |   | 0,03 | 0,06 | 0,1 | 0,2 | 0,5 | 1,0 | NAD |

#### • KET (ketóny)

| Kat. č.                              | 1 | 2 | 3  | 4  | 5  | 6  | 7  | 8   | 9   | 10  |
|--------------------------------------|---|---|----|----|----|----|----|-----|-----|-----|
| Kvalitatívna<br>hodnota              | - | ± | 1  | +  | 2  | +  | 3  | +   | 4   | +   |
| Semikvantitatívna<br>hodnota (mg/dl) |   |   | 10 | 20 | 40 | 60 | 80 | 100 | 150 | NAD |

#### • NIT (dusitany)

| Kat. č.      | 1 | 2  | 3  |
|--------------|---|----|----|
| Kvalitatívna | - | 1+ | 2+ |
| hodnota      |   |    |    |

#### • LEU (leukocyty)

| Kat. č.                               | 1 | 2  | 3  | 4   | 5   |
|---------------------------------------|---|----|----|-----|-----|
| Kvalitatívna<br>hodnota               | - |    |    |     |     |
| Semikvantitatívna<br>hodnota (Leu/uL) |   | 25 | 75 | 250 | 500 |

#### • ALB (albumín)

| Kat. č.                             | 1  | 2  | 3  | 4   | 5   |
|-------------------------------------|----|----|----|-----|-----|
| Semikvantitatívna<br>hodnota (mg/l) | 10 | 30 | 80 | 150 | NAD |

#### • CRE (kreatinín)

| Kat. č.                              | 1  | 2  | 3   | 4   | 5   | 6   |
|--------------------------------------|----|----|-----|-----|-----|-----|
| Semikvantitatívna<br>hodnota (mg/dl) | 10 | 50 | 100 | 200 | 300 | NAD |

#### • A/C (pomer medzi albumínom a kreatinínom)

| Kat. č.                               | 1        | 2   | 3     | 4     | 5   |
|---------------------------------------|----------|-----|-------|-------|-----|
| Kvalitatívna<br>hodnota               | NORMÁLNY | 1   | 1+ 2+ |       |     |
| Semikvantitatívna<br>hodnota (mg/gCr) | < 30     | 100 | 200   | > 300 | NAD |

#### • P/C (pomer medzi bielkovinami a kreatinínom)

| Kat. č.                               | 1       | 2        | 3   | 4   | 5     | 6   |
|---------------------------------------|---------|----------|-----|-----|-------|-----|
| Kvalitatívna<br>hodnota               | ZRIEDIŤ | NORMÁLNY | 1   | +   | 2     | +   |
| Semikvantitatívna<br>hodnota (mg/gCr) |         | < 150*   | 200 | 400 | > 500 | NAD |

\* Túto hodnotu možno zmeniť na "< 80". Ak chcete nastavenie zmeniť, obráťte sa na miestneho distribútora.

#### • TURB (turbidita)

| Vstup. č. | 0 | 1  | 2  |
|-----------|---|----|----|
| Turbidita | - | 1+ | 2+ |

## 1.2 Rozbalenie

Uistite sa, že máte všetky položky uvedené v tejto časti. Ak niečo chýba alebo je poškodené, kontaktujte miestneho distribútora.

#### POZNÁMKA:

Testovacie prúžky a kontroly nie sú súčasťou prístroja.

## 1.2.1 Položky, ktoré sú súčasťou balenia prístroja

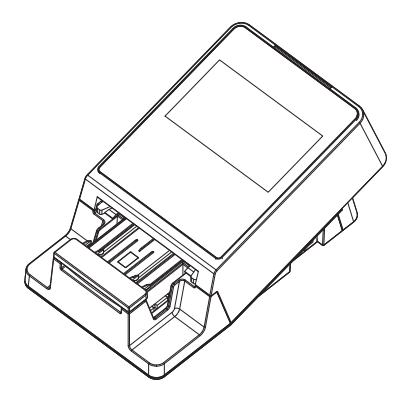

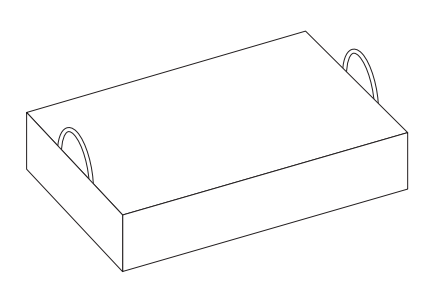

| Položka č. | Zabalené produkty                | Popis                                                                  | Množstvo |
|------------|----------------------------------|------------------------------------------------------------------------|----------|
| (1)        | Hlavná jednotka prístroja        | AutionIDaten AE-4070                                                   | 1        |
| (2)        | Box so súpravou<br>príslušenstva | → Pozri časť "1.2.2. Box so súpravou<br>príslušenstva" na strane 1-10. | 1        |

## 1.2.2 Box so súpravou príslušenstva

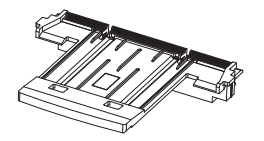

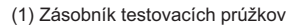

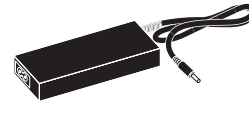

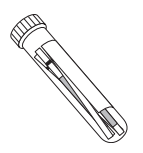

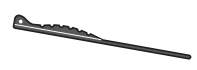

(2) Súprava overovacích prúžkov

(3) Dotykové pero

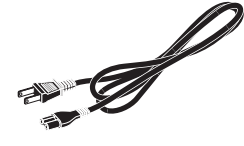

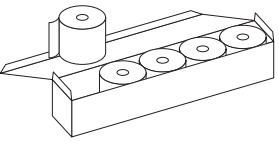

(5) Napájací kábel

(6) Termálny záznamový papier

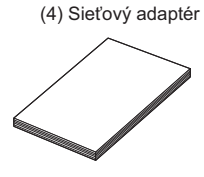

(7) Prevádzkový manuál

| Položka č. | Výrobok                         | Popis                                                                                                    | Množstvo |
|------------|---------------------------------|----------------------------------------------------------------------------------------------------|----------|
| (1)        | Zásobník testovacích<br>prúžkov | Náhradné                                                                                                    | 1        |
| (2)        | Súprava overovacích prúžkov     | 2 overovacie prúžky (biele)<br>2 overovacie prúžky (sivé)                                                                               | 1        |
| (3)        | Dotykové pero                   | -                                                                                                    | 1        |
| (4)        | Sieťový adaptér                 | -                                                                                                    | 1        |
| (5)        | Napájací kábel                  | Trieda: 125 V 7A (zástrčka typu A) a<br>250 V 2,5 A (zástrčka typu C)<br>Použite napájací kábel vhodný pre napätie<br>vo vašom regióne. | 1        |
| (6)        | Termálny záznamový papier       | šírka 58 mm, 5 roliek                                                                                                    | 1        |
| (7)        | Prevádzkový manuál              | -                                                                                                    | 1        |

1.3

## Názvy a funkcie komponentov

#### Predná časť

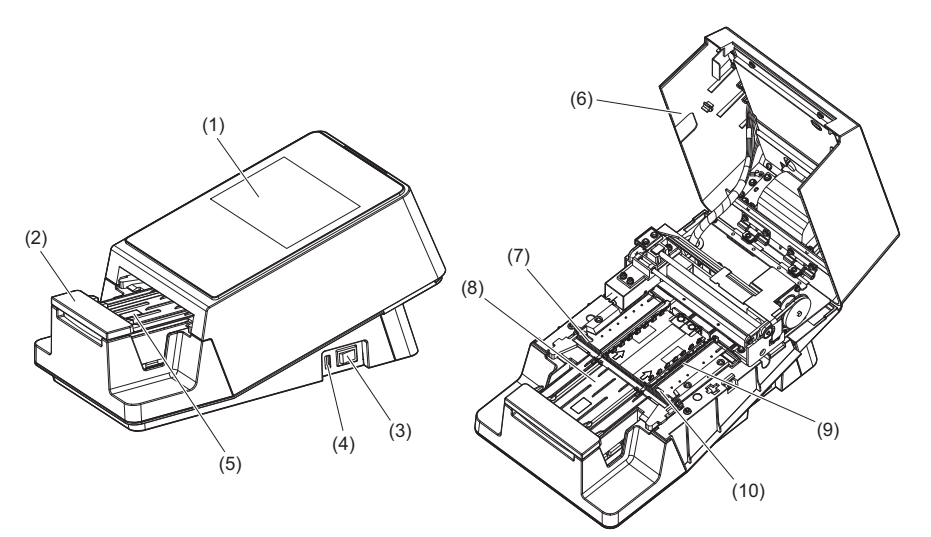

\* Servisný kryt otvorený

| Položka č. | Výrobok                                                                          | Funkcia                                                                                                    |
|------------|----------------------------------------------------------------------------------|----------------------------------------------------------------------------------------------------|
| (1)        | Dotykový panel                                                                   | Pozri časť "1.5. Základné operácie" na strane 1-21.                                                                                                    |
| (2)        | Nosné rameno                                                                     | Prenáša testovací prúžok umiestnený v zásobníku<br>testovacích prúžkov k sacím portom, zatiaľ čo koľajničky<br>zásobníka upravujú polohu.                                                         |
| (3)        | Hlavný vypínač                                                                   | Slúži na zapínanie a vypínanie prístroja.                                                                                                    |
| (4)        | USB terminál                                                                     | Používa ho servisný technik spoločnosti Arkray.                                                                                                    |
| (5)        | Detekčné okienko<br>testovacích prúžkov<br>(Snímač pre automatické<br>spustenie) | Zistí, kedy sa testovací prúžok umiestni na zásobník<br>testovacích prúžkov.                                                                                                    |
| (6)        | Servisný kryt                                                                    | Zabraňuje prenikaniu akéhokoľvek svetla do prístroja. Po otvorení<br>tohto krytu sa prístroj vypne. Tento kryt neotvárajte, pokiaľ<br>nedostanete pokyn, napríklad počas inštalácie alebo údržby. |
| (7)        | Sacie porty                                                                      | Absorbujú prebytočnú vzorku prilepenú na testovací prúžok.                                                                                                    |
| (8)        | Zásobník testovacích<br>prúžkov                                                  | Slúži na umiestnenie testovacieho prúžku ponoreného do<br>vzorky.                                                                                                    |
| (9)        | Mechanizmus podávania<br>testovacích prúžkov                                     | Prenesie testovacie prúžky do fotometrickej sekcie. Po<br>dokončení merania tento mechanizmus vyhodí testovací<br>prúžok do odpadovej nádoby.                                                     |
| (10)       | Okienka snímača<br>prichádzajúcich prúžkov                                       | Tu sa rozpozná prichádzajúci testovací prúžok a pridelí sa<br>mu číslo merania a ID pacienta.                                                                                                    |

#### Zadná časť

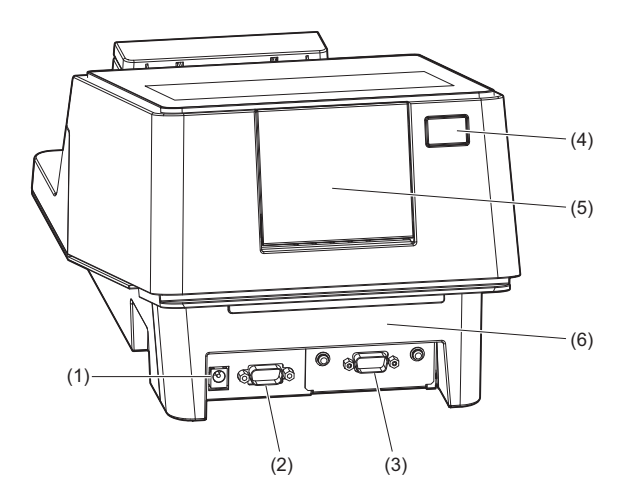

| Položka č. | Výrobok                                 | Funkcia                                                            |
|------------|-----------------------------------------|--------------------------------------------------------------------|
| (1)        | Terminál vstupného<br>napájania         | Terminál na pripojenie dodaného sieťového adaptéra.                |
| (2)        | Terminál pre čítačku<br>čiarových kódov | Terminál na pripojenie voliteľnej ručnej čítačky čiarových kódov.  |
| (3)        | Terminál RS-232C                        | Terminál na zapojenie kábla externého zariadenia.                  |
| (4)        | Tlačidlo tlačiarne                      | Týmto tlačidlom otvoríte kryt tlačiarne.                           |
| (5)        | Kryt tlačiarne                          | Otvorením tohto krytu môžete vymeniť termálny<br>záznamový papier. |
| (6)        | Odpadová nádoba                         | Do tejto nádoby sa vyhadzujú použité testovacie prúžky.            |

REFERENCIA: Terminál RS-232C možno nahradiť ethernetovým portom (voliteľná možnosť: ethernetová karta). Viac informácií vám poskytne miestny distribútor.

## 1.4.1 Bezpečnostné opatrenia pred inštaláciou prístroja

Pred inštaláciou prístroja si prečítajte nasledujúce pokyny a vždy dodržiavajte príslušné bezpečnostné opatrenia.

|          | <ul> <li>Zabezpečte aspoň 20 cm voľný priestor medzi stenou a zadným panelom.</li> </ul> |
|----------|------------------------------------------------------------------------------------------|
| <b>`</b> | Nedostatočný odstup medzi prístrojom a stenou môže spôsobiť nežiaduce                    |
| 7        | zaťaženie káblových prípojok, a tým aj požiar.                                           |
|          |                                                                                          |

- Prístroj pripojte k napájaniu so správnym napätím. Nesprávne napájacie napätie môže spôsobiť požiar alebo poškodenie prístroja a následne viesť k zraneniu osôb.
- Prístroj nainštalujte na rovnú, stabilnú plošinu bez otrasov. Prevádzka prístroja na nestabilnom mieste môže spôsobiť problémy s prístrojom alebo jeho poruchu, čo môže mať za následok zranenie osôb.
- Prístroj neinštalujte v blízkosti miest, kde sa skladujú chemikálie, alebo v blízkosti zariadení, ktoré produkujú korozívne plyny alebo elektrický šum. Chemikálie, korozívne plyny a elektrický šum môžu spôsobiť poškodenie alebo poruchu prístroja a následne viesť k zraneniu osôb.
- Prístroj nainštalujte na miesto, kde nedochádza ku kondenzácii vodnej pary, priamemu slnečnému žiareniu alebo prievanu. Tieto faktory môžu spôsobiť nepresné výsledky merania, ako aj deformáciu alebo poškodenie prístroja.
- Na pripojenie externého zariadenia k prístroju použite špecifikovaný krížový kábel kompatibilný s RS-232C. Pripojenie pomocou iného ako RS-232C kábla môže spôsobiť zásah elektrickým prúdom alebo požiar.
- Prístroj nerozoberajte. Nevykonávajte žiadne bezdôvodné modifikácie na prístroji. V opačnom prípade môžete spôsobiť požiar alebo poškodenie prístroja a následné zranenie.

#### DÔLEŽITÉ:

Prístroj nainštalujte na miesto, kde je možné udržiavať teplotu a vlhkosť v nasledujúcich rozsahoch: Teplota: 10 až 30 °C Vlhkosť: 30 až 60 % Inštalácia v prostredí mimo týchto rozsahov môže spôsobiť nepresné výsledky merania.

#### POZNÁMKA:

Používajte externý komunikačný kábel kratší ako 30 m. Externé komunikačné káble sú určené len na použitie v interiéri.

## 1.4.2 Inštalácia prístroja

Každý komponent je bezpečne uchytený pomocou upevňovacej pásky, ktorá chráni prístroj pred poškodením počas prepravy. Pred použitím prístroja z neho odstráňte upevňovaciu pásku.

 Skôr ako začnete s postupom inštalácie, nezabudnite si prečítať časť "1.4.1. Bezpečnostné opatrenia pred inštaláciou prístroja" na strane 1-13.

 Na pripojenie externého zariadenia k prístroju použite kábel kompatibilný s RS-232C. Pripojenie pomocou iného ako RS-232C kábla môže spôsobiť zásah elektrickým prúdom a požiar. Viac informácií vám poskytne miestny distribútor.

Potrebné komponenty: Sieťový adaptér (dodaný), napájací kábel (dodaný),

krížový kábel kompatibilný s RS-232C (dvojito tienený) (predáva sa samostatne: pri pripojení externého zariadenia)

#### 1 Uvoľnite vonkajšiu upevňovaciu pásku.

Odlepte upevňovaciu pásku (6 miest).

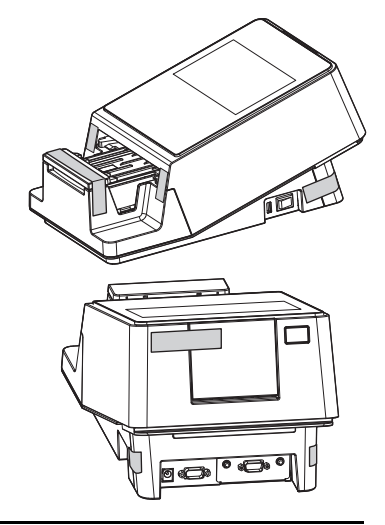

#### 2 Otvorte servisný kryt.

- Rukami chyťte bočné strany servisného krytu a vyklopte nahor prednú časť servisného krytu.
- Poistka sa uvoľní hlasitým cvaknutím.

Pomaly otvorte servisný kryt až do takmer zvislej polohy.

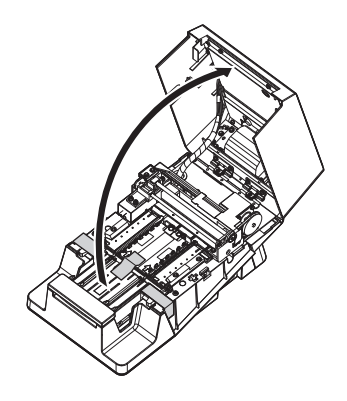

#### 3 Uvoľnite vnútornú upevňovaciu pásku.

Odlepte upevňovaciu pásku (3 miest).

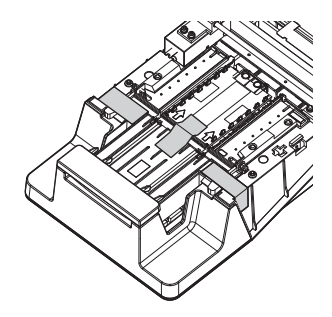

Stlačte sacie porty prstom a uistite sa, že je diel bezpečne upevnený v správnej polohe.

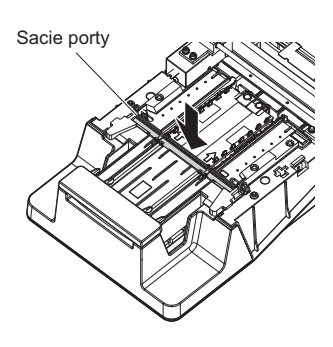

#### 4 Zatvorte servisný kryt.

- Pomaly zatvorte servisný kryt.
- Nakoniec zatlačte a zaistite servisný kryt, aby sa zacvaknutím zaistil.

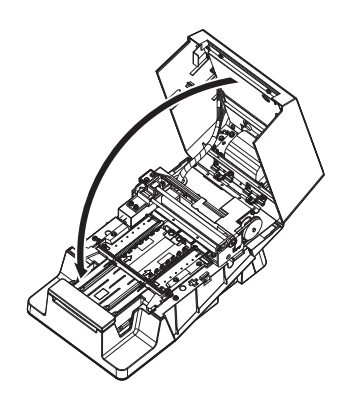

#### 5 Zapojte napájací kábel.

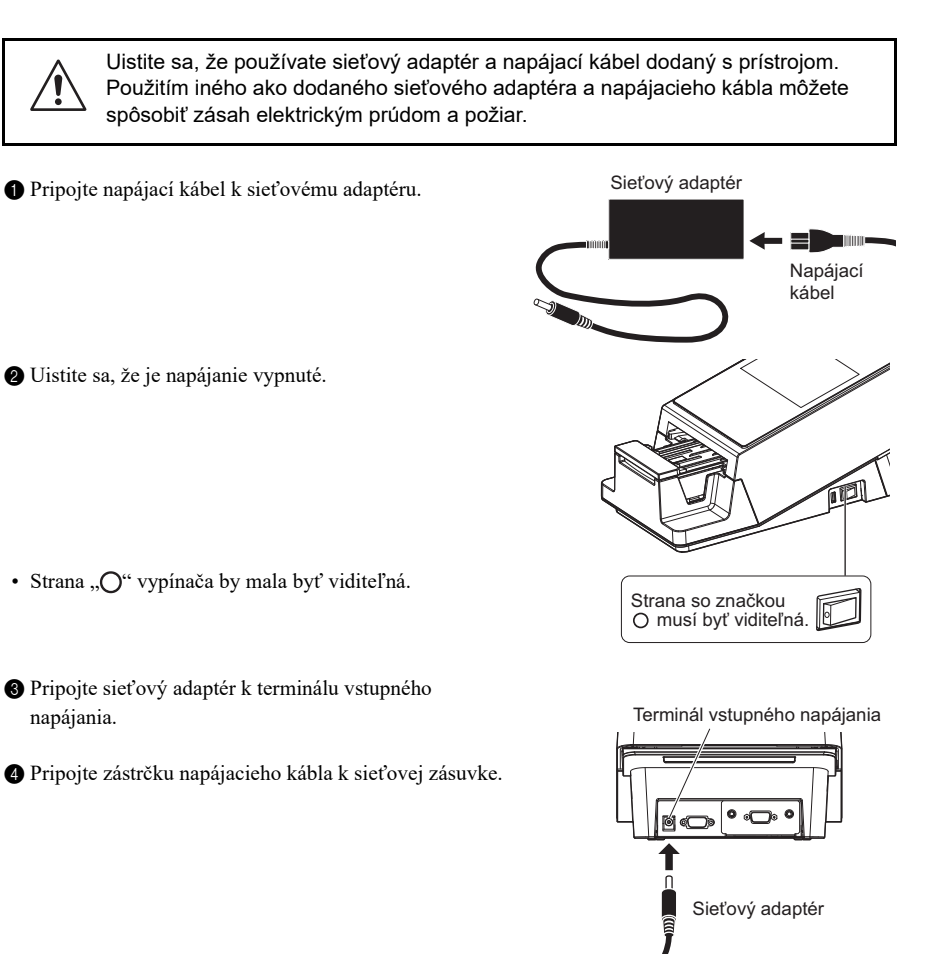

#### 6 Pripojte externé zariadenie (ak je to potrebné).

- Pripojte kábel z externého zariadenia do terminálu RS-232C.
- Utiahnite dorazové skrutky (2 miesta) v konektorovej časti kábla.

Tým je inštalácia prístroja dokončená.

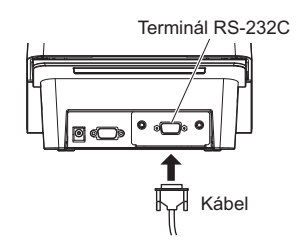

## 1.4.3 Zapnutie napájania a príprava prístroja

Po dokončení inštalácie vložte termálny záznamový papier a nastavte dátum a čas.

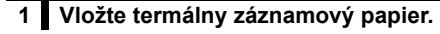

- Vložte termálny záznamový papier do zabudovanej tlačiarne.
- Pozri krok 1-2 až krok 3-1 v časti "4.3. Výmena termálneho záznamového papiera", na strane 4-12.

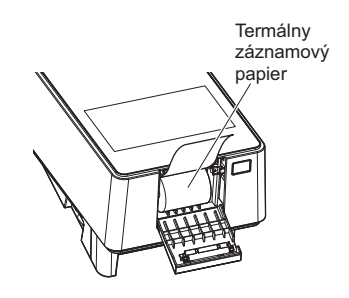

#### 2 Zapnite prístroj.

 Uistite sa, že sa na zásobníku testovacích prúžkov nič nenachádza.

#### POZNÁMKA:

Keď zapnete napájanie, nosné rameno sa bude pohybovať po zásobníku testovacích prúžkov. Dávajte pozor, aby vám rameno neprivrelo prsty.

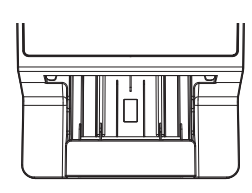

2 Stlačte hlavný vypínač.

Prístroj sa spustí a nosné rameno sa pohne dopredu a dozadu.

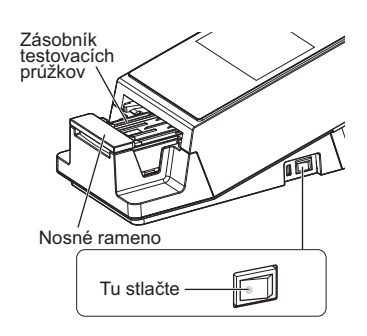

| Stand by          |       | 2020/08/28 10:2 | ı Ö |
|-------------------|-------|-----------------|-----|
| Menu              |       |                 |     |
| Input Meas. Info. |       |                 |     |
| Select Meas. Mode | MEAS. |                 |     |
| Select test strip | 10EA  |                 |     |

• Objaví sa obrazovka [Stand by].

#### 3 Nastavte termálny záznamový papier.

Ťuknite na [FEED].

 Termálny záznamový papier sa uvedie do stavu podávania.

#### POZNÁMKA:

Ak sa termálny záznamový papier nenastaví, výsledok merania sa nevytlačí.

| AS. |
|-----|
| A   |
|     |

FEED

#### 4 Nastavte dátum a čas.

1 Nastavte aktuálny dátum a čas.

• Pozri časť "3.2.1. Nastavenie dátumu a času" na strane 3-3.

Teraz môžete uskutočniť meranie.

## 1.4.4 Vypnutie prístroja

Uistite sa, že je zobrazená obrazovka [Stand by].

#### **REFERENCIA:**

 Ak je zobrazená iná obrazovka Ťuknutím na tlačidlo [BACK] sa vrátite na obrazovku [Stand by].

2 Stlačte hlavný vypínač.

· Napájanie sa vypne.

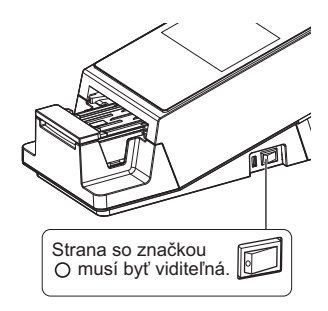

## 1.4.5 Premiestnenie prístroja

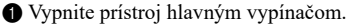

- Pozri časť "1.4.4. Vypnutie prístroja" na strane 1-18.
- 2 Vytiahnite napájací kábel zo zásuvky.
- 3 Vytiahnite sieťový adaptér z prístroja.
- Odpojte všetky predmety pripojené k prístroju.
- Krížový kábel kompatibilný s RS-232C
- LAN kábel
- Ručná čítačka čiarových kódov (voliteľná)

Satvorte kryt tlačiarne.

6 Zatvorte odpadovú nádobu.

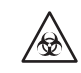

Premiestňovanie prístroja s otvorenou odpadovou nádobou môže viesť k vystaveniu patogénnym mikroorganizmom.

Premiestnite prístroj.

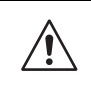

- Uchopte prístroj oboma rukami zospodu a zdvihnite ho.
- Prístroj nevystavujte silnému nárazu alebo otrasom. S prístrojom treba manipulovať jemne, inak sa môže poškodiť.

#### Preprava prístroja na iné miesta

#### POZNÁMKA:

Prístroj treba zafixovať a zabaliť. Viac informácií vám poskytne miestny distribútor.

#### DÔLEŽITÉ:

Uistite sa, že počas prepravy prístroja je možné zachovať nasledujúce prostredie. V opačnom prípade môže dôjsť k nepresným výsledkom merania. Teplota: -10 až 60 °C, vlhkosť: 20 až 80 % R.H. (bez kondenzácie)

AE-4070 1-19

## 1.4.6 Likvidácia prístroja

#### Pred likvidáciou prístroja

#### POZNÁMKA:

Ð

Tento prístroj ukladá dáta obsahujúce osobné údaje, ako sú výsledky merania a ID operátora. Skôr ako prístroj zlikvidujete, obráťte sa na miestneho distribútora.

#### Pri likvidácii prístroja

- Komponenty prístroja a samotný prístroj zlikvidujte v súlade s miestnymi predpismi pre biologicky nebezpečný odpad.
- Ak potrebujete prístroj rozobrať, majte nasadené ochranné rukavice, aby ste sa chránili pred vystavením patogénnym mikroorganizmom.

## 1.5 Základné operácie

Táto časť opisuje základný spôsob ovládania dotykového panela.

### 1.5.1 Používanie dotykového panela

#### POZNÁMKA:

Dotykový panel nevystavujte silným nárazom ani naň netlačte ostrým predmetom. Takýto postup môže viesť k poškodeniu prístroja alebo k zraneniu osôb.

#### Ovládanie ovládacieho panela dotykom

Miesta na dotykovom paneli, ktorých sa možno dotknúť, sú označené svetlomodrou farbou (oblasť označená bodkovanou čiarou na obrázku nižšie).

| Príklad)<br>Ťuknutím na               | Stand by                                                              |               | 2020/08/28 10:21 |
|---------------------------------------|-----------------------------------------------------------------------|---------------|------------------|
| [Menu] zobrazite<br>obrazovku [Menu]. | Menu<br>I Input Meas. Info.<br>Select Meas. Mode<br>Select test strip | MEAS.<br>10EA | START            |

Na obrazovke [Stand by]

## 1.5.2 Obrazovka pohotovostného režimu

Po zapnutí napájania a spustení prístroja sa zobrazí obrazovka [Stand by].

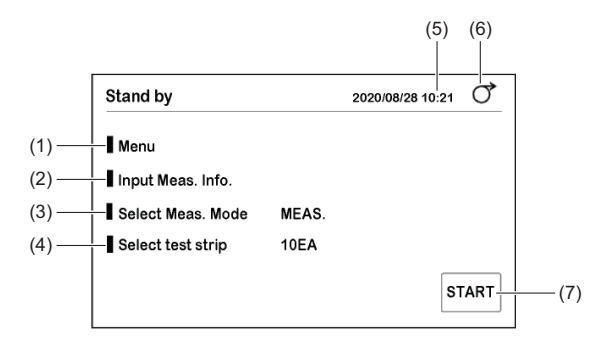

| Položka č. | Názov             | Funkcia                                                                                                    |
|------------|-------------------|----------------------------------------------------------------------------------------------------|
| (1)        | Menu              | → Pozri časť "3.1. Obrazovka ponuky" na strane 3-1.                                                                                                    |
| (2)        | Input Meas. Info. | → Pozri časť "2.6. Nastavenie údajov merania" na strane 2-9.                                                                                                    |
| (3)        | Select Meas. Mode | Používa sa na výber režimu merania.<br>Aktuálny režim merania sa zobrazí na pravej strane.<br>MEAS.: Normálne meranie<br>STAT: Meranie STAT<br>CONT.: Kontrolné meranie<br>CHECK: Overovacie meranie |
| (4)        | Select test strip | → Pozri časť "2.4. Výber testovacích prúžkov" na strane 2-7.<br>Testovací prúžok vybraný v aktuálnom režime merania sa<br>zobrazí na pravej strane.                                                  |
| (5)        | 2020/08/28 10:21  | Uvádza aktuálny dátum a čas.                                                                                                    |
| (6)        | [FEED]            | Slúži na podávanie papiera do tlačiarne.                                                                                                    |
| (7)        | Tlačidlo [START]  | Používa sa na spúšťanie merania. Toto tlačidlo sa používa v<br>režime cyklického spúšťania.                                                                                                    |

## 1.5.3 Obrazovka ponuky

Ťuknutím na [Menu] na obrazovke [Stand by] zobrazíte obrazovku [Menu].

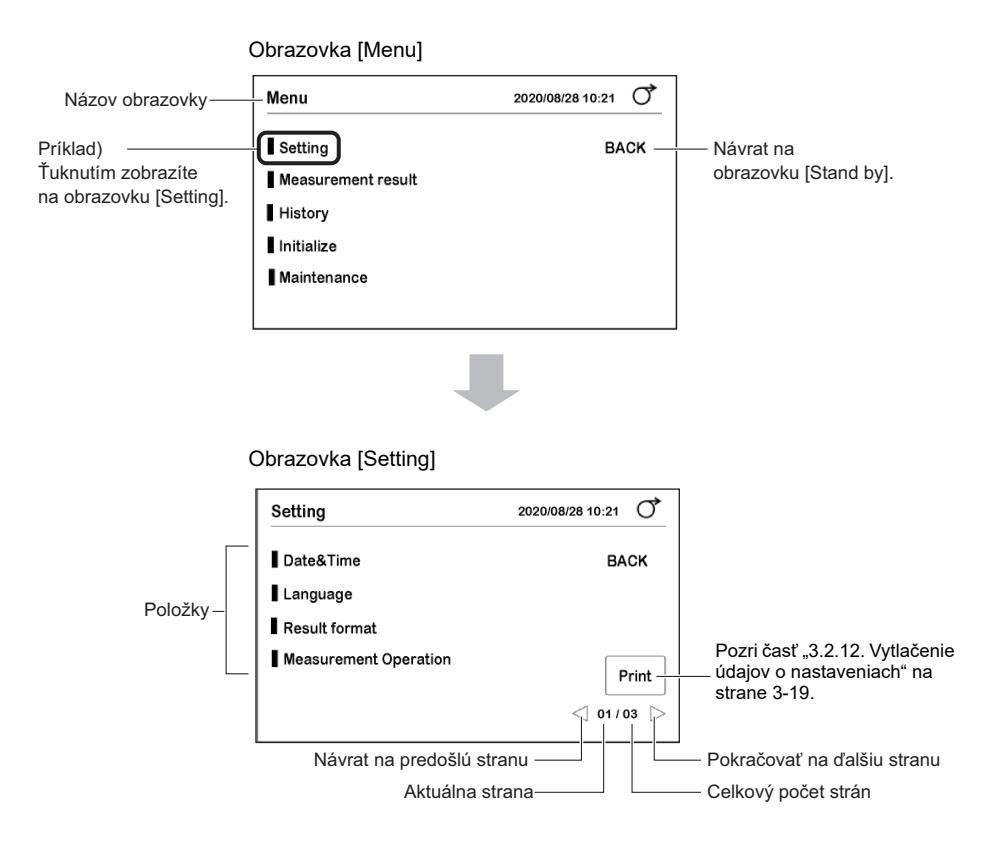

## 1.5.4 Obrazovka nastavení

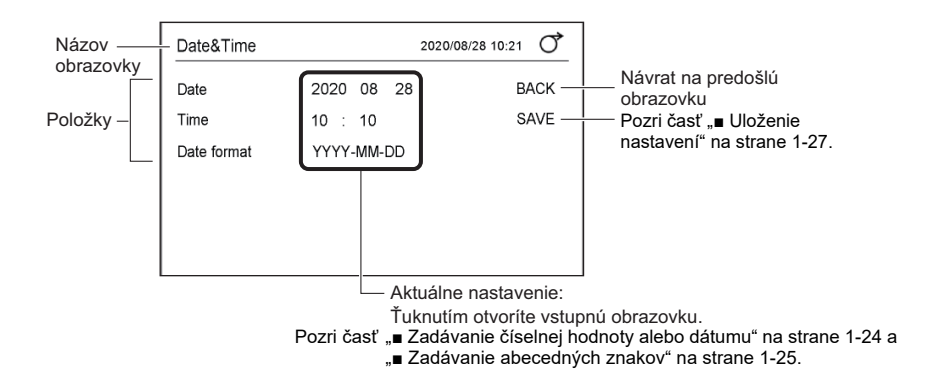

#### Zadávanie číselnej hodnoty alebo dátumu

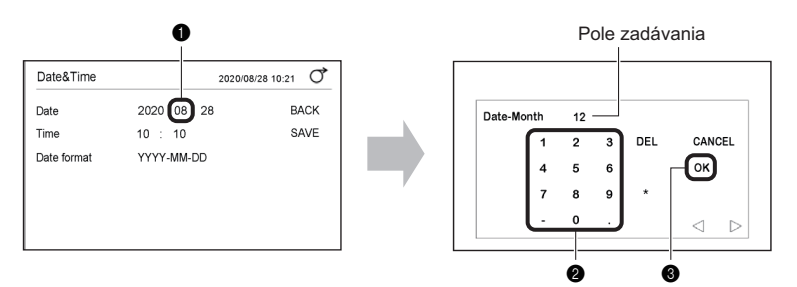

1 Ak chcete zmeniť číselnú hodnotu, ťuknite na ňu.

2 Pomocou číselných tlačidiel zadáte novú číselnú hodnotu.

• Číselná hodnota sa zobrazí v poli zadávania.

#### 3 Ťuknite na [OK].

• Na predchádzajúcej obrazovke bude nastavená nová číselná hodnota.

| Názov                            | Funkcia                                                                                |
|----------------------------------|----------------------------------------------------------------------------------------|
| $\triangleleft$ $\triangleright$ | Používa sa na pohyb s kurzorom.                                                        |
| Tlačidlo<br>[CANCEL]             | Slúži na zrušenie číselnej hodnoty a zatvorenie obrazovky.                             |
| Tlačidlo [OK]                    | Používa sa na potvrdenie číselnej hodnoty.                                             |
| Tlačidlá s číslom/<br>symbolom   | Používa sa na zadávanie čísla alebo symbolu. Typ symbolu sa zmení podľa danej položky. |
| Tlačidlo [DEL]                   | Slúži na vymazanie jednej číslice.                                                     |

**REFERENCIA:** 

 Keď sa číselná hodnota neuloží ani po ťuknutí na položku [OK] Mohla byť zadaná číselná hodnota mimo rozsahu. Skontrolujte správny rozsah a zadajte číselnú hodnotu znova.

#### Zadávanie abecedných znakov

Pre ID pacienta a ID operátora môžete použiť abecedné znaky.

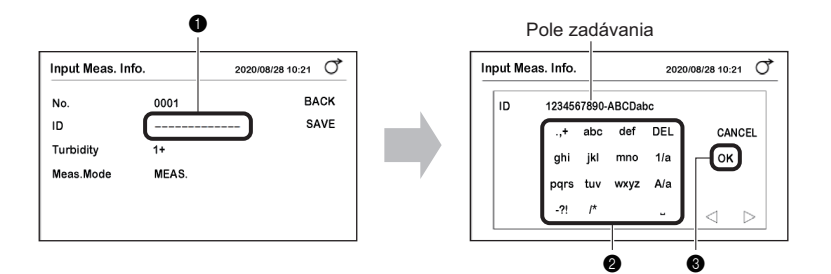

1) Ťuknite na "-----" alebo aktuálne ID.

2 Na zadávanie znakov použite tlačidlá abecedy.

· Znaky sa zobrazia v poli zadávania.

3 Ťuknite na [OK].

• Na predchádzajúcej obrazovke bude nastavené ID.

| Názov                                      | Funkcia                                                                                                    |
|--------------------------------------------|----------------------------------------------------------------------------------------------------|
| $\triangleleft$ $\triangleright$           | Používa sa na pohyb s kurzorom.<br>▷ slúži aj na postupné zadávanie znakov zodpovedajúcich rovnakému tlačidlu. |
| Tlačidlo [CANCEL]                          | Slúži na zrušenie ID a zatvorenie obrazovky.                                                                   |
| Tlačidlo [OK]                              | Slúži na potvrdenie ID.                                                                                        |
| Tlačidlá s<br>abecedným<br>znakom/symbolom | Slúžia na zadávanie čísla alebo symbolu.                                                                       |
| Tlačidlo [DEL]                             | Slúži na vymazanie jedného znaku.                                                                              |
| Tlačidlo [1/a]                             | Slúži na prepínanie medzi tlačidiel číslic/abecedných znakov.                                                  |
| Tlačidlo [A/a]                             | Slúži na prepínanie medzi veľkými a malými písmenami.                                                          |
| Ц                                          | Slúži na zadávanie medzery.                                                                                    |

| Tlačidlo | 1-krát | 2-krát | 3-krát        | 4-krát        | 5-krát        |
|----------|--------|--------|---------------|---------------|---------------|
| .,+      |        | ,      | +             | Návrat na "." |               |
| abc      | а      | b      | с             | Návrat na "a" |               |
| def      | d      | е      | f             | Návrat na "d" |               |
| ghi      | g      | h      | i             | Návrat na "g" |               |
| jkl      | j      | k      | I             | Návrat na "j" |               |
| mno      | m      | n      | 0             | Návrat na "m" |               |
| pqrs     | р      | q      | r             | s             | Návrat na "p" |
| tuv      | t      | u      | v             | Návrat na "t" |               |
| wxyz     | w      | х      | У             | z             | Návrat na "w" |
| -?!      | -      | ?      | !             | Návrat na "-" |               |
| /*       | /      | *      | Návrat na "/" |               |               |

Príklad 1) Na zadanie "c" Ťuknite na tlačidlo [abc] 3-krát.

Príklad 2) Na zadanie "abc" Ťukajte nasledovne.

 $\frac{[abc]}{a} \xrightarrow{b} \frac{[abc] [abc]}{b} \xrightarrow{c} \frac{[abc] [abc] [abc]}{c}$ 

#### Prepínanie

Nastavenie sa prepína pri každom ťuknutí na položku [ON] alebo [OFF].

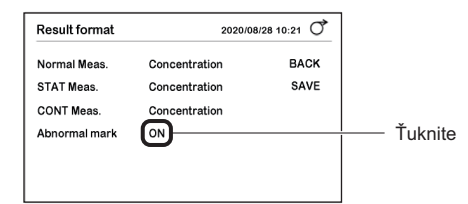

**REFERENCIA:** 

Ak sa rýchlo po sebe ťuknete na [ON] alebo [OFF], nemusí dôjsť k prepnutiu medzi ZAP. a VYP. Ťukajte pomaly.

#### Zmena nastavení

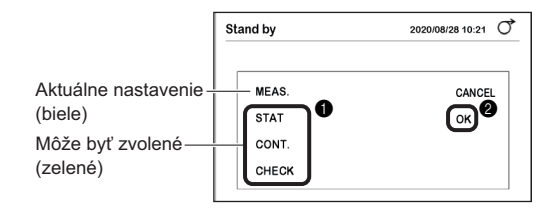

• Ak chcete vybrať položku, ťuknite na ňu.

2 Ťuknite na [OK].

• Nastavenie sa uloží a obrazovka sa zatvorí.

#### Uloženie nastavení

Po zmene nastavenia ho uložte.

1 Ťuknite na [SAVE].

Žuknite na [OK].

**REFERENCIA:** 

 Zrušenie nastavenia Ťuknite na tlačidlo [CANCEL].

| Measurement Ope  | ration | 2020/08/28 10:21 | Q   |
|------------------|--------|------------------|-----|
| Operational mode | AUTO   | BA               | CK  |
| Timing buzzer    | ON     | S/               | AVE |
| INIT Meas. No.   | ON     | _                |     |
|                  |        |                  |     |
|                  |        |                  |     |
|                  |        |                  |     |
|                  |        |                  |     |
|                  |        |                  | -   |

| 200 | rational mode CYCLE | BACK   |
|-----|---------------------|--------|
| r   |                     | CANCEL |
| r   | SAVE ?              | ОК     |
|     |                     |        |
## Kapitola 2 Meranie

Táto kapitola opisuje normálne meranie, meranie STAT, kontrolné meranie a overovacie meranie. Na konci kapitoly je uvedený aj príklad vytlačených výsledkov merania.

## 2.1 Pred meraním

## 2.1.1 Postup merania

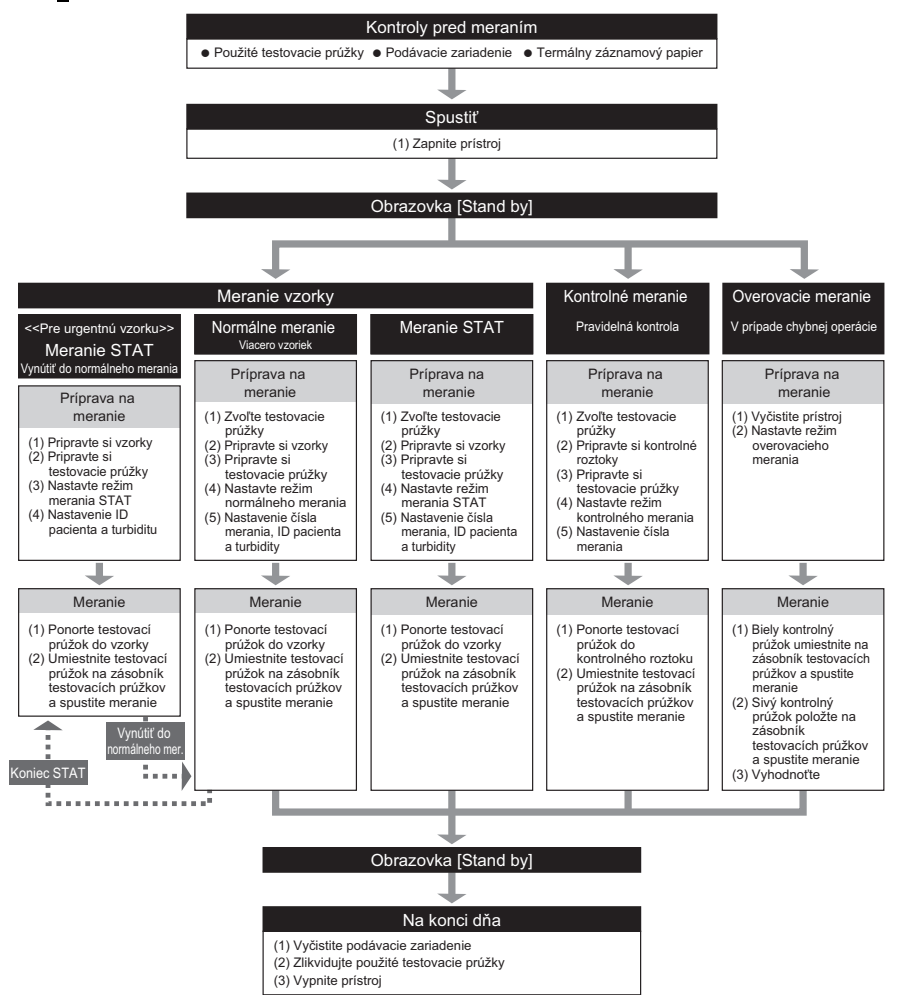

## 2.2 Bezpečnostné opatrenia pred meraním

## 2.2.1 Bezpečnostné opatrenia pred obsluhou

## Tento prístroj smú obsluhovať iba kvalifikované osoby. Za kvalifikovanú sa považuje osoba, ktorá má náležité znalosti týkajúce sa klinického testovania a likvidácie infekčného odpadu. Pred použitím zariadenia si pozorne preštudujte túto prevádzkový manuál.

- Nechránenými rukami sa nikdy nedotýkajte zásobníka testovacích prúžkov, nosného ramena ani iných častí, na ktoré sa môže prilepiť vzorka. Počas čistenia alebo údržby týchto častí používajte ochranné rukavice, aby ste zabránili vystaveniu patogénnym mikróbom.
- Použité vzorky, komponenty a kvapalný odpad zlikvidujte v súlade s miestnymi predpismi pre biologicky nebezpečný odpad.

 Prístroj vždy používajte v správnom prostredí. Skôr ako prístroj zapnete, uistite sa, že ste dodržali všetky pokyny v časti "1.4.1. Bezpečnostné opatrenia pred inštaláciou prístroja" na strane 1-13. Zabezpečte správne vnútorné prostredie. Prostredie pre meranie: Teplota 10 až 30 °C, vlhkosť 30 až 60 % \* Presné výsledky merania sa dosahujú pomocou funkcie korekcie teploty. Optimálne podmienky pre meranie: Teplota 20 až 25 °C, vlhkosť 30 až 60 % \* Získajú sa presnejšie výsledky merania. Na prístroj neumiestňujte nádoby alebo flaše, ktoré obsahujú tekutinu, napríklad vzorku. Vzorka alebo iná tekutina, ktorá sa dostane dovnútra prístroja, môže spôsobiť problémy. • Ak sa vám zdá, že prístroj pracuje neobvykle, alebo zistíte neobvyklý zápach alebo dym, okamžite vypnite napájanie a odpojte napájací kábel. Ak budete pokračovať v obsluhe za takýchto podmienok, môžete spôsobiť požiar alebo poškodenie prístroja a následné zranenie.

 V prípade problémov s prístrojom sa obráťte na miestneho distribútora, ktorý vám prístroj opraví. Neoprávnený servis alebo modifikácie môžu viesť k poškodeniu prístroja a následne k úrazu.

## DÔLEŽITÉ:

- Počas merania prístrojom nehýbte a nevystavujte ho otrasom. Môže to spôsobiť poruchu a nepresné výsledky merania. Takýto postup môže tiež spôsobiť zaseknutie testovacích prúžkov vnútri prístroja.
- Ponorte testovacie prúžky do vzoriek presne na 2 sekundy podľa časového signálu. Nedostatočné ponorenie testovacích prúžkov môže spôsobiť nedostatočnú zmenu farby, zatiaľ čo príliš dlhé ponorenie môže spôsobiť vytečenie činidla z testovacieho prúžku, čo v oboch prípadoch zabráni získaniu presných výsledkov merania.
- Pri ponáraní testovacieho prúžku do vzorky ponorte celú reakčnú zónu testovacieho prúžku naraz. Neponárajte však oblasť čiernej značky testovacieho prúžku. Ak sa oblasť čiernej značky namočí, nemusia sa dosiahnuť presné výsledky merania.

## 2.2.2 Manipulácia so vzorkami

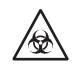

Tento prístroj používa moč ako vzorku a ako zložku kontrolných roztokov. Moč môže byť kontaminovaný patogénnymi mikroorganizmami, ktoré môžu spôsobiť infekčné ochorenia. PRI MANIPULÁCII S MOČOM BUĎTE MAXIMÁLNE OPATRNÍ. Nesprávna manipulácia s močom môže spôsobiť infekciu používateľa alebo iných osôb patogénnymi mikroorganizmami.

## DÔLEŽITÉ:

- Pri meraní vzoriek používajte čerstvý moč, do 1 hodiny po odbere. Ak nie je možné vykonať meranie ihneď po odbere, vzorku utesnite do nádoby a uložte ju do chladničky. Ak používate vzorky, ktoré boli uložené v chladničke, pred meraním ich nechajte vytemperovať na izbovú teplotu.
- Pred meraním vzorky dobre premiešajte. Vyhnite sa však ich odstreďovaniu. Odstredivá sila môže spôsobiť nežiaducu sedimentáciu krvných buniek a/alebo iného obsahu vzorky a zabrániť získaniu presných výsledkov merania.
- Pripravte si dostatočný objem vzoriek tak, aby bolo možné ponoriť celú reakčnú zónu testovacieho prúžku jedným ponorným pohybom.
- Odobraté vzorky merajte priamo z odberu. Nepridávajte žiadne antiseptické, antimikrobiálne ani čistiace prostriedky.
- Vzorky nevystavujte priamemu slnečnému žiareniu. Vystavenie priamemu slnečnému žiareniu môže zmeniť ich vlastnosti a zabrániť získaniu presných výsledkov merania.
- Vzorka obsahujúca kyselinu askorbovú môže spôsobiť, že namerané hodnoty GLU a BLD budú nižšie, ako v skutočnosti sú.
- Nemerajte krvavý moč, ktorý môže spôsobiť nepresné výsledky merania.

## 2.2.3 Manipulácia s testovacími prúžkami

## DÔLEŽITÉ:

- Používajte výhradne testovacie prúžky určené pre analyzátory AutionIDaten. Dôkladne si
  prečítajte príbalový leták testovacích prúžkov a použite ich do dátumu exspirácie.
- Nepoužívajte žiadne testovacie prúžky, ktorých dátum exspirácie uplynul. Nepoužívajte žiadne testovacie prúžky, ktorých reakčná zóna vykazuje známky zmeny farby, aj keď ešte neuplynul dátum spotreby. V takom prípade môže dôjsť k nepresným výsledkom merania.
- Z fľaštičky vyberte len taký počet testovacích prúžkov, aký je potrebný na meranie. Nepoužité testovacie prúžky vystavené pôsobeniu vzduchu absorbujú vlhkosť alebo sa znečistia prachom či nečistotami, čo spôsobí nepresné výsledky merania. Po vybratí testovacích prúžkov ihneď pevne zatvorte uzáver fľaše.
- Dotknutie sa holými rukami reakčnej zóny testovacieho prúžku môže spôsobiť priľnutie mazu, čo spôsobí nepresné výsledky merania.
- Pred meraním vyberte typ testovacieho prúžku, ktorý chcete použiť. Použitie testovacích prúžkov iného typu, než na aký je prístroj nastavený, spôsobí nepresné výsledky merania.
- Vysušovadlo vo fľaši nevyhadzujte skôr, ako použijete všetky testovacie prúžky vo vnútri. Bez vysušovadla by zvyšné testovacie prúžky absorbovali vlhkosť vzduchu, čo by zmenilo ich vlastnosti a spôsobilo nepresné výsledky merania.

Na správne používanie prístroja sa pripravte na meranie podľa nasledujúceho postupu.

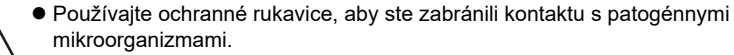

 Použité vzorky, testovacie prúžky a ochranné rukavice zlikvidujte v súlade s miestnymi predpismi pre biologicky nebezpečný odpad.

REFERENCIA:

Špeciálne testovacie prúžky pre analyzátor AutionIDaten sa so zariadením nedodávajú. Pred začatím merania si zakúpte dostatočnú zásobu.

# 2.3.1 Kontrola odpadu a spotrebného materiálu [pred zapnutím prístroja]

Potrebné komponenty: Textília

## 1 Skontrolujte použité testovacie prúžky.

- 1 Vytiahnite a odnímte odpadovú nádobu.
- Uistite sa, že sa v odpadovej nádobe nenachádzajú žiadne použité testovacie prúžky.
- Ak sa v nádobe nachádzajú testovacie prúžky, zlikvidujte ich.

3 Nainštalujte odpadovú nádobu naspäť do prístroja.

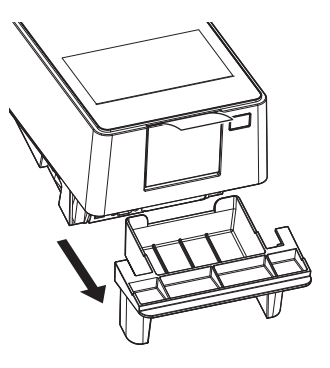

## 2 Skontrolujte podávacie zariadenie.

- Rukami chyťte bočné strany servisného krytu a vyklopte nahor prednú časť servisného krytu.
- Poistka sa uvoľní hlasitým cvaknutím.

Pomaly otvorte servisný kryt až do takmer zvislej polohy.

Utrite vykryštalizovaný prebytok moču, ktorý sa prilepil na zásobník testovacích prúžkov.

• Utrite suchou textíliou.

#### POZNÁMKA:

- Nepoužívajte alkohol. Okienka snímača prichádzajúcich testovacích prúžkov sa môžu zahmliť, čo môže spôsobiť nesprávnu detekciu testovacích prúžkov.
- Dávajte pozor, aby ste nepoškriabali zásobník testovacích prúžkov. Ak zásobník testovacích prúžkov poškriabete, môže to sťažiť podávanie testovacích prúžkov.

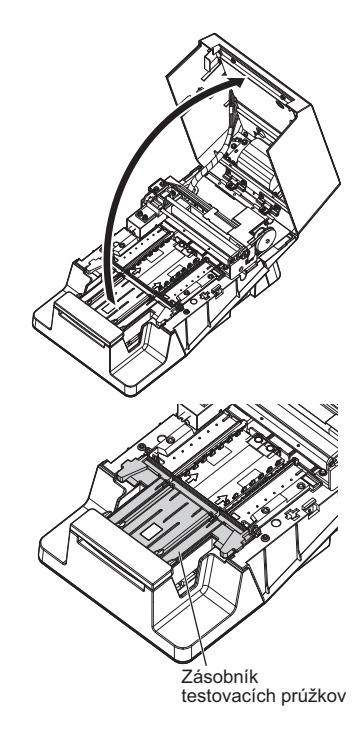

Zatvorte servisný kryt.

 Nakoniec zatlačte a zaistite servisný kryt, aby sa zacvaknutím zaistil.

## 3 Skontrolujte termálny záznamový papier.

- Ak sa na oboch stranách termálneho záznamového papiera objaví červená čiara, nainštalujte novú rolku termálneho záznamového papiera.
- Pozri časť "4.3. Výmena termálneho záznamového papiera" na strane 4-12.

#### **REFERENCIA:**

Ak je prístroj zapnutý bez termálneho záznamového papiera, vyskytne sa chyba a meranie nebude možné vykonať.

## 2.3.2 Spustenie prístroja

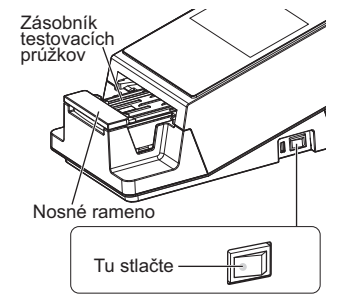

### POZNÁMKA:

Keď zapnete napájanie, nosné rameno sa bude pohybovať po zásobníku testovacích prúžkov. Dávajte pozor, aby vám rameno neprivrelo prsty.

- 2 Stlačte hlavný vypínač.
- Prístroj sa spustí a nosné rameno sa pohne dopredu a dozadu.
- Objaví sa obrazovka [Stand by].

Teraz môžete začať s meraním.

| Stand by          |       | 2020/08/28 10:21 | 0,   |
|-------------------|-------|------------------|------|
| Menu              |       |                  |      |
| Input Meas. Info. |       |                  |      |
| Select Meas. Mode | MEAS. |                  |      |
| Select test strip | 10EA  |                  |      |
|                   |       | s                | TART |

Vyberte testovacie prúžky, ktoré sa majú použiť na normálne meranie, meranie STAT a kontrolné meranie.

**REFERENCIA:** 

- Pri používaní testovacích prúžkov s automatickými klasifikačnými značkami
   Typ testovacích prúžkov sa určí automaticky. Nižšie uvedené nastavenia sa preto nevyžadujú.
- Na obrazovke [Stand by] ťuknite na položku [Select test strip].

| Stand by          |       | 2020/08/28 10:21 | Q,   |
|-------------------|-------|------------------|------|
| Menu              |       |                  |      |
| Input Meas. Info. |       |                  |      |
| Select Meas. Mode | MEAS. |                  |      |
| Select test strip | 10EA  |                  |      |
|                   |       | s                | TART |

- Vyberte testovacie prúžky, ktoré sa majú používať v jednotlivých režimoch merania.
- Ťuknutím na 
   môžete prepnúť testovacie prúžky.
- 3 Ťuknite na [OK].
- Displej sa vráti na obrazovku [Stand by].

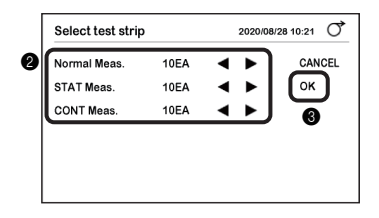

## 2.5 Príprava vzorky

- Používajte ochranné rukavice, aby ste zabránili kontaktu s patogénnymi mikroorganizmami.
  - Použité vzorky, odberové nádobky a ochranné rukavice zlikvidujte v súlade s miestnymi predpismi pre biologicky nebezpečný odpad.
- Podrobnosti o manipulácii so vzorkami nájdete v časti "2.2.2. Manipulácia so vzorkami" na strane 2-3.

Pripravte vzorky do odberných nádobiek.

## DÔLEŽITÉ:

Pripravte si dostatočné množstvo vzorky, aby bolo možné ponoriť celú reakčnú zónu testovacieho prúžku jedným pohybom.

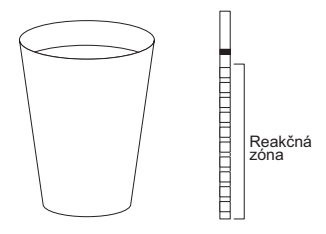

Pripravte si dostatočný objem na ponorenie celej reakčnej zóny testovacieho prúžku jedným pohybom

2 Dobre premiešajte vzorky.

## DÔLEŽITÉ:

Vzorky neodstreďujte. Odstredivá sila môže spôsobiť nežiaducu sedimentáciu krvných buniek a/alebo iného obsahu vzorky a zabrániť získaniu presných výsledkov merania.

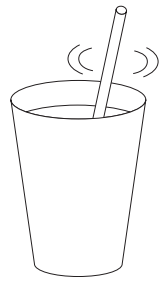

## 2.6 Nastavenie údajov merania

Nastavte číslo merania, ID pacienta a turbiditu meranej vzorky.

Na obrazovke [Stand by] ťuknite na položku [Input Meas. Info.].

| Stand by          |       | 2020/08/28 10:21 |
|-------------------|-------|------------------|
| Menu              |       |                  |
| Input Meas. Info. |       |                  |
| Select Meas. Mode | MEAS. |                  |
| Select test strip | 10EA  |                  |
|                   |       | START            |

- Nastavte údaje merania.
- Pozrite si tabul'ku nižšie.
- 3 Ťuknite na [SAVE].
- Nastavenia sa uložia a displej sa vráti na obrazovku [Stand by].

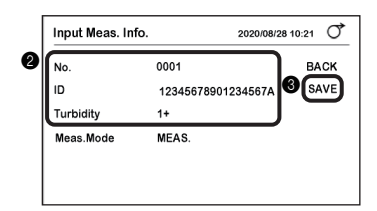

| Položka   |                                                                                                    |                                                                              | Popis                                                                |                                                                      |
|-----------|----------------------------------------------------------------------------------------------------|------------------------------------------------------------------------------|----------------------------------------------------------------------|----------------------------------------------------------------------|
| No.       | Nastavte číslo merania.<br>Toto číslo sa používa na<br>výsledku merania.                                                                                                    | a identifikáciu                                                              | výsledku merania a                                                   | i je vytlačené v prvom riadku                                        |
|           | Režim merania                                                                                                    | Tlač                                                                         | Rozsah                                                               | Predvolené nastavenie                                                |
|           | Normálne meranie                                                                                                    | MEAS                                                                         | č. 0000 až 9999                                                      | 0001                                                                 |
|           | Meranie STAT                                                                                                    | STAT                                                                         | č. 0000 až 9999                                                      | 0001                                                                 |
|           | Kontrolné meranie                                                                                                    | CONTROL                                                                      | č. 0000 až 9999                                                      | 0001                                                                 |
|           | <ul> <li>Nasledujúcemu výsle</li> <li>Pri každom zapnutí p</li> <li>* Počas overovacieho r</li> </ul>                                                                                                    | edku merania<br>rístroja sa čís<br>nerania nie je                            | sa automaticky prira<br>lo merania vráti na l<br>možné nastaviť čísl | adí číslo zvýšené o 1.<br>hodnotu "0001".<br>Io merania.             |
| ID        | Nastavte ID pacienta pr<br>ID pacienta je možné n<br>• Maximálny počet čísl<br>• Povolené znaky: a až<br>• ID pacienta možno pr<br>kódov.                                                                                                    | re vzorku.<br>astaviť počas<br>ic: 18<br>ź z, A až Z, 0 a<br>rečítať z čiaro | normálneho merani<br>až 9, symboly (. , + -<br>vého kódu pomocou     | a a STAT merania.<br>? ! / *)<br>voliteľnej ručnej čítačky čiarových |
| Turbidity | <ul> <li>kódov.</li> <li>Zadajte turbiditu vzorky.</li> <li>* Táto položka sa zobrazí, keď je položka [Turbidity input] nastavená na [ON].</li> <li>→ Pozri časť "3.2.8. Konfigurácia nastavenia zadávania turbidity" na strane 3-10.</li> <li>Vizuálne skontrolujte vzorku.</li> <li>Zvoľte hodnotu turbidity spomedzi [-] [1+] a [2+].</li> <li>Ťuknite na [OK].</li> </ul> |                                                                              |                                                                      |                                                                      |

2.7

# Postupné meranie vzoriek [normálne meranie]

V režime normálneho merania sa merajú viaceré vzorky za sebou.

- Používajte ochranné rukavice, aby ste zabránili kontaktu s patogénnymi mikroorganizmami.
  - Použité vzorky, odberové nádobky, testovacie prúžky a ochranné rukavice zlikvidujte v súlade s miestnymi predpismi pre biologicky nebezpečný odpad.

#### **REFERENCIA:**

- Špeciálne testovacie prúžky pre analyzátor AutionIDaten sa so zariadením nedodávajú. Pred začatím merania si zakúpte dostatočnú zásobu.
- Prepínanie medzi režimom automatického spustenia a cyklického spustenia → Pozri časť "3.2.4. Nastavenie operácie merania" na strane 3-6.

# 2.7.1 Meranie v režime automatického spustenia [pôvodné nastavenie]

Meranie sa spustí automaticky jednoduchým vložením testovacích prúžkov do zásobníka.

Prvá vzorka: Nezaznie časový bzučiak.

Sami si načasujte dobu ponorenia (2 sekundy) testovacích prúžkov a vykonajte meranie.

Druhá a ďalšie vzorky: Zaznie časový bzučiak.

Meranie sa môže vykonávať pri časovaní doby ponorenia testovacích prúžkov so zvukom bzučiaka.

#### REFERENCIA:

Nastavenie časovaného bzučiaka
 Pôvodné nastavenie: ON

ovodne naslavenie: ON

 $\rightarrow$  Pozri časť "3.2.4. Nastavenie operácie merania" na strane 3-6.

## 1 Vyberte testovacie prúžky.

Pozri časť "2.4. Výber testovacích prúžkov" na strane 2-7.

## 2 Pripravte vzorku.

Pozri časť "2.5. Príprava vzorky" na strane 2-8.

## 3 Pripravte si testovacie prúžky.

 Z flaštičky vyberte požadovaný počet testovacích prúžkov.

Uzáver fl'aštičky s testovacím prúžkom okamžite zatvorte.

#### POZNÁMKA:

Ak uzáver ihneď neuzavriete, môže dôjsť k tomu, že testovacie prúžky vo fľaši absorbujú vzdušnú vlhkosť a/alebo na nich priľne prach, čo môže spôsobiť znehodnotenie činidiel a nepoužiteľnosť testovacích prúžkov.

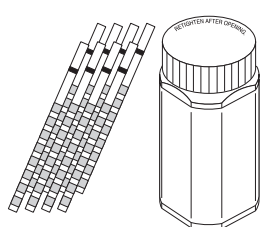

## 4 Nastavte režim normálneho merania.

- Uistite sa, že na obrazovke [Stand by] je možnosť [Select Meas. Mode] nastavená na [MEAS.].
- Ak je nastavená hodnota [MEAS.]: Pokračujte na krok 5.
- Ak je nastavená iná hodnota ako [MEAS.]: Pokračujte na krok 4-20.

2 Ťuknite na možnosť [Select Meas. Mode].

| Stand by          |       | 2020/08/28 10:21 | Q    |
|-------------------|-------|------------------|------|
| Menu              |       |                  |      |
| Input Meas. Info. |       |                  |      |
| Select Meas. Mode | MEAS. |                  |      |
| Select test strip | 10EA  |                  |      |
|                   |       | s                | TART |

| Stand by          |      | 2020/08/28 10:21 |
|-------------------|------|------------------|
| Menu              |      |                  |
| Input Meas. Info. |      |                  |
| Select Meas. Mode | STAT |                  |
| Select test strip | 10EA |                  |
|                   |      | START            |
| Stand by          |      | 2020/08/28 10:21 |
| MEAS.             |      | CANCEL           |
|                   |      |                  |
| STAT              |      | <b>4</b> 0K      |
| STAT<br>CONT.     |      | Фок              |

## 5 Nastavte údaje merania.

**3** Ťuknite na [MEAS.].

4 Ťuknite na [OK].

- 1 Nastavte číslo merania, ID pacienta a turbiditu.
- Pozri časť "2.6. Nastavenie údajov merania" na strane 2-9.

· Režim merania sa zmení na normálny režim merania.

#### **REFERENCIA:**

Uistite sa, že sa hodnota [MEAS.] zobrazuje v sekcii [Meas. Mode].

| Input Meas. | Info. 2020/08/2    | 8 10:21 0 |
|-------------|--------------------|-----------|
| No.         | 0001               | BACK      |
| ID          | 12345678901234567A | SAVE      |
| Turbidity   | 1+                 |           |
| Meas.Mode   | MEAS.              |           |

| Stand by          |       | 2020/08/28 10:21 | Q    |
|-------------------|-------|------------------|------|
| Menu              |       |                  |      |
| Input Meas. Info. |       |                  |      |
| Select Meas. Mode | MEAS. |                  |      |
| Select test strip | 10EA  |                  |      |
|                   |       | S                | TART |

## 6 Ponorte testovací prúžok do prvej vzorky [bez časového bzučiaka].

 Skontrolujte časť testovacieho prúžku, ktorá sa má ponoriť do vzorky (pozri obrázok vpravo).

#### DÔLEŽITÉ:

Oblasť čiernej značky neponárajte do vzorky. V takom prípade môže dôjsť k nepresným výsledkom merania.

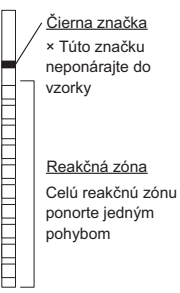

Ponorte testovací prúžok do vzorky <u>na 2 sekundy</u> a potom ho vyberte.

#### DÔLEŽITÉ:

- Testovací prúžok vždy ponorte na 2 sekundy.
- Nedostatočné ponorenie testovacích prúžkov môže spôsobiť nedostatočnú zmenu farby, zatiaľ čo príliš dlhé ponorenie môže spôsobiť vytečenie činidla z testovacieho prúžku, čo v oboch prípadoch zabráni presným výsledkom merania.

Ponorte na 2 s

Odstráňte prebytočný moč pomocou okraja zbernej nádobky.

## Nastavte testovací prúžok a spustite meranie.

### POZNÁMKA:

Ak je testovací prúžok nastavený na zásobník testovacích prúžkov, nosné rameno sa okamžite pohybuje dopredu a dozadu. Dávajte pozor, aby vám rameno neprivrelo prsty.

1 Testovací prúžok držte tak, aby reakčná zóna smerovala nahor.

2 Položte testovací prúžok na detekčné okienko (pozri obrázok vpravo) a ihneď dajte ruky preč.

 Po detekcii testovacieho prúžku prístroj vydá zvukový signál a testovací prúžok sa prenesie.

## DÔLEŽITÉ:

Ak testovací prúžok nie je správne nastavený, nie je možné ho premiestniť a môže sa zaseknúť vnútri prístroja, čo môže spôsobiť nepresné výsledky merania

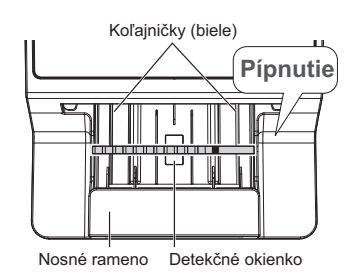

#### REFERENCIA:

• V prípade nedetegovaného testovacieho prúžku

Skontroluite nasledujúce body a znovu nastavte testovací prúžok:

- · Umiestnite testovací prúžok do stredu detekčného okienka
- · Uistite sa, že je testovací prúžok umiestnený na dvoch bielych koľajničkách.
- Ak držíte testovací prúžok v ľavej ruke

Meranie je možné vykonať, aj keď sa testovací prúžok umiestňuje úchopnou časťou na ľavej strane.

## 8 Meranie ďalšej vzorky [keď sa meranie vykonáva podľa časového bzučiaka].

Po začatí merania zaznie časový bzučiak.

REFERENCIA:

Keď je časový bzučiak vypnutý

Ponorte testovací prúžok do vzorky presne na 2 sekundy a vykonajte meranie (pozri krok 6).

 Pomalé pípanie Pripravte si testovací prúžok.

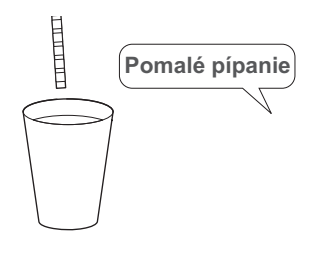

2 Rýchle pípanie Ponorte testovací prúžok do vzorky (2 sekundy).

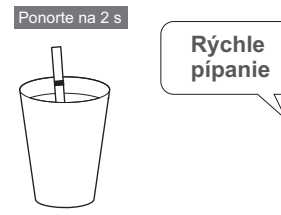

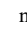

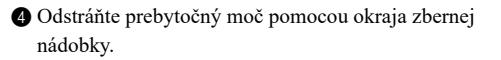

- Umiestnite testovací průžok do zásobníka testovacích průžkov.
- · Po detekcii sa testovací prúžok okamžite prenesie.

6 Zmerajte d'alšiu vzorku.

• Vráť te sa na postup v kroku 8-1.

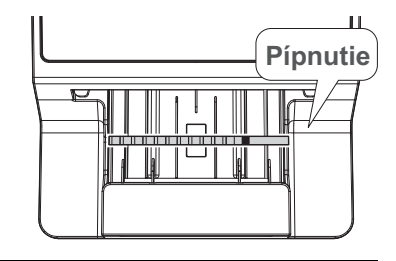

## 9 Počas prebiehajúceho merania.

- Číslo merania a ID pacienta sa zobrazujú v poradí umiestnenia testovacích prúžkov.
- Meranie sa začne, keď sa v hornej časti zobrazí číslo merania a ID pacienta.
- A počas merania bliká.

### REFERENCIA:

- Zastavenie merania Ťuknite na [STOP]. Ak sa premiestňuje testovací prúžok, meranie sa zastaví po ukončení merania testovacieho prúžku.
  Úprava ID pacienta a turbidity
- Ťuknite na [Edit]. Môžete upraviť informácie o ďalšej vzorke. → Pozri časť "2.6. Nastavenie údajov merania" na strane 2-9.

### POZNÁMKA:

- Keď sa na displeji striedavo zobrazuje "Waste box is full" a "Measurement"
   → Pozri časť "E005 Waste box is full" na strane 5-4.
- Keď sa na displeji striedavo zobrazuje "Surplus urine is full" a "Measurement"
  - $\rightarrow$  Pozri časť "E006 Surplus urine is full" na strane 5-4.

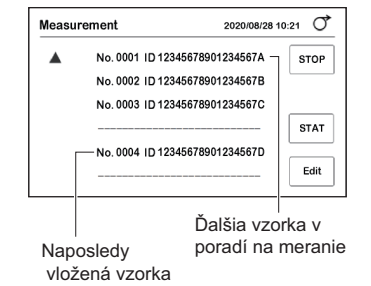

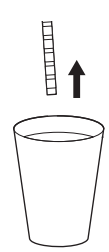

## 10 Keď je meranie dokončené.

· Vytlačí sa výsledok merania.

 $\rightarrow$  Pozri časť "2.11. Interpretácia výsledkov merania" na strane 2-28.

#### **REFERENCIA:**

- Keď sa pripojí externé zariadenie
   Pozri časť "3.2.6. Konfigurácia nastavení komunikácie" na strane 3-8.
- V prípade potreby vystrihnite výtlačok výsledku merania nožnicami.
- Po ukončení merania testovacieho prúžku umiestneného na konci sa displej vráti na obrazovku [Stand by].

| GLU | NORMAL | mg/dL    |
|-----|--------|----------|
| PRO | +-     | 20 mg/dL |
| BIL | —      | mg/dL    |
| URO | NORMAL | mg/dL    |
| PH  |        | 7.0      |

POZNÁMKA:

Skôr ako sa naplní odpadová nádoba
 Zlikvidujte použité testovacie prúžky. Odpadová nádoba sa naplní približne po 100 meraniach.
 Nadmerné množstvo odpadových testovacích prúžkov by mohlo spôsobiť problémy.

## 2.7.2 Meranie v režime cyklického spúšťania

Umiestnite testovací průžok na zásobník testovacích průžkov a <u>ťuknutím na tlačidlo [START]</u> spustite meranie.

## 1 Pripravte si testovací prúžok a vzorku a nastavte informácie o meraní.

Pozri krok 1 až 5 v časti "2.7.1. Meranie v režime automatického spustenia [pôvodné nastavenie]", na strane 2-10.

## 2 Odmerajte vzorku.

- 1 Na obrazovke [Stand by] ťuknite na možnosť [START].
- · Zaznie časový bzučiak.
- 2 Pomalé pípanie Pripravte si testovací prúžok.

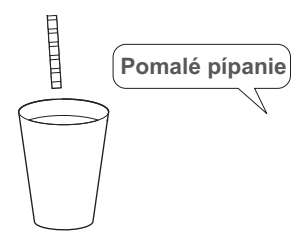

## Skýchle pípanie Ponorte testovací prúžok do vzorky (2 sekundy).

Keď zvuk bzučiaka stíchne, vytiahnite testovací prúžok.

Odstráňte prebytočný moč pomocou okraja zbernej nádobky.

- O Umiestnite testovací prúžok do zásobníka testovacích prúžkov.
- Po detekcii sa testovací prúžok okamžite prenesie.
- Zmerajte ďalšiu vzorku.
- Vráťte sa na postup v kroku 2-2.

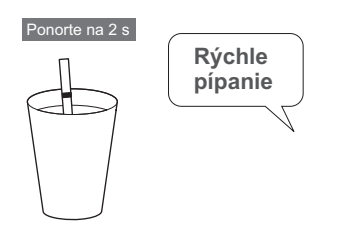

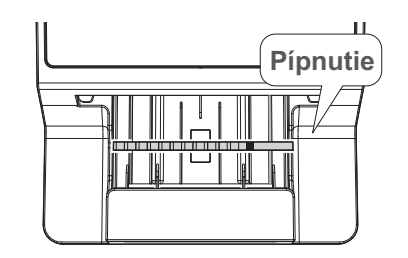

• Ďalšie operácie

Pozri krok 9 až 10 v časti "2.7.1. Meranie v režime automatického spustenia [pôvodné nastavenie]", na strane 2-14.

## 2.8 Meranie STAT

Režim merania STAT sa používa v nasledujúcich prípadoch:

- Ak je potrebné zmerať urgentnú vzorku, zatiaľ čo sa vykonáva bežné meranie.
- Ak sa má meranie vykonať s iným testovacím prúžkom ako s tým, ktorý sa používa na bežné meranie.
- Ak sa vyžaduje výsledok merania vo <u>výstupnom formáte</u> (hodnota koncentrácie/odrazu), ktorý sa líši od formátu bežného merania.
  - $\rightarrow$  Pozri časť "3.2.3. Nastavenie dátumového formátu pre výsledok merania" na strane 3-5.
    - Používajte ochranné rukavice, aby ste zabránili kontaktu s patogénnymi mikroorganizmami.
      - Oddeľte použité vzorky, odberové poháre, testovacie prúžky a ochranné rukavice od všeobecného odpadu a zlikvidujte ich v súlade s miestnymi predpismi pre biologicky nebezpečný odpad.

### REFERENCIA:

- Vykonanie merania STAT z pohotovostného stavu Na obrazovke [Stand by] vyberte možnosť [STAT] v položke [Select Meas. Mode]. Ostatné operácie sú rovnaké ako v prípade normálneho merania.
  - → Pozri časť "2.7. Postupné meranie vzoriek [normálne meranie]" na strane 2-10.

## Meranie urgentnej vzorky počas normálneho merania

### DÔLEŽITÉ:

Na meranie STAT použite vopred pripravený testovací prúžok. Pozri časť "2.4. Výber testovacích prúžkov" na strane 2-7.

## 1 Pripravte urgentnú vzorku.

**REFERENCIA:** 

Pozri časť "2.5. Príprava vzorky" na strane 2-8.

## 2 Pripravte si testovacie prúžky.

REFERENCIA:

Pozri krok 3 v časti "2.7.1. Meranie v režime automatického spustenia [pôvodné nastavenie]", na strane 2-11.

## 3 Prepnite do režimu merania STAT.

Počas normálneho merania ťuknite na možnosť [STAT].

| Measu | rement                | 2020/08/28 10:2 | 1 0  |
|-------|-----------------------|-----------------|------|
|       | No. 0001 ID 123456789 | 01234567A       | STOP |
|       | No. 0002 ID 123456789 | 01234567B       |      |
|       | No. 0003 ID 123456789 | 01234567C       |      |
|       |                       | [               | STAT |
|       | No. 0004 ID 123456789 | 01234567D       | Edit |

## 4 Nastavte údaje o meraní urgentnej vzorky.

- Na obrazovke [STAT measurement] ťuknite na možnosť [Edit].
- Časový bzučiak stíchne.

| STAT measurement  | 2020/08/28 10:21 |
|-------------------|------------------|
|                   | STOP             |
| No. 0001 ID 01234 | 567891234567B    |
| No. 0002 ID 01234 | 567891234567C    |
|                   | MEAS.            |
| No. 0003 ID 01234 | 567891234567D    |

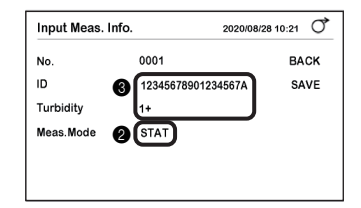

- 2 Uistite sa, že sa v sekcii [Meas.Mode] zobrazuje [STAT].
- 3 Zadajte ID pacienta a turbiditu.
- Pozri časť "2.6. Nastavenie údajov merania" na strane 2-9.

REFERENCIA: Číslo merania nie je možné zmeniť.

Ťuknite na [SAVE].

• Znova sa rozoznie bzučiak.

## 5 Odmerajte urgentnú vzorku.

#### **REFERENCIA:**

Pozri krok 8 v časti "2.7.1. Meranie v režime automatického spustenia [pôvodné nastavenie]", na strane 2-13.

### 1 Pomalé pípanie

Pripravte si testovací prúžok.

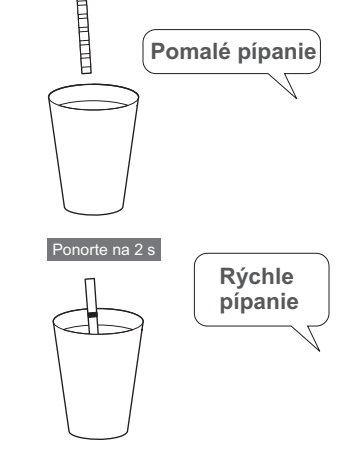

2 Rýchle pípanie

Ponorte testovací prúžok do vzorky (2 sekundy).

3 Keď zvuk bzučiaka stíchne, vytiahnite testovací prúžok.

Odstráňte prebytočný moč pomocou okraja zbernej nádobky.

Umiestnite testovací průžok do zásobníka testovacích průžkov.

• Spustí sa meranie.

## REFERENCIA:

 Zmeranie ďalšej urgentnej vzorky Vráťte sa na postup v kroku 4.

## 6 Po dokončení merania urgentnej vzorky.

1 Ťuknite na [MEAS.].

| STAT r | neasurement 2020/08/28 10:21        |
|--------|-------------------------------------|
|        | STOP                                |
|        | No. 0001 ID 01234567891234567B      |
|        | No. 0002 ID 01234567891234567C      |
|        | MEAS.                               |
|        | No. 0003 ID 01234567891234567D      |
|        | Edit                                |
|        |                                     |
| Measu  | rement 2020/08/28 10:21 0           |
|        | No. 0001 ID 12345678901234567A STOP |
|        | No. 0002 ID 12345678901234567B      |
|        | No. 0003 ID 12345678901234567C      |
|        | STAT                                |
|        | No. 0004 ID 12345678901234567D      |
|        | Edit                                |

• Displej sa vráti do režimu normálneho merania.

## 2.9 Kontrolné meranie

V režime kontrolného merania sa presnosť merania prístroja kontroluje pravidelným meraním kontrolného roztoku.

## Používajte ochranné rukavice, aby ste zabránili kontaktu s patogénnymi mikroorganizmami.

 Oddeľte použitý kontrolný roztok, odberové nádobky, testovacie prúžky a ochranné rukavice od všeobecného odpadu a zlikvidujte ich v súlade s miestnymi predpismi pre biologicky nebezpečný odpad.

## POZNÁMKA:

Pred použitím kontrolného roztoku si pozorne prečítajte jeho príbalový leták.

Potrebný materiál: kontrolný roztok (komerčný výrobok alebo výrobok určený spoločnosťou Arkray), testovacie prúžky, ochranné rukavice

## 1 Vyberte testovacie prúžky.

#### **REFERENCIA:**

Pozri časť "2.4. Výber testovacích prúžkov" na strane 2-7.

1 Na obrazovke [Stand by] ťuknite na položku [Select test strip].

- 2 Vyberte testovacie prúžky, ktoré sa použijú na kontrolné meranie.
- Ťuknutím na 
   môžete prepnúť testovacie prúžky.
- 3 Ťuknite na [OK].
- Displej sa vráti na obrazovku [Stand by].

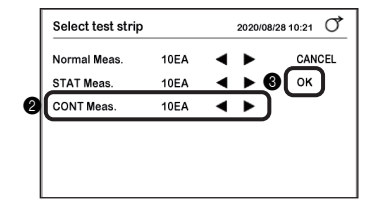

## 2 Pripravte kontrolný roztok.

 Vložte kontrolný roztok do nádobky.
 Pripravte dostatočný objem kontrolného roztoku, aby doň bolo možné ponoriť celú reakčnú zónu testovacieho prúžku.

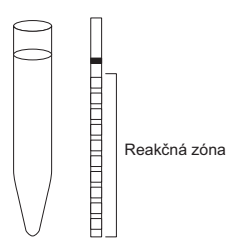

## 3 Pripravte si testovacie prúžky.

### REFERENCIA:

Pozri krok 3 v časti "2.7.1. Meranie v režime automatického spustenia [pôvodné nastavenie]", na strane 2-11.

## 4 Prepnite na režim kontrolného merania.

Na obrazovke [Stand by] t'uknite na [Select Meas. Mode].

| Stand by          |       | 2020/08/28 10:21 | Q    |
|-------------------|-------|------------------|------|
| Menu              |       |                  |      |
| Input Meas. Info. |       |                  |      |
| Select Meas. Mode | MEAS. |                  |      |
| Select test strip | 10EA  |                  |      |
|                   |       | s                | TART |

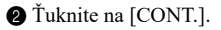

3 Ťuknite na [OK].

| Stand by      | 2020/08/28 10:21 |
|---------------|------------------|
| MEAS.<br>STAT | CANCEL           |

• Režim merania sa zmení na režim kontrolného merania.

| Stand by          |       | 2020/08/28 10:21 | Q    |
|-------------------|-------|------------------|------|
| Menu              |       |                  |      |
| Input Meas. Info. |       |                  |      |
| Select Meas. Mode | CONT. |                  |      |
| Select test strip | 10EA  |                  |      |
|                   |       | S                | TART |

## 5 Nastavte údaje merania.

- Na obrazovke [Stand by] ťuknite na položku [Input Meas. Info.].
- Uistite sa, že sa v sekcii [Meas.Mode] zobrazuje [CONT].
- 3 Nastavte údaje merania.
- Pozri krok 2 až 3 v časti "2.6. Nastavenie údajov merania", na strane 2-9.

| <b>3</b> 0001 |                            | BACK        |
|---------------|----------------------------|-------------|
|               |                            | SAVE        |
| 8-            |                            |             |
| 2 CONT.       |                            |             |
|               | 3 0001<br><br>3<br>2 CONT. | © (0001<br> |

## 6 Ponorte testovací prúžok do kontrolného roztoku [bez časového bzučiaka].

#### **REFERENCIA:**

Pozri krok 6 v časti "2.7.1. Meranie v režime automatického spustenia [pôvodné nastavenie]", na strane 2-12.

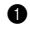

Ponorte testovací prúžok do kontrolného roztoku na 2 sekundy a vyberte ho.

2 Pomocou okraja nádobky odstráňte z testovacieho prúžku prebytočný kontrolný roztok.

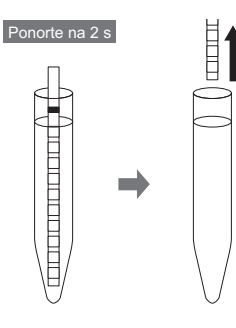

Nastavte testovací prúžok a spustite kontrolné meranie. 7

#### **REFERENCIA:**

Pozri krok 7 v časti "2.7.1. Meranie v režime automatického spustenia [pôvodné nastavenie]", na strane 2-12.

- 1 Umiestnite testovací prúžok do zásobníka testovacích prúžkov.
- · Spustí sa meranie.

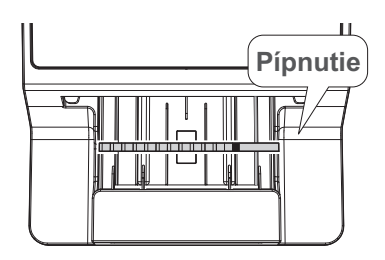

## 8 Zmerajte ďalší kontrolný roztok [keď sa meranie vykonáva podľa časového bzučiaka].

## REFERENCIA:

Pozri krok 8 v časti "2.7.1. Meranie v režime automatického spustenia [pôvodné nastavenie]", na strane 2-13.

Pomalé pípanie
 Pripravte si testovací prúžok.

2 Rýchle pípanie

Ponorte testovací prúžok do kontrolného roztoku (2 sekundy).

3 Pomocou okraja nádobky odstráňte z testovacieho prúžku prebytočný kontrolný roztok.

Umiestnite testovací prúžok do zásobníka testovacích prúžkov.

· Spustí sa meranie.

## 9 Počas kontrolného merania.

· Zobrazí sa "kontrolné meranie".

| Control meas | urement |           | 2020/08  | 3/28 10: | 21 0 |
|--------------|---------|-----------|----------|----------|------|
|              |         |           |          | -        | STOP |
| No           | 0001 ID | 012345678 | 89123456 | 57A      |      |
| No           | 0002 ID | 012345678 | 89123456 | 7B       |      |
| No           | 0003 ID | 012345678 | 89123456 | 7C       |      |
|              |         |           |          | -        |      |

## 10 Po dokončení kontrolného merania.

- · Vytlačí sa výsledok merania.
- Po ukončení merania posledného testovacieho prúžku sa displej vráti na obrazovku [Stand by].

**REFERENCIA:** 

 Ak sa kontrolné meranie vykonáva po výskyte QC Lock-Out Po dokončení kontrolného merania sa QC Lock-Out zruší a vzorka sa môže opäť merať.

## 2.10 Overovacie meranie

Ak sa vám zdá, že výsledky merania vzorky sú abnormálne alebo pochybné, môžete stav prístroja overiť vykonaním overovacieho merania.

Potrebné komponenty: Alkohol, textília, kontrolné prúžky (jeden sivý a jeden biely), ochranné rukavice

## 1 Vyčistite prístroj.

### POZNÁMKA:

Ak sa overovacie meranie vykonáva bez čistenia prístroja, kontrolné prúžky sa môžu znečistiť a zničiť.

- Vyčistite podávacie zariadenie.
- Pozri časť "4.2.1. Čistenie podávacieho zariadenia" na strane 4-2.

2 Vyčistite odpadovú nádobu.

• Pozri časť "4.2.2. Čistenie odpadovej nádoby" na strane 4-11.

## 2 Zapnite prístroj.

Zapnite prístroj.

- Pozri časť "2.3.2. Spustenie prístroja" na strane 2-6.
- 2 Uistite sa, že je zobrazená obrazovka [Stand by].

## 3 Prepnite na režim overovacieho merania.

Ťuknite na možnosť [Select Meas. Mode].

| Stand by          |       | 2020/08/28 10:21 | ð    |
|-------------------|-------|------------------|------|
| Menu              |       |                  |      |
| Input Meas. Info. |       |                  |      |
| Select Meas. Mode | MEAS. |                  |      |
| Select test strip | 10EA  |                  |      |
|                   |       | s                | TART |

2 Ťuknite na [CHECK].

3 Ťuknite na [OK].

| Stand by | 2020/08/28 10:21 |
|----------|------------------|
| MEAS.    | CANCEL           |
| STAT     | <b>BOK</b>       |
| CONT.    | _                |
|          |                  |

• Režim merania sa zmení na režim overovacieho merania.

| Stand by                                                            |       | 2020/08/28 10:2 | ı Ö   |
|---------------------------------------------------------------------|-------|-----------------|-------|
| Menu<br>Input Meas. Info.<br>Select Meas. Mode<br>Select test strip | CHECK | Ē               |       |
|                                                                     |       | ٤               | START |

## 4 Pripravte si overovacie prúžky.

#### DÔLEŽITÉ:

Nedotýkajte sa povrchov overovacích prúžkov. Ak na povrchu priľne maz atď., môže to mať za následok nepresné výsledky merania.

Vyberte overovacie prúžky z fľaštičky s overovacími prúžkami.

• Biely: 1, sivý: 1

#### POZNÁMKA:

Meracia vlnová dĺžka 500 nm sa v analyzátore AutionIDaten AE-4070 nepoužíva. Výtlačok výsledkov kontrolného merania teda nebude obsahovať výsledok 500 nm. Popis 500 nm na označení s odrazivosťou na fľaši s overovacím prúžkom sa týka iných typov zariadení.

| Ov | erovací p | orúžok ( | )<br>(biely) |
|----|-----------|----------|--------------|
| Ov | erovací p | orúžok ( | (sivý)       |
|    |           |          | $\square$    |

## 5 Zmerajte biely overovací prúžok.

#### **REFERENCIA:**

Pozri krok 7 v časti "2.7.1. Meranie v režime automatického spustenia [pôvodné nastavenie]", na strane 2-12.

Biely kontrolný průžok položte na zásobník testovacích průžkov.

#### POZNÁMKA:

Kontrolný prúžok položte na zásobník testovacích prúžkov čiernou značkou smerom nahor.

- Spustí sa meranie.
- Po dokončení merania sa vytlačí výsledok merania.

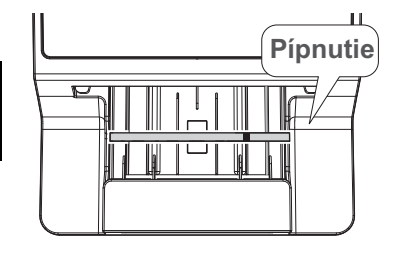

## 6 Zmerajte sivý overovací prúžok.

1 Sivý kontrolný prúžok položte na zásobník testovacích prúžkov.

• Pozri krok 5.

• Po dokončení merania sa vytlačí výsledok merania.

## Odstráňte overovacie prúžky.

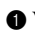

1 Vytiahnite odpadovú nádobu a vyberte overovacie prúžky z prístroja.

- 2 Kontrolné prúžky položte na kúsok tkaninového papiera alebo niečo podobné.
- · Overovacie prúžky nevracajte do fl'aše s overovacími prúžkami.

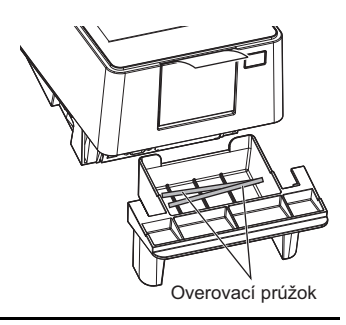

Výsledok merania

CHECK Serial No.

430[nm]

565 [nm]

635[nm]

760[nm]

## 8 Vyhodnoťte odrazivosť.

1 Uistite sa, že odrazivosť pri každej vlnovej dĺžke výsledku merania spadá do rozsahu referenčných hodnôt.

#### POZNÁMKA:

Meracia vlnová dĺžka 500 nm sa v analyzátore AutionIDaten AE-4070 nepoužíva. Výtlačok výsledkov kontrolného merania teda nebude obsahovať výsledok 500 nm. Popis 500 nm na označení s odrazivosťou na flaši s overovacím prúžkom sa týka iných typov zariadení.

#### REFERENCIA:

 Rozsah referenčných hodnôt Uvádza sa na označení fľaše s kontrolným prúžkom.

12345678 2020-08-07 13:24

\*\*\*

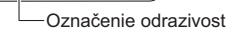

47.2%

77.9%

82.1%

94.6%

- Ak odrazivosť spadá do rozsahu
- · Prístroj funguje normálne. Tým sa dokončí overovacie meranie.
- Vložte overovacie prúžky naspäť do flaše s prúžkami a zatvorte viečko.

### Ak odrazivosť nespadá do rozsahu

- Buď je overovací prúžok chybný, alebo prístroj nefunguje správne.
- · Zopakujte overovacie meranie s použitím ďalších dvoch overovacích prúžkov, ktoré zostali vo fľaši s overovacími prúžkami.
- Vráť te sa na postup v kroku 6.

## DÔLEŽITÉ:

- "COM: W001" Signalizuje, že do prístroja vniklo svetlo a zabránilo správnemu meraniu. Po odstránení zdroja rušivého svetla zopakujte kontrolné meranie s použitím rovnakých overovacích prúžkov.
- "COM: W003" Signalizuje, že overovací prúžok nebol umiestnený do správnej polohy. Zopakujte overovacie meranie s použitím rovnakých overovacích prúžkov.

## 9 Vykonajte opätovné hodnotenie.

1 Skontrolujte odrazivosť pri druhom overovacom meraní.

### • Ak odrazivosť spadá do rozsahu

- Prístroj funguje normálne.
- Overovacie prúžky použité pri prvom overovacom meraní sú chybné. Tieto overovacie prúžky už nepoužívajte.
- Ak odrazivosť opäť nespadá do rozsahu
- Prístroj je chybný.
- Vykonajte optickú kalibráciu.
  - → Pozri časť "3.6.1. Vykonanie optického nastavenia" na strane 3-26.

2.11

Odrazivosť

### Hodnota koncentrácie

| MEAS No. O O O 1 -           | (1) |
|------------------------------|-----|
| 2020-05-29 21:41 10EA 28°C - | (2) |
| ***                          | (3) |
| GLU NORMAL mg/dL             | ~   |
| PR0 +- 2 0 mg/dL             |     |
| BIL — mg/dL                  | (4) |
| URO NORMAL mg/dL             |     |
| PH 7.0                       |     |
| S.G. 1.000                   |     |
| BLD — mg/dL                  |     |
| KET — mg/dL                  |     |
| NIT NEG.                     |     |
| LEU — Leu/uL                 |     |
| TURB 1+                      | )   |
| COLOR COLORLESS -            | (5) |
| Operator ID                  | (6) |
| 987654321                    |     |
|                              | ]   |

| (7)- | - ?CONTROL No. O O | 0 1       |     |
|------|--------------------|-----------|-----|
|      | 2003-05-29 21:41   | 10EA 28°C |     |
|      | ****               | ***       |     |
|      | GLU NORMAL         | 83.0%     | 5   |
|      | PRO —              | 83.7%     |     |
| (8)- | - *BIL —           | 100.3%    | (4) |
|      | URO NORMAL         | 97.9%     |     |
|      | PH                 | 94.2%     |     |
|      | S. G.              | 71.5%     |     |
|      | BLD —              | 91.4%     |     |
|      | KET —              | 90.8%     |     |
|      | NIT —              | 91.1%     |     |
|      | leu —              | 91.5%     |     |
|      | TURB —             |           |     |
|      | C/M -9.999 Y/M     | -9.999    | Ĺ   |
|      | TONE 99.99 DIP     | 100. 0%   | (5) |
|      |                    |           | -   |
|      | Operator ID        |           |     |
|      |                    | 987654321 |     |
|      |                    |           |     |

### (1) Režim merania / číslo merania

| Normálne meranie:  | MEAS č. 0000 až 9999    |
|--------------------|-------------------------|
| Meranie STAT:      | STAT č. 0000 až 9999    |
| Kontrolné meranie: | CONTROL č. 0000 až 9999 |

## (2) ID pacienta

(3) Dátum a čas merania / testovací prúžok / vnútorná teplota okolia prístroja

Vytlačené s počiatočným nastavením.

→ Pozri časť "3.2.5. Konfigurácia nastavení tlače" na strane 3-7.

(4) Názov položky merania / kvalitatívna hodnota / semikvantitatívna hodnota / jednotka merania Uvádza položky merania a namerané hodnoty testovacích prúžkov.

→ Pozri časť "1.1.5. Kategorizačné tabuľky" na strane 1-6.

→ Pozri časť "3.2.3. Nastavenie dátumového formátu pre výsledok merania" na strane 3-5.

(5) Výsledok hodnotenia farebného tónu

→ Pozri časť "∎ Korekcia farebného tónu" v časti "1.1.4. Princíp merania", na strane 1-6.

## (6) ID operátora

Vypíše sa pri použití funkcie ID operátora.

→ Pozri časť "3.2.9. Používanie funkcie ID operátora" na strane 3-11.

## (7) Chybová značka

Vytlačí sa na ľavej strane režimu merania.

| * | Výsledok merania je abnormálny. |
|---|---------------------------------|
| ? | Prístroj je chybný.             |

## (8) Značka abnormality

Vytlačí sa naľavo od nameranej hodnoty.

| * | Abnormálna nameraná hodnota |
|---|-----------------------------|
| ! | Farebná značka abnormality  |

### REFERENCIA:

- Vytlačenie chybovej značky alebo značky abnormality vo výsledku merania
   → Pozri časť "3.2.3. Nastavenie dátumového formátu pre výsledok merania" na strane 3-5.
- Keď sa vytlačí varovanie "W001" až "W009"
  - $\rightarrow$  Pozri časť "5.1. Opatrenia v prípade varovania" na strane 5-1.

## Kapitola 3 Pomocné operácie

V tejto kapitole sú popísané pomocné operácie, ako napríklad nastavenie prístroja, tlač a odoslanie výsledku merania a iné.

## 3.1 Obrazovka ponuky

Ak chcete zobraziť obrazovku [Menu], na obrazovke [Stand by] ťuknite na [Menu].

## Obrazovka [Menu]

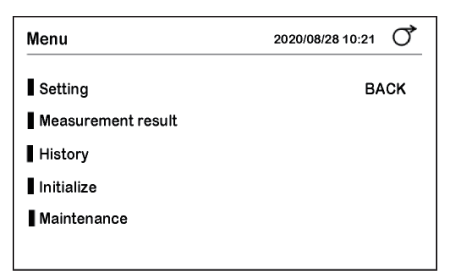

## Setting

| Strana | Položka                  | Popis                                                                                     | Strana |
|--------|--------------------------|-------------------------------------------------------------------------------------------|--------|
| 01     | Date&Time                | Nastavenie aktuálneho dátumu a času, a tiež<br>dátumového formátu.                        | 3-3    |
|        | Language                 | Nastavenie jazyka zobrazenia.                                                             | 3-4    |
|        | Result format            | Nastavenie formátu údajov a značky abnormality vo<br>výsledku merania.                    | 3-5    |
|        | Measurement<br>Operation | Nastavenie spôsobu spúšťania merania, časového<br>bzučiaka a inicializácie čísla merania. | 3-6    |
| 02     | Print                    | Konfigurácia nastavení súvisiacich s tlačiarňou a tlačou.                                 | 3-7    |
|        | External output          | Konfigurácia nastavení súvisiacich s komunikáciou s<br>externým zariadením.               | 3-8    |
|        | Barcode                  | Nastavenie počtu číslic pri čítaní ID pacienta z čiarového kódu.                          | 3-9    |
|        | Turbidity input          | Konfigurácia nastavení súvisiacich so zadávaním<br>turbidity.                             | 3-10   |
| 03     | OperatorID               | Konfigurácia nastavení súvisiacich s ID operátora.                                        | 3-11   |
|        | QC lock-out              | Konfigurácia nastavení súvisiacich s funkciou QC Lock-<br>Out.                            | 3-16   |
|        | Backlight brightness     | Nastavenie jasu podsvietenia.                                                             | 3-18   |

## • Measurement result

Vyhľadávanie výsledku merania. V prípade potreby výsledok merania vytlačte znova alebo ho odošlite do externého zariadenia.

## History

| Položka            | Popis                                                                                                    | Strana |
|--------------------|----------------------------------------------------------------------------------------------------|--------|
| History search     | Vyhľadávanie výsledku merania s abnormálnou hodnotou, resp.<br>výsledku merania, v ktorom sa objavila abnormalita. | 3-22   |
| Print trouble list | Vytlačenie čísla, dátumu a času problémov, ktoré sa do daného času<br>vyskytli.                                    | 3-23   |

## Initialize

| Položka   | Popis                                              | Strana |
|-----------|----------------------------------------------------|--------|
| Parameter | Inicializácia informácií o nastaveniach prístroja. | 3-24   |

## • Maintenance

| Položka      | Popis                                                                              | Strana |
|--------------|------------------------------------------------------------------------------------|--------|
| Optical unit | Vykonajte optickú kalibráciu.                                                      | 3-26   |
| Color & W004 | Korekcia farebného tónu a náprava, ak sa hlásenie "W004" objavuje<br>príliš často. | 3-28   |

## 3.2 Rôzne nastavenia

## 3.2.1 Nastavenie dátumu a času

Nastavenie aktuálneho dátumu a času, a tiež dátumového formátu.

**ŤUKNITE** [Menu]  $\rightarrow$  [Setting]  $\rightarrow$  [Date&Time]

|          | 2020/0                         | 8/28 10:21                                    |
|----------|--------------------------------|-----------------------------------------------|
| 2020 08  | 28                             | BACK                                          |
| 10 : 10  |                                | SAVE                                          |
| YYYY-MM- | DD                             |                                               |
|          |                                |                                               |
|          |                                |                                               |
|          |                                |                                               |
|          | 2020 08<br>10 : 10<br>YYYY-MM- | 2020/0<br>2020 08 28<br>10 : 10<br>YYYY-MM-DD |

| Položka     | Popis ( <b>tučné</b> : pôvodné nastavenie)                                                                                  |
|-------------|----------------------------------------------------------------------------------------------------|
| Date        | Nastavenie aktuálneho roku, mesiaca a dňa.                                                                                  |
| Time        | Nastavenie aktuálnych hodín a minút.                                                                                        |
| Date format | Voľba dátumového formátu.<br><b>YYYY-MM-DD</b> : Rok-mesiac-deň<br>MM-DD-YYYY: Mesiac-deň-rok<br>DD-MM-YYYY: Deň-mesiac-rok |

## • Ak nastavenia zmeníte

## 3.2.2 Nastavenie jazyka

Nastavenie jazyka zobrazenia.

**ŤUKNITE** [Menu]  $\rightarrow$  [Setting]  $\rightarrow$  [Language]

| Language |         | 2020/08/28 10:21 |
|----------|---------|------------------|
| Language | English | BACK             |
|          |         | SAVE             |
|          |         |                  |
|          |         |                  |
|          |         |                  |
|          |         |                  |

| Položka  | Popis ( <b>tučné</b> : pôvodné nastavenie)                                                     |  |
|----------|------------------------------------------------------------------------------------------------|--|
| Language | 日本語, <b>English</b> , Deutsch, Italiano, Français, Español, Nederlands, Português,<br>Еλληνικά |  |

## Ak nastavenie zmeníte

## 3.2.3 Nastavenie dátumového formátu pre výsledok merania

Vyberte formát údajov výsledku merania medzi koncentráciou a odrazivosťou. Vyberte tiež, či sa má k abnormálnej nameranej hodnote pridať značka abnormality (\*, ?).

**ŤUKNITE** [Menu]  $\rightarrow$  [Setting]  $\rightarrow$  [Result format]

| Result format 2020/08/28 10:21 |               |      |
|--------------------------------|---------------|------|
| Normal Meas.                   | Concentration | BACK |
| STAT Meas.                     | Concentration | SAVE |
| CONT Meas.                     | Concentration |      |
| Abnormal mark                  | ON            |      |

| Položka       | Popis ( <b>tučné</b> : pôvodné nastavenie)                                                                                                    |
|---------------|----------------------------------------------------------------------------------------------------|
| Normal Meas.  | Vyberte, či sa má výsledok merania vytlačiť/odoslať ako koncentrácia alebo<br>odrazivosť.<br><b>Concentration</b> , Reflectance                                                                |
| STAT Meas.    |                                                                                                    |
| CONT Meas.    |                                                                                                    |
| Abnormal mark | Nastavenie, či sa má s výsledkom merania vytlačiť značka abnormality (*, ?).<br>ON : Vytlačí sa.<br>OFF: Nevytlačí sa.<br>→ Pozri časť "2.11. Interpretácia výsledkov merania" na strane 2-28. |

## • Ak nastavenia zmeníte

## 3.2.4 Nastavenie operácie merania

Nastavenie spôsobu spúšťania merania, časového bzučiaka a inicializácie čísla merania.

**ŤUKNITE** [Menu] → [Setting] → [Measurement Operation]

| Measurement Operation |      | 2020/08/28 10:21 |
|-----------------------|------|------------------|
| Operational mode      | AUTO | BACK             |
| Timing buzzer         | ON   | SAVE             |
| INIT Meas. No.        | ON   |                  |
|                       |      |                  |
|                       |      |                  |
|                       |      |                  |
|                       |      |                  |

| Položka          | Popis ( <b>tučné</b> : pôvodné nastavenie)                                                                                                    |  |
|------------------|----------------------------------------------------------------------------------------------------|--|
| Operational mode | <ul> <li>AUTO: Slúži na nastavenie do režimu automatického spúšťania. Ak sa testovací prúžok umiestni do zásobníka testovacích prúžkov, automaticky sa spustí operácia merania.</li> <li>CYCLE: Slúži na nastavenie do režimu cyklického spúšťania. Ak sa testovací prúžok umiestni do zásobníka testovacích prúžkov a stlačí sa tlačidlo [START], spustí sa operácia merania.</li> </ul>                     |  |
| Timing buzzer    | <ul> <li>Ak sa použije časový bzučiak, možno presne zmerať trvanie ponorenia testovacích prúžkov do vzorky (2 sekundy). To umožňuje získať presnejšie výsledky merania.</li> <li>ON: Časový bzučiak zaznie, keď sa začne operácia merania.</li> <li>OFF: Bzučiak nezaznie.</li> <li>→ Pozri krok 8 v časti "2.7.1. Meranie v režime automatického spustenia [pôvodné nastavenie]", na strane 2-13.</li> </ul> |  |
| INIT Meas. No.   | <ul> <li>ON: Pri každom zapnutí prístroja sa číslo merania vráti na počiatočné<br/>nastavenie "0001".</li> <li>OFF: Aj po opätovnom zapnutí prístroja sa priradí číslo merania, ktoré<br/>nasleduje po predchádzajúcom meraní.</li> </ul>                                                                                                    |  |

## • Ak nastavenia zmeníte

## 3.2.5 Konfigurácia nastavení tlače

Konfigurácia nastavení súvisiacich s tlačiarňou a tlačou.

**ŤUKNITE** [Menu]  $\rightarrow$  [Setting]  $\rightarrow$   $\rightarrow$  [Print]

| Print              | 2020/08            | /28 10:21 |
|--------------------|--------------------|-----------|
| Print ON/OFF       | ON                 | BACK      |
| Print language     | English            | SAVE      |
| No. of sheet       | 1                  |           |
| No. of line breaks | 2                  |           |
| Additional data    | Meas.No. + Status1 |           |
|                    |                    |           |
|                    |                    |           |

| Položka            | Popis ( <b>tučné</b> : pôvodné nastavenie)                                                                                                    |  |  |
|--------------------|----------------------------------------------------------------------------------------------------|--|--|
| Print ON/OFF       | <ul> <li>Nastavenie, či sa má výsledok merania automaticky vytlačiť ihneď po meraní.</li> <li>ON: Okamžité vytlačenie.</li> <li>OFF: Nevytlačí sa.</li> <li>Uložený výsledok merania je možné vytlačiť.</li> <li>→ Pozri časť "3.3. Výsledok merania" na strane 3-20.</li> </ul>                                                                                                    |  |  |
| Print language     | English, Deutsch, Italiano, Français, Español, Nederlands, Português, Ελληνικά                                                                                                    |  |  |
| No. of sheet       | Nastavenie počtu listov výsledku merania, ktoré sa majú vytlačiť po meraní.<br>1 až 3 listy                                                                                                    |  |  |
| No. of line breaks | Nastavenie počtu zlomov riadkov pre automatické podávanie papiera po<br>skončení tlače výsledku merania. Polohu rezania papiera je možné nastaviť.<br>0 až 9 (pôvodné nastavenie: <b>2</b> )                                                                                                    |  |  |
| Additional data    | Nastavenie informácií, ktoré sa majú vytlačiť na začiatku výsledku merania.         Meas.No.:       Len číslo merania         Meas.No. + Status1:       Číslo merania, dátum a čas merania, typ testovacieho prúžku, vnútorná teplota okolia prístroja         Meas.No. + Status2:       Číslo merania, dátum a čas merania, typ testovacieho prúžku, vnútorná teplota okolia prístroja |  |  |

## • Ak nastavenia zmeníte
# 3.2.6 Konfigurácia nastavení komunikácie

Konfigurácia nastavení súvisiacich s komunikáciou s externým zariadením.

**TUKNITE** [Menu]  $\rightarrow$  [Setting]  $\rightarrow$   $\rightarrow$  [External output]

| External output 2020/08/28 10:21 |         |      |
|----------------------------------|---------|------|
| Set type                         | Not Use | BACK |
|                                  |         | SAVE |
|                                  |         |      |
|                                  |         |      |
|                                  |         |      |
|                                  |         |      |

| Položka  | Popis ( <b>tučné</b> : pôvodné nastavenie)                                                                                                    |  |  |
|----------|----------------------------------------------------------------------------------------------------|--|--|
| Set type | Nastavenie komunikačného systému na komunikáciu s externým zariadením.           Not Use:         Nie je nadviazané spojenie s externým zariadením.           RS-232C:         Externé zariadenie je pripojené k terminálu RS-232C.           ETHERNET:         Nadviazané pripojenie LAN prostredníctvom ethernetového kábla. |  |  |

### • Ak nastavenie zmeníte

Ťuknite na [SAVE] → [OK], čím nastavenie uložíte.

# 3.2.7 Konfigurácia nastavení čiarových kódov

Nastavenie počtu číslic pri čítaní ID pacienta z čiarového kódu.

#### **REFERENCIA:**

Konfigurácia nastavení po pripojení voliteľnej ručnej čítačky čiarových kódov.

**ŤUKNITE** [Menu]  $\rightarrow$  [Setting]  $\rightarrow$   $\rightarrow$  [Barcode]

| Barcode      |    | 2020/08/28 10:21 |
|--------------|----|------------------|
| First digit  | 1  | BACK             |
| No. of digit | 18 | SAVE             |
|              |    |                  |
|              |    |                  |
|              |    |                  |
|              |    |                  |

| Položka      | Popis ( <b>tučné</b> : pôvodné nastavenie) |
|--------------|--------------------------------------------|
| First digit  | 1. až 32. číslica                          |
| No. of digit | 1 až <b>18</b> číslic                      |

#### REFERENCIA:

Príklad nastavenia
 [First digit]: 3. číslica
 [No. of digit]: 15 číslic
 V tomto prípade sa načíta a zobrazí niekoľko číslic (3. až 17.)

#### • Ak nastavenia zmeníte

Ťuknite na [SAVE] → [OK], čím nastavenia uložíte.

# 3.2.8 Konfigurácia nastavenia zadávania turbidity

Konfigurácia nastavení súvisiacich so zadávaním turbidity.

**ŤUKNITE** [Menu]  $\rightarrow$  [Setting]  $\rightarrow$   $\rightarrow$  [Turbidity input]

| Turbidity input 2020/08/28 10:21 |     | 2020/08/28 10:21 |
|----------------------------------|-----|------------------|
| Turbidity input                  | OFF | BACK             |
|                                  |     | SAVE             |
|                                  |     |                  |
|                                  |     |                  |
|                                  |     |                  |
|                                  |     |                  |

| Položka         | Popis ( <b>tučné</b> : pôvodné nastavenie)                                                                                                    |
|-----------------|----------------------------------------------------------------------------------------------------|
| Turbidity input | Nastavenie, či sa má pred meraním zadať turbidita vzorky.<br>Turbidita sa vytlačí vo výsledku merania.<br>ON: Turbidita je zadaná.<br><b>OFF</b> : Turbidita nie je zadaná. |

### • Ak nastavenie zmeníte

Ťuknite na [SAVE] → [OK], čím nastavenie uložíte.

# 3.2.9 Používanie funkcie ID operátora

Ak je ID operátora zaregistrované, ID používateľa sa môže vytlačiť na konci výsledku merania. Dostupnosť funkcií možno pre každého používateľa obmedziť.

# Pri prvom použití funkcie ID operátora

● Najskôr zaregistrujte jedno alebo viac ID prevádzkovateľa.
 → Pozri časť "■ Registrácia ID operátora" na strane 3-13.

❷ Nastavte funkciu ID operátora na ON.
 → Pozri časť "■ Nastavenie funkcie ID operátora" na strane 3-15.

# Prihlásenie

Ak je funkcia ID operátora nastavená na ON, musíte sa pri spustení prístroja prihlásiť. Ak od poslednej operácie uplynie určitý čas, musíte sa prihlásiť znova. Po prihlásení budete môcť prístroj používať.

1 Ťuknite na "-----".

2 Zadajte ID operátora.

 Pozri časť "
 Zadávanie abecedných znakov" na strane 1-25.

3 Ťuknite na [OK].

Ťuknite na [LogIn].

| Operato | rID Log in | 2020/08/28 10:21 |
|---------|------------|------------------|
| ID      |            | Login            |
|         |            |                  |
|         |            |                  |
|         |            |                  |
|         |            |                  |

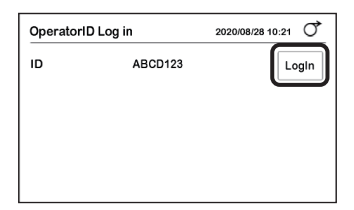

| • | Objaví | sa | obrazovka | [Stand | by]. |
|---|--------|----|-----------|--------|------|
|   |        |    |           | L      | ~ 1  |

• Teraz môžete používať prístroj.

Ak nebudete s prístrojom pracovať počas prednastaveného intervalu, budete automaticky odhlásení. Ak chcete pokračovať v obsluhe, znova sa prihláste.

| OperatorID ABCD12 | 3     | 2020/08/03 10:21 |
|-------------------|-------|------------------|
| Menu              |       | LogOut           |
| Input Meas. Info. |       |                  |
| Select Meas. Mode | MEAS. |                  |
| Select test strip | 10EA  |                  |
|                   |       | START            |

# Odhlásenie

- 1 Ťuknite na [LogOut].
- Zobrazí sa hlásenie "Log out?".
- Žuknite na [OK].
- Objaví sa obrazovka [OperatorID log in].

| OperatorID ABCD12 | 3     | 2020/08/03 10:21 |
|-------------------|-------|------------------|
| Menu              |       | LogOut           |
| Input Meas. Info. |       |                  |
| Select Meas. Mode | MEAS. |                  |
| Select test strip | 10EA  |                  |
|                   |       | START            |

# Zadávanie hesla

Ak chcete nastaviť funkciu ID operátora, musíte zadať heslo.

 $\underbrace{\textbf{TUKNITE}} [Menu] \rightarrow [Setting] \rightarrow \bigcirc \rightarrow \bigcirc \rightarrow [OperatorID]$ 

1 Zadajte heslo.

2 Ťuknite na [OK].

• Objaví sa obrazovka [OperatorID].

| Setting |    | -0 |      | 2020 | /08/28 10:21 |
|---------|----|----|------|------|--------------|
| Passwo  | rd | Č  | **** |      |              |
| 1       | 1  | 2  | 3    | DEL  | CANCEL       |
| 1       | 4  | 5  | 6    | 6    | ОК           |
|         | 7  | 8  | 9    |      | _            |
|         | -  | 0  |      |      |              |

| OperatorID        | 2020/08/28 10:21 |
|-------------------|------------------|
| Registration      | BACK             |
| Delete            |                  |
| Operator ID Print |                  |
| ID Setting        |                  |
|                   |                  |
|                   |                  |

# Registrácia ID operátora

Môžete zaregistrovať až 150 ID operátora.

**TUKNITE** [Menu]  $\rightarrow$  [Setting]  $\rightarrow$   $\triangleright \rightarrow$   $\triangleright \rightarrow$  [OperatorID]  $\rightarrow$  Heslo\*  $\rightarrow$  [Registration]\* Pozri časť "I Zadávanie hesla" na strane 3-12.

• Ťuknite na [-----].

2 Zadajte nové ID operátora.

- Najviac 18 číslic
- Pozri časť "■ Zadávanie abecedných znakov" na strane 1-25.

| OperatorID Regist | er         | 2020/08/28 10:21 | đ    |
|-------------------|------------|------------------|------|
| Registration ID 2 | ABCD123    | CAI              | NCEL |
| Authorization 1 3 | Non-Permit | ) ФОК            | )    |
| Authorization 2   | Permit     | -                |      |
|                   |            |                  |      |
|                   |            |                  |      |
|                   |            |                  |      |
|                   |            |                  |      |

#### 3 Nastavte overenie.

| Položka         | Popis ( <b>tučné</b> : pôvodné nastavenie)                                                              |                                                                                                    |  |
|-----------------|----------------------------------------------------------------------------------------------------|----------------------------------------------------------------------------------------------------|--|
| Authorization 1 | <b>Permit</b> : Overenie na inicializáciu ID operátora bolo nastavené.<br>Non-Permit: Nie je nastavené. |                                                                                                    |  |
| Authorization 2 | Permit:<br>Non-Permi                                                                                    | Oprávnenie umožňujúce meranie vzorky sa nastaví aj v prípade, že<br>dôjde k stavu QC Lock-Out.<br>t: Nie je nastavené. |  |

### 4 Ťuknite na [OK].

• Zobrazí sa hlásenie "Register new ID?" (Zaregistrovať nové ID?).

5 Ťuknite na [OK].

• ID operátora bude zaregistrované.

# Vymazanie ID operátora

**TUKNITE** [Menu]  $\rightarrow$  [Setting]  $\rightarrow$   $\triangleright \rightarrow$   $\triangleright \rightarrow$  [OperatorID]  $\rightarrow$  Heslo\*  $\rightarrow$  [Delete]\* Pozri časť "• Zadávanie hesla" na strane 3-12.

- Ťuknite na [-----].
- 2 Zadajte ID operátora, ktoré chcete vymazať.
- Pozri časť "
   Zadávanie abecedných znakov" na strane 1-25.

| OperatorID delete | 2020/08/28 10:21 |
|-------------------|------------------|
| Delete ID         | CANCEL           |
|                   | ок               |
|                   |                  |
|                   |                  |
|                   |                  |

3 Ťuknite na [OK].

• Zobrazí sa hlásenie "Delete ID?" (Vymazať ID?).

• Ťuknite na [OK].

• ID operátora bude vymazané.

| OperatorID delete |         | 2020/08/28 10:21 |
|-------------------|---------|------------------|
| Delete ID         | ABCD123 | OK               |
|                   |         |                  |

# Tlač zoznamu ID operátorov

**ŤUKNITE** [Menu]  $\rightarrow$  [Setting]  $\rightarrow$   $\triangleright \rightarrow$   $\rightarrow$  [OperatorID]  $\rightarrow$  Heslo\*  $\rightarrow$  [Operator ID Print]\* Pozri časť "I Zadávanie hesla" na strane 3-12.

Vytlačí sa zoznam.

# Nastavenie funkcie ID operátora

```
TUKNITE[Menu] \rightarrow [Setting] \rightarrow \rightarrow \rightarrow\rightarrow [OperatorID] \rightarrow Heslo* \rightarrow [ID Setting]* Pozri časť "• Zadávanie hesla" na strane 3-12.
```

| OperatorID |     | 2020/08/28 10:21 |
|------------|-----|------------------|
| Function   | OFF | BACK             |
| Print      | OFF | SAVE             |
| Time out   | 90  |                  |
|            |     |                  |
|            |     |                  |
|            |     |                  |
|            |     |                  |

| Položka  | Popis ( <b>tučné</b> : pôvodné nastavenie)                                                                                                    |
|----------|----------------------------------------------------------------------------------------------------|
| Function | ON: Funkcia ID operátora je aktivovaná.<br><b>OFF</b> : Deaktivované.                                                                                     |
| Print    | ON: ID operátora sa vytlačí vo výsledku merania.<br><b>OFF</b> : Nevytlačí sa.                                                                            |
| Time out | Nastavenie času od poslednej operácie do automatického odhlásenia.<br>Interval: 0 až <b>9999</b> (pôvodné nastavenie: <b>90</b> , žiadny časový limit: 0) |

### • Ak nastavenia zmeníte

Ťuknite na [SAVE] → [OK], čím nastavenia uložíte.

# 3.2.10 Nastavenie funkcie QC Lock-Out

## Kedy sa používa funkcia QC Lock-Out

Ak sa kontrolné meranie nevykoná do stanoveného termínu, dôjde k aktivovaniu funkcie zablokovania QC Lock-Out a meranie vzorky bude zakázané. Ak sa kontrolné meranie vykoná, aj meranie vzorky sa bude môcť opäť vykonať. To umožňuje získať presný výsledok merania za každých okolností.

**REFERENCIA:** 

Ak sa funkcia QC Lock-Out nepoužíva (počiatočné nastavenie), neexistujú žiadne obmedzenia pre meranie vzorky.

## Keď dôjde k aktivácii funkcie QC Lock-Out

Zobrazí sa kód "E011".

1 Ťuknite na [OK].

| E011                  |    |
|-----------------------|----|
| Elapse of QC deadline | ОК |

| • | Prístroj sa prepne do režimu kontrolného merania a |
|---|----------------------------------------------------|
|   | meranie vzorky už nebude možné vykonať.            |

**REFERENCIA:** 

 Používatelia s ID operátora s oprávnením 2 Aj keď dôjde k aktivácii funkcie QC Lock-Out, meranie vzorky bude možné vykonať. V takom prípade sa vo výsledku merania vytlačí kód "COM: W008".
 → Pozri časť "3.2.9. Používanie funkcie ID operátora" na strane 3-11.

|    | Elapse of QC de   | adline | Ск               | ) |
|----|-------------------|--------|------------------|---|
| St | and by            |        | 2020/08/03 10:21 | ð |
| Ŀ  | Menu              |        |                  |   |
| ١. | nput Meas. Info.  |        |                  |   |
|    | Select Meas. Mode | CONT.  |                  |   |
|    | Select test strip | 10EA   |                  |   |

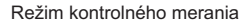

START

2 Vykonajte kontrolné meranie.

- Pozri časť "2.9. Kontrolné meranie" na strane 2-20.
- Funkcia QC Lock-Out bude zrušená a bude možné vykonať meranie vzorky.

# Keď dôjde k aktivácii funkcie QC Lock-Out počas merania

"COM: W008" bude prítomné vo výtlačku výsledku merania.

# Nastavenie funkcie QC Lock-Out

# 

1 Zadajte heslo.

2 Ťuknite na [OK].

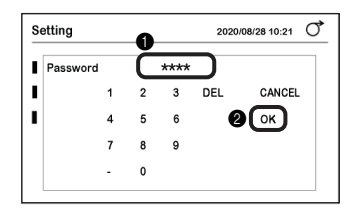

3 Nastavte položky.

• Pozrite si tabul'ku nižšie.

Ťuknite na [SAVE].

**5** Ťuknite na [OK].

• Nastavenie sa uloží.

| QC lock-out |      |      |    | 2020/08/28 | 10:21 0 |
|-------------|------|------|----|------------|---------|
| Function    | 3 OF | F    |    | 1          | BACK    |
| Exp. date1  | Ev   | rydy | 00 | 4          | SAVE    |
| Exp. date2  | No   | ne   | 00 |            | _       |

| Položka    | Popis ( <b>tučné</b> : pôvodné nastavenie)                                                                                                    |  |
|------------|----------------------------------------------------------------------------------------------------|--|
| Function   | <ul> <li>ON: Použije sa funkcia QC Lock-Out.<br/>Ak sa kontrolné meranie nevykoná do určeného časového limitu,<br/>meranie vzorky bude zakázané.</li> <li>PROMPT: Použije sa funkcia QC Lock-Out.<br/>Prístroj sa automaticky prepne do režimu kontrolného merania po<br/>každej stanovenej perióde a oznámi vykonanie kontrolného merania.<br/>Aj keď sa kontrolné meranie nevykoná, meranie vzorky možno opäť<br/>vykonať prepnutím do pormálneho režimu merania</li> </ul> |  |
|            | V takom prípade sa vo výsledku merania vytlačí kód "COM: W008"<br>bude prítomné vo výtlačku výsledku merania.<br>OFF: Nie je použité.                                                                                                    |  |
| Exp. date1 | Nastavte deň a čas, kedy sa má aktivovať funkcia QC Lock-Out.<br>Day: <b>Evrydy</b> , Mon., Tue., Wed., Thu., Fri., Sat., Sun.<br>Time: <b>00:00</b> až 23:00                                                                                                    |  |
| Exp. date2 | Nastavte deň a čas, kedy sa má aktivovať funkcia QC Lock-Out.<br>Ak nepotrebujete nastaviť QC Lock-Out, uveďte "None".<br>Day: None, Evrydy, Mon., Tue., Wed., Thu., Fri., Sat., Sun.<br>Time: 00:00 až 23:00                                                                                                    |  |

# 3.2.11 Nastavenie jasu podsvietenia

Nastavenie jasu podsvietenia.

 $\underbrace{ \check{\mathsf{TUKNITE}} } [Menu] \rightarrow [Setting] \rightarrow [ \rightarrow ] \rightarrow ] \rightarrow [Backlight brightness]$ 

| Backlight brightness |   | 2020/08/28 10:21 |      |
|----------------------|---|------------------|------|
| Brightness Lev.      | 5 | <b>∢</b> ►       | BACK |
|                      |   |                  | SAVE |
|                      |   |                  |      |
|                      |   |                  |      |
|                      |   |                  |      |
|                      |   |                  |      |

| Položka         | Popis ( <b>tučné</b> : pôvodné nastavenie)                                                                                                    |
|-----------------|----------------------------------------------------------------------------------------------------|
| Brightness Lev. | Nastavenie jasu podsvietenia.<br>Skutočný jas podsvietenia sa líši v závislosti od nastavenia.<br>Interval: 0 až 9 ( <b>5</b> : pôvodné nastavenie) |

#### • Ak nastavenie zmeníte

Ťuknite na [SAVE] → [OK], čím nastavenie uložíte.

# 3.2.12 Vytlačenie údajov o nastaveniach

Vytlačí údaje o aktuálnych nastaveniach prístroja.

**ŤUKNITE** [Menu]  $\rightarrow$  [Setting]  $\rightarrow$  [Print]

Vzor výtlačku

|   | AE-4070 V01.00<br>2020-05-30 13:45 |                                                                                                    |
|---|------------------------------------|----------------------------------------------------------------------------------------------------|
|   | User Information                   |                                                                                                    |
|   | Strip Type —                       | Typ testovacieho prúžka                                                                                                    |
|   | MEAS [ 10EA]                       | Normálne meranie                                                                                                    |
|   | STAT [ 10EA]                       | Meranie STAT                                                                                                    |
|   | CONTROL [ 10EA]                    | Kontrolné meranie                                                                                                    |
|   | Data Type —                        | Formát výstupných údajov (Conc: koncentrácia; Reflex: odrazivosť)                                                                                                    |
|   | MEAS [ Conc]                       | Normálne meranie                                                                                                    |
|   | STAT [ Conc]                       | Meranie STAT                                                                                                    |
|   | CONTROL [ Conc]                    | Kontrolné meranie                                                                                                    |
|   | Date Type [YYYY-MM-DD] —           | Dátumový formát                                                                                                    |
|   | Language [English] —               | Jazyk                                                                                                    |
|   | Introduce Mode [Auto]              | Prevádzkový režim                                                                                                    |
|   | Buzzer [ON] —                      | Časovací bzučiak                                                                                                    |
|   | Abnormal Marking [ON] —            | Značka abnormality                                                                                                    |
|   | Meas No. Reset [OFF] —             | Inicializácia čísla merania                                                                                                    |
|   | Printer [ON] —                     | Používanie tlačiarne                                                                                                    |
|   | Copies (1) —                       | Počet listov vytlačeného výsledku merania                                                                                                    |
|   | Line Feed (1) -                    | Počet zlomov riadka po skončení tlače                                                                                                    |
|   | Header [+Condition] —              | Ďalšie údaje                                                                                                    |
|   | COM Use Setting [Not use] —        | Používanie komunikácie                                                                                                    |
|   | Barcode –                          | Nastavenia čiarových kódov                                                                                                    |
|   | Starting Digit [1] —               | Prvá číslica na prečítanie čiarového kódu                                                                                                    |
|   | Reading Digit [18] —               | Počet číslic na prečítanie čiarového kódu                                                                                                    |
|   | Print language [English] —         | Jazyk výtlačku                                                                                                    |
|   | Touch panel Brightness [5] —       | Jas podsvietenia                                                                                                    |
|   | Operator ID [ ON] —                | Používanie funkcie ID operátora *1                                                                                                    |
|   | Operator ID Time-out —             | ID operátora, časový limit *1                                                                                                    |
|   | [ 90]                              |                                                                                                    |
|   | Operator ID Result [OFF] —         | ID operátora, tlač *1                                                                                                    |
|   | QC lock-out intervals              |                                                                                                    |
|   | Date [0] —                         | QC lock-out Exp. Date1 *2                                                                                                    |
|   | Hour [0]                           |                                                                                                    |
|   | Date [8] —                         | QC lock-out Exp. Date2 *2                                                                                                    |
|   | Hour [0]                           |                                                                                                    |
|   | QC lock-out [ ON] —                | Používanie tunkcie QC Lock-Out *2                                                                                                    |
|   | Turbidity input [ OFF] —           | Pouzivanie zadavania turbidity                                                                                                    |
| 1 |                                    | t de la constante de la constante de |

\*1: Vypíše sa, keď je funkcia ID operátora nastavená na ON.

\*2: Vypíše sa, keď je funkcia QC Lock-Out nastavená na ON alebo PROMPT.

# 3.3 Výsledok merania

Je možné uložiť až 520 výsledkov merania (platí pre súčet normálnych meraní, meraní STAT, kontrolných meraní a overovacích meraní). Konkrétny výsledok merania možno vyhľadať a vytlačiť tlačiarňou alebo odoslať do externého zariadenia.

REFERENCIA:

Ak sa pamäť zaplní, najstarší výsledok merania sa vymaže a uloží sa nový výsledok merania.

# Vyhľadávanie výsledku merania

**ŤUKNITE** [Menu] → [Measurement result]

1 Nastavte podmienky vyhľadávania.

• Pozrite si tabul'ku nižšie.

| Search measurement result 2020/08/28 10:21 O |      |    |    | 08/28 10:21 |
|----------------------------------------------|------|----|----|-------------|
| Start date                                   | 2020 | 08 | 27 | BACK        |
| End date                                     | 2020 | 08 | 27 | SEARCH      |
| Meas.Mode                                    | ALL  |    |    |             |
| Sample type                                  | ALL  |    |    |             |
| Meas. Result                                 | ALL  |    |    |             |

| Položka                | Popis ( <b>tučné</b> : pôvodné nastavenie)                                                                                                    |
|------------------------|----------------------------------------------------------------------------------------------------|
| Start date<br>End date | Nastavenie dátumového rozsahu merania.<br>Nastavte [Start date] a [End date] na rovnaký dátum, prípadne nastavte [End<br>date] ako neskorší dátum.<br>Počiatočné nastavenie je aktuálny dátum.                                                                                                    |
| Meas.Mode              | Nastavenie režimu merania.<br>ALL: Všetky merania<br>MEAS.: Normálne meranie<br>STAT: Meranie STAT<br>CONT.: Kontrolné meranie                                                                                                    |
| Sample type            | Nastavte podmienky vyhľadávania.         Táto položka je aktivovaná, keď je položka [Meas.Mode] nastavená na [MEAS.]         alebo [STAT].         ALL:       Všetky výsledky meraní         Meas.No.:       Výsledok merania špecifikovaný číslom merania         Ak je vybratá možnosť [Meas.No.], nastavte rozsah čísla merania na [Start] a [End].         Sample type       Meas.No.         Start 0001       End 0001         Patient ID:       Výsledok merania špecifikovaný prostredníctvom ID pacienta         Ak je vybratá možnosť [Patient ID], zadajte ID pacienta.       ID pacienta možno zadať načítaním čiarového kódu pomocou voliteľnej ručnej čítačky čiarových kódov. |
| Meas. Result           | ALL: Všetky výsledky meraní<br>Normal: Výsledky normálnych meraní<br>Abnormal: Výsledky meraní s príznakom abnormality, resp. výsledky meraní s<br>farebnou značkou abnormality.                                                                                                    |

### 2 Ťuknite na [SEARCH].

Zobrazia sa výsledky vyhľadávania.

#### **REFERENCIA:**

 "E007 Data not found"
 Neexistuje žiadny výsledok merania, ktorý by zodpovedal podmienkam.
 Ťuknite na [OK].

# Tlač výsledku merania

- Výber výsledku merania.
- Svetlomodrá: Vybratý Biela: Nevybraný
- Najprv sa vyberú všetky výsledky merania. Pri každom ťuknutí na výsledok merania sa prepína medzi vybraným a zrušeným výberom.

2 Ťuknite na [Print].

• Vytlačí sa výsledok merania.

# Odosielanie výsledku merania do externého zariadenia

#### 1 Výber výsledku merania.

- Svetlomodrá: Vybratý Biela: Nevybraný
- Najprv sa vyberú všetky výsledky merania. Pri každom ťuknutí na výsledok merania sa prepína medzi vybraným a zrušeným výberom.

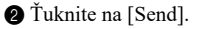

• Výsledok merania sa odošle.

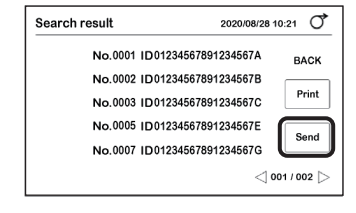

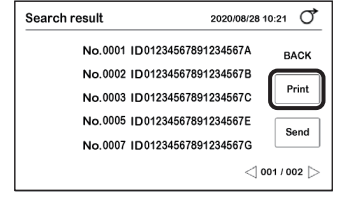

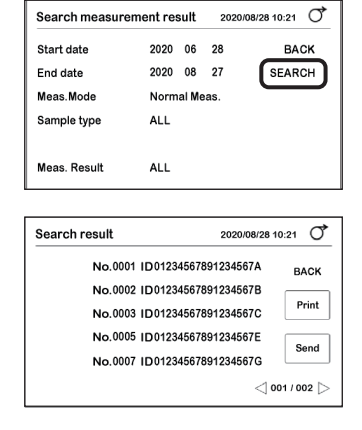

# 3.4.1 Vyhľadávanie v histórii

Vyhľadajte výsledok merania, ktorý sa vyskytol v určitom časovom období. Použite nasledovný príklad.

- Výsledok merania obsahujúci abnormálnu hodnotu (nameraná hodnota s "\*")
- Výsledok merania získaný, keď sa počas merania vyskytla abnormalita (výsledok merania s "?")

Vyhľadaný výsledok merania možno vytlačiť.

Vyhľadávanie v histórii

**ŤUKNITE** [Menu]  $\rightarrow$  [History]  $\rightarrow$  [History search]

- 1 Nastavenie dátumového rozsahu merania.
- Nastavte [Start date] a [End date] na rovnaký dátum, prípadne nastavte [End date] ako neskorší dátum.

2 Ťuknite na [SEARCH].

· Zobrazia sa výsledky vyhľadávania.

#### **REFERENCIA:**

 "E007 Data not found"
 Neexistuje žiadny výsledok merania, ktorý by zodpovedal podmienkam.
 Ťuknite na [OK].

| History search                                | 1                                                |                      | 2020                                                 | /08/28 10:21                                  | Q                 |
|-----------------------------------------------|--------------------------------------------------|----------------------|------------------------------------------------------|-----------------------------------------------|-------------------|
| Start date                                    | 2020                                             | 06                   | 28                                                   | BA                                            | ск                |
| End date                                      | 2020                                             | 08                   | 27                                                   |                                               |                   |
|                                               |                                                  |                      |                                                      |                                               |                   |
|                                               |                                                  |                      |                                                      |                                               |                   |
|                                               |                                                  |                      |                                                      | <b>B</b> SE                                   | ARCH              |
|                                               |                                                  |                      |                                                      |                                               | _                 |
|                                               |                                                  |                      |                                                      |                                               |                   |
| Search result                                 |                                                  |                      | 2020                                                 | /08/28 10:21                                  | ď                 |
| Search result<br>No.0                         | 001 ID012                                        | 3456                 | 2020<br>78912345                                     | /08/28 10:21<br>67A BA                        | С                 |
| Search result<br>No.0<br>No.0                 | 001 ID012<br>002 ID012                           | 3456                 | 2020<br>78912345<br>78912345                         | /08/28 10:21<br>67A BA<br>67B                 | О                 |
| Search result<br>No.0<br>No.0<br>No.0         | 001 ID012<br>002 ID012<br>003 ID012              | 3456<br>3456         | 2020<br>78912345<br>78912345<br>78912345             | /08/28 10:21<br>67A BA<br>67B<br>67C          | С                 |
| Search result<br>No.0<br>No.0<br>No.0<br>No.0 | 001 ID012<br>002 ID012<br>003 ID012<br>006 ID012 | 3456<br>3456<br>3456 | 2020<br>78912345<br>78912345<br>78912345<br>78912345 | /08/28 10:21<br>67A BA<br>67B<br>67C<br>67F F | С<br>АСК<br>Print |

# Tlač histórie

- Výber výsledku merania.
- Svetlomodrá: Vybratý Biela: Nevybraný
- Najprv sa vyberú všetky výsledky merania. Pri každom ťuknutí na výsledok merania sa prepína medzi vybraným a zrušeným výberom.
- 2 Ťuknite na [Print].
- · Spustí sa tlač.

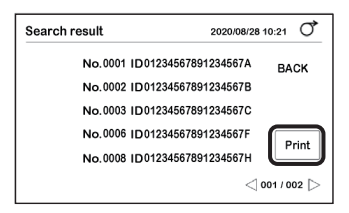

# 3.4.2 Tlač zoznamu chýb

Vypíšte číslo, dátum a čas výskytu chýb, ktoré sa vyskytli s prístrojom. Vytlačí sa max. 20 chýb.

**ŤUKNITE** [Menu]  $\rightarrow$  [History]  $\rightarrow$  [Print trouble list]

• Spustí sa tlač.

Vzor výtlačku

2020-07-10 13:05 2020-06-29 10:45 T 1 O 2 2020-06-29 10:45 T 1 7 1 . . 2020-06-29 10:45 T 1 2 3 Inicializácia informácií o nastaveniach prístroja.

**ŤUKNITE** [Menu]  $\rightarrow$  [Initialize]

1 Zadajte heslo.

2 Ťuknite na [OK].

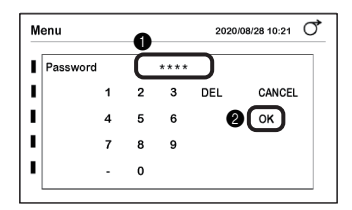

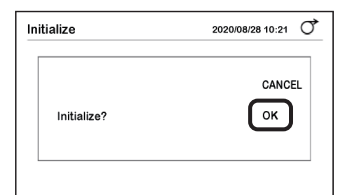

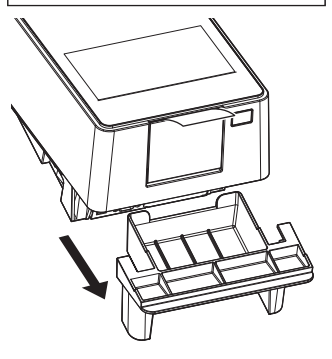

3 Ťuknite na [Parameter].

• Zobrazí sa hlásenie "Initialize?".

④ Ťuknite na [OK].

· Spustí sa inicializácia.

**5** Vytiahnite a odnímte odpadovú nádobu.

- O Uistite sa, že nie sú prítomné žiadne použité testovacie prúžky.
- Ak sa v nádobe nachádzajú testovacie prúžky, zlikvidujte ich.

Nainštalujte odpadovú nádobu naspäť do prístroja.

# 1 Skontrolujte podávacie zariadenie.

- Rukami chyťte bočné strany servisného krytu a vyklopte nahor prednú časť servisného krytu.
- Poistka sa uvoľní hlasitým cvaknutím.

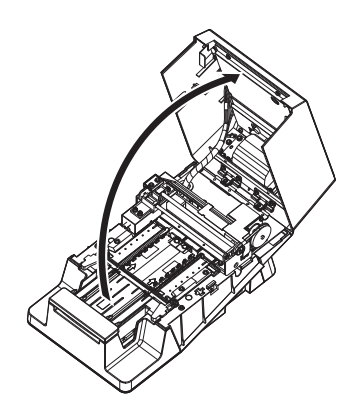

V prípade potreby nastavte prístroj.

| Situánia                                                                                                    | lílkon                                                                            |
|----------------------------------------------------------------------------------------------------|-----------------------------------------------------------------------------------|
| Siluacia                                                                                                    | UKUII                                                                             |
| <ul> <li>Ak sú výsledky kontrolného merania takéto:<br/>zistí sa, že odrazivosť je mimo rozsahu<br/>referenčných hodnôt a predpokladá sa, že<br/>došlo k poruche prístroja</li> </ul> | → Pozri časť "3.6.1. Vykonanie optického nastavenia"<br>na strane 3-26.           |
| <ul> <li>Ak sa počas merania často zobrazuje kód<br/>"W004"</li> </ul>                                                                                                    | → Pozri časť "3.6.2. Nastavenie výskytu hlásenia<br>Color & W004" na strane 3-28. |

**REFERENCIA:** 

 Pravidelná údržba (čistenie jednotlivých častí alebo výmena termálneho záznamového papiera) → Pozri časť "Kapitola 4. Údržba" na strane 4-1.

# 3.6.1 Vykonanie optického nastavenia

Ak sú výsledky kontrolného merania takéto: zistí sa, že odrazivosť je mimo rozsahu referenčných hodnôt a predpokladá sa, že došlo k poruche prístroja, vykonajte optické nastavenie.

**ŤUKNITE** [Menu] → [Maintenance]

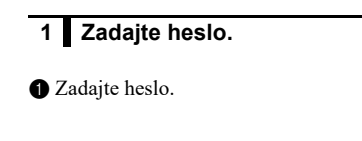

2 Ťuknite na [OK].

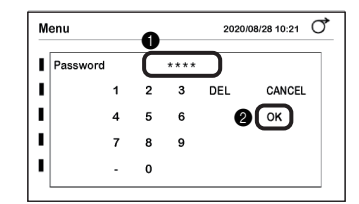

# 2 Vykonajte optickú kalibráciu.

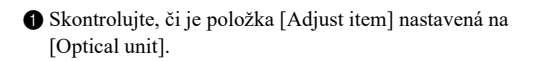

REFERENCIA: Ak sa zobrazí [Color & W004], ťuknutím na ňu prepnite na [Optical unit].

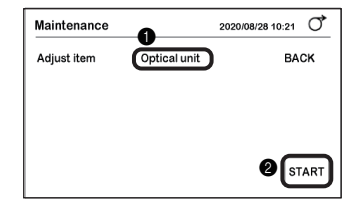

2 Ťuknite na [START].

### 3 Ťuknite na [OK].

• Spustí sa optické nastavenie a zobrazí sa hlásenie "Adjusting...".

| Maintenance |              | 2020/08/28 10:21 |
|-------------|--------------|------------------|
| Adjust item | Optical unit | BACK             |
|             |              | CANCEL           |
| Start adju  | istment?     | ßok              |
|             |              | START            |

- Po dokončení nastavenia
- Upravená hodnota sa uloží a displej sa vráti na obrazovku v kroku 2-1.
- Vytlačí sa záznam o nastavení "Optical adjust OK".

#### POZNÁMKA:

Keď sa zobrazí "T180" Pozri "**T180"** v časti "Príčiny a riešenia chýb", na strane 5-10.

# 3 Skontrolujte prevádzku prístroja.

- Vykonajte overovacie meranie.
- Pozri časť "2.10. Overovacie meranie" na strane 2-24.
- Uistite sa, že odrazivosť pri každej vlnovej dĺžke výsledku merania spadá do rozsahu referenčných hodnôt.
- Ak odrazivosť spadá do rozsahu
- Prístroj funguje normálne.
- Ak odrazivosť nespadá do rozsahu
- Ak je odrazivosť mimo rozsahu v kroku 9, na strane 2-27, vyskytol sa abnormálny stav prístroja. Kontaktuje miestneho distribútora.

# 3.6.2 Nastavenie výskytu hlásenia Color & W004

Ak sa kód "W004" vyskytuje často, aj keď sú testovacie prúžky správne ponorené do vzorky, päťkrát priebežne odmerajte purifikovanú vodu (alebo vodu s iónovou výmenou), aby bolo možné prístroj nastaviť na zabránenie výskytu kódu "W004".

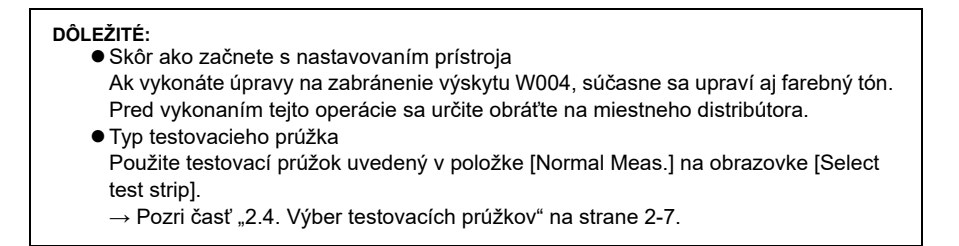

Potrebné komponenty: Purifikovaná voda (alebo voda s iónovou výmenou), testovacie prúžky (5, pozri [DÔLEŽITÉ] vyššie), ochranné rukavice

### Pripravte si čistenú vodu (alebo vodu s iónovou výmenou).

- Nalejte čistenú vodu (alebo vodu s iónovou výmenou) do fl'aše.
- Pripravte si dostatočný objem, aby doň bolo možné ponoriť celú reakčnú zónu testovacieho prúžku.

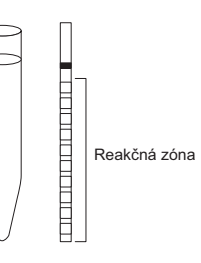

#### 2 Pripravte si testovacie prúžky.

#### **REFERENCIA:**

1

Pozri krok 3 v časti "2.7.1. Meranie v režime automatického spustenia [pôvodné nastavenie]", na strane 2-11.

# 3 Zadajte heslo.

### **ŤUKNITE** [Menu] $\rightarrow$ [Maintenance]

#### 1 Zadajte heslo.

Žuknite na [OK].

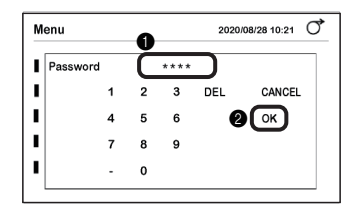

### 4 Spustite proces nastavenia.

- 1 Ťuknite na [Optical unit] pre [Adjust item].
- Zobrazí sa [Color & W004].

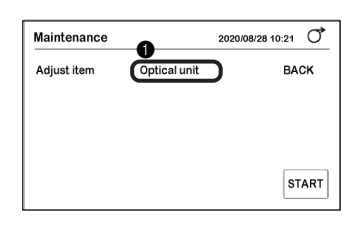

Uistite sa, že testovací prúžok zobrazený v sekcii [Test strip] je rovnakého typu ako testovací prúžok, ktorý máte pripravený.

#### **REFERENCIA:**

Testovací prúžok uvedený v položke [Normal Meas.] na obrazovke [Select test strip] sa nastaví ako [Test strip].

3 Ťuknite na [START].

### 4 Ťuknite na [OK].

• Zaznie časový bzučiak.

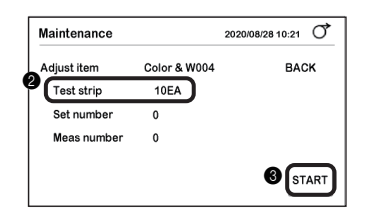

| Maintenance | 2020/                 | 08/28 10:21 |
|-------------|-----------------------|-------------|
| Adjust item | Color & W004          | BACK        |
| Beginning   | g adjustment.         | CANCEL      |
| Purified o  | r ion-exchanged water | ОК          |
| Take 5 co   | ntinuous measurements | _           |
|             |                       | START       |

# 5 Ponorte testovacie prúžky do purifikovanej vody (alebo vody s iónovou výmenou).

#### **REFERENCIA:**

Pozri krok 6 až 8 v časti "2.7.1. Meranie v režime automatického spustenia [pôvodné nastavenie]", na strane 2-12.

- Pomalé pípanie
   Pripravte si testovací prúžok.
- 2 Rýchle pípanie

Ponorte testovací prúžok do purifikovanej vody (alebo vody s iónovou výmenou) (na 2 sekundy).

- 3 Keď zvuk bzučiaka stíchne, vytiahnite testovací prúžok.
- Pomocou okraja nádobky odstráňte z testovacieho prúžku prebytočnú vlhkosť.
- Umiestnite testovací průžok do zásobníka testovacích průžkov.
- · Po detekcii sa testovací prúžok okamžite podá.
- Rovnakým spôsobom zmerajte ostatné štyri testovacie prúžky.
- Vráťte sa na postup v kroku 5-1.

#### **REFERENCIA:**

Počas nastavovania sa vpravo zobrazí obrazovka (ako na obrázku).

| Položka         | Popis                                              |
|-----------------|----------------------------------------------------|
| Set number      | Zobrazí sa počet vložených testovacích<br>prúžkov. |
| Meas number     | Zobrazí sa počet vykonaných meraní.                |
| Tlačidlo [STOP] | Slúži na zrušenie nastavenia.                      |

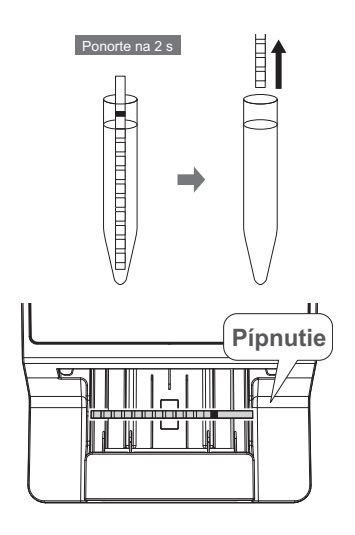

| Maintenance |              | 2020/08/28 10 | D:21 O |
|-------------|--------------|---------------|--------|
| Adjust item | Color & W004 |               | STOP   |
| Test strip  | 10EA         |               |        |
| Set number  | 3            |               |        |
| Meas number | 1            |               |        |

# 6 Skontrolujte správu o nastavení.

Nastavenie sa dokončí po skončení merania všetkých testovacích prúžkov.

- Keď sa vytlačí správa o nastavení "Color & W004 OK"
- Nastavenie bolo dokončené štandardne. Nastavená hodnota sa uloží a displej sa vráti na obrazovku v kroku 4-20.
- Keď sa zobrazí hlásenie "Please readjust"
- Ťuknutím na [OK] sa vráť te na postup v kroku 4-3.
- Ak sa rovnaké hlásenie objaví znova, obráť te sa na miestneho distribútora.

#### **REFERENCIA:**

 Keď sa zobrazí hlásenie "Different test strip is used" Nepoužili ste správny testovací prúžok. Použite testovací prúžok uvedený v položke [Normal Meas.] na obrazovke [Select test strip] a zopakujte operáciu. Uistite sa, že celá reakčná zóna testovacieho prúžka je ponorená do purifikovanej vody (alebo vody s iónovou výmenou).

# Kapitola 4 Údržba

Táto kapitola opisuje, ako čistiť jednotlivé časti prístroja a ako vymeniť termálny záznamový papier.

# 4.1 Frekvencia údržby

V nasledujúcej tabuľke sú uvedené pozície, ktoré si vyžadujú údržbu, spolu s časovým harmonogramom údržby. Túto tabuľku používajte ako referenciu pre pravidelnú údržbu.

Používajte ochranné rukavice, aby ste zabránili kontaktu s patogénnymi mikroorganizmami.

 Oddeľte použité testovacie prúžky a výbavu na čistenie od bežného odpadu a zlikvidujte ich v súlade s miestnymi predpismi pre biologicky nebezpečný odpad.

| Varovanie | Údržba                                   | Frekvencia                     | Referencia,<br>str. |
|-----------|------------------------------------------|--------------------------------|---------------------|
|           | Čistenie podávacieho zariadenia          | Každý deň po dokončení merania | 4-2                 |
|           | Čistenie odpadovej nádoby                | Po pribl. 100 meraniach        | 4-11                |
|           | Výmena termálneho záznamového<br>papiera | Po pribl. 450 meraniach        | 4-12                |

# 4.2 Denná údržba

# 4.2.1 Čistenie podávacieho zariadenia

Podávacie zariadenie čistite na konci dňa po dokončení meraní.

- Používajte ochranné rukavice, aby ste zabránili kontaktu s patogénnymi mikroorganizmami.
- Oddeľte použité ochranné rukavice od bežného odpadu a zlikvidujte ich
  - v súlade s miestnymi predpismi pre biologicky nebezpečný odpad.

#### POZNÁMKA:

Zásobník testovacích prúžkov nečistite organickými rozpúšťadlami, ako je alkohol alebo riedidlá. Nepoužívajte ultrazvukové čistenie. Mohlo by to spôsobiť deformáciu alebo farebnú zmenu zásobníka testovacích prúžkov a jeho znehodnotenie.

Potrebné komponenty: alkohol (na sterilizáciu nosného ramena), textília a ochranné rukavice

## Demontáž komponentov podávacieho zariadenia

# 1 Vypnite napájanie.

1 Uistite sa, že je zobrazená obrazovka [Stand by].

**2** Vypnite prístroj hlavným vypínačom.

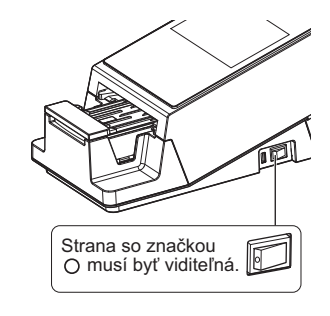

# 2 Odpojte nosné rameno.

- Držte štyri rohy nosného ramena a opatrne ho vyklopte dopredu.
- **2** Pomaly rameno zdvihnite.

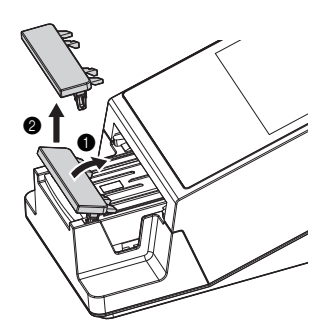

# 3 Otvorte servisný kryt.

- Rukami chyťte bočné strany servisného krytu a vyklopte nahor prednú časť servisného krytu.
- Poistka sa uvoľní hlasitým cvaknutím.
- Pomaly otvorte servisný kryt až do takmer zvislej polohy.

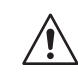

Nedotýkajte sa motora. Môže byť horúci.

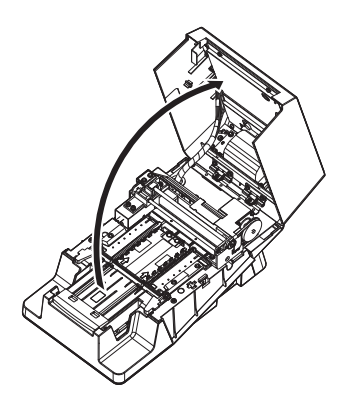

# 4 Odpojte zásobník testovacích prúžkov.

- Uistite sa, že v zásobníku testovacích prúžkov nezostali žiadne testovacie prúžky.
- 2 Posuňte zásobník testovacích prúžkov dopredu.
- Poistka sa uvoľní hlasitým cvaknutím.
- 3 Pomaly zdvihnite zásobník testovacích prúžkov.

#### POZNÁMKA:

Dávajte pozor, aby vám nevyprskol prebytočný moč, ktorý sa zhromažďuje na zásobníku testovacích prúžkov.

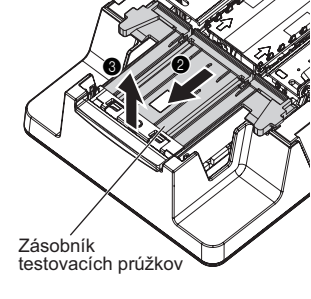

## 5 Odpojte sacie porty.

Sacie porty odpojte ich vytiahnutím priamo nahor zo zásobníka testovacích prúžkov.

#### POZNÁMKA:

Dávajte pozor, aby vám nevyprskol prebytočný moč, ktorý sa zhromažďuje v sacích portoch.

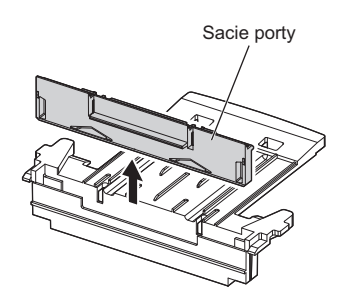

# 6 Odpojte podávací zásobník testovacích prúžkov.

1 Posuňte podávací zásobník testovacích prúžkov mierne dopredu (a) a zdvihnite ho nahor (b).

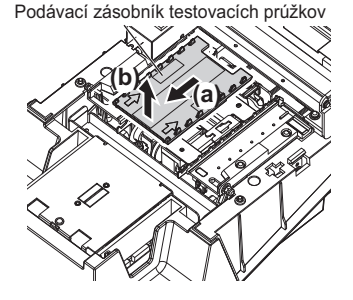

# 7 Odpojte podávaciu páku.

Poistný zámok posuňte dopredu.

#### POZNÁMKA:

Poistný zámok nezatláčajte ani ho príliš silno netlačte. Môže to spôsobiť deformáciu a zabrániť plynulému podávaniu testovacích prúžkov.

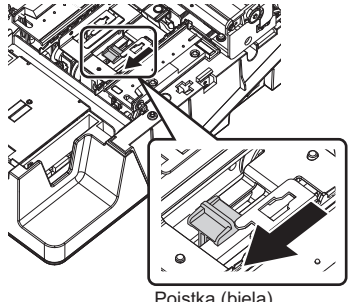

Poistka (biela)

2 Jemne nadvihnite prednú časť podávacej páky a vytiahnite ju von (dopredu). Dávajte pritom pozor, aby ste nenarazili do okolitých komponentov.

#### POZNÁMKA:

Podávaciu páku vyberajte opatrne, pretože by sa mohla ľahko zdeformovať.

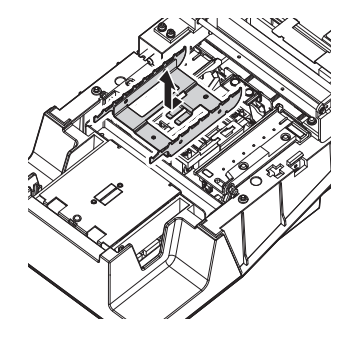

# Čistenie komponentov a stola

# 1 Dezinfikujte a vyčistite nosné rameno.

1 Nosné rameno vydezinfikujte alkoholom.

2 Opláchnite ho vodou.

POZNÁMKA:

Opatrne poutierajte akúkoľvek kontamináciu z úchytiek. Akákoľvek zvyšková kontaminácia môže zabrániť plynulému podávaniu testovacích prúžkov.

3 Textíliou poutierajte všetku vlhkosť a nechajte vyschnúť.

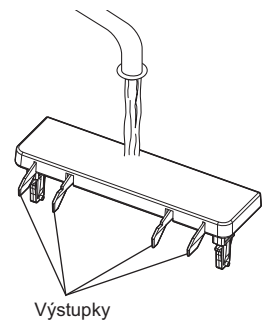

# 2 Ostatné diely opláchnite vo vode.

#### POZNÁMKA:

- Nepoužívajte alkohol. Okienko senzora prichádzajúcich testovacích prúžkov v zásobníku testovacích prúžkov sa môže zakaliť a testovacie prúžky sa nemusia správne rozpoznať.
- Zabráňte poškriabaniu dielov. Ak diely poškriabete, môže to zabrániť plynulému podávaniu testovacích prúžkov.

Zásobník testovacích prúžkov, sacie porty, podávací zásobník testovacích prúžkov a podávaciu páku opláchnite vodou.

2 Textíliou poutierajte všetku vlhkosť a nechajte vyschnúť.

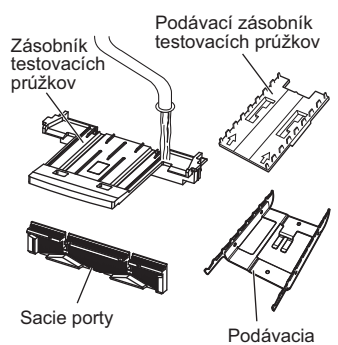

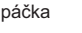

# 3 Vyčistite stôl.

Zo všetkých častí stola suchou textíliou poutierajte akékoľvek nečistoty.

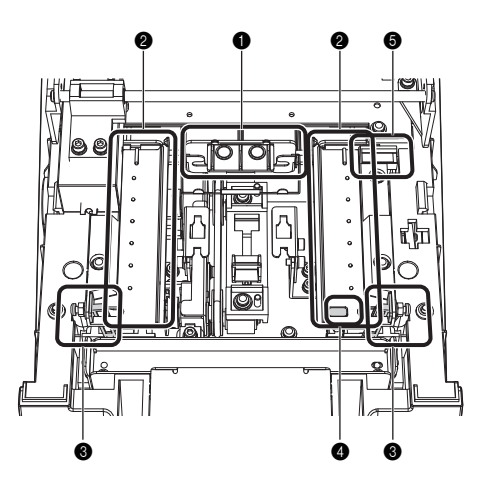

Vyčistite páčky na zarovnávanie testovacích prúžkov a vodiace lišty testovacích prúžkov na fotometrickom stole.

Páčka zarovnania testovacích prúžkov

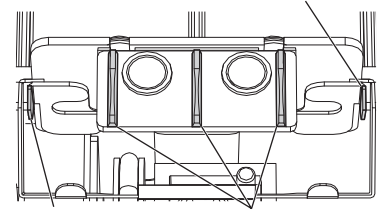

Páčka zarovnania testovacích prúžkov Vodidlá testovacích prúžkov

Vyčistite koľajničku a výstupky na pravom a ľavom vodidle testovacích prúžkov.

Vodidlo testovacích prúžkov (vľavo)

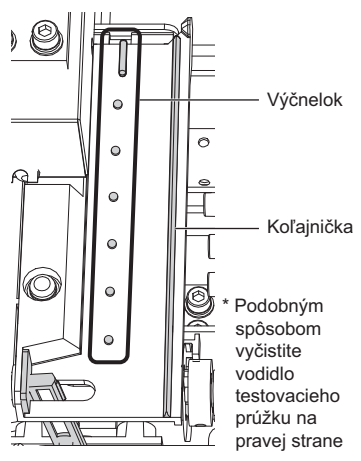

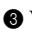

**3** Vyčistite zarovnávacie ramená.

Zarovnávacie rameno (vľavo)

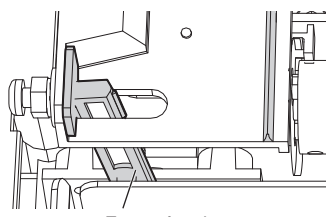

Zarovnávacie rameno

\* Podobným spôsobom vyčistite zarovnávacie rameno na pravej strane

4 Vyčistite okienko snímača prichádzajúceho prúžka.

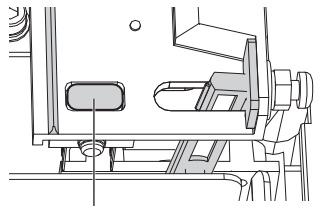

Okienko snímača prichádzajúcel

**6** Vyčistite bielu doštičku.

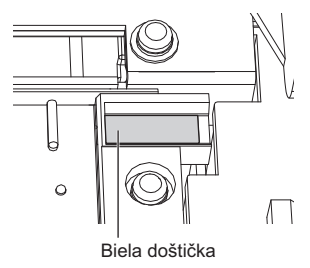

# Montáž komponentov podávacieho zariadenia

# 1 Pripojte podávaciu páku.

Skontrolujte orientáciu podávacej páky (pozri obrázok vpravo).

Zarovnajte 2 otvory v podávacej páke s polohovacími kolíkmi v prístroji a zasuňte ich.

3 Uistite sa, že je podávacia páka nastavená vodorovne.

Poistný zámok zasuňte dozadu, kým nezacvakne.

#### POZNÁMKA:

Poistný zámok nezatláčajte ani ho príliš silno netlačte. Môže to spôsobiť deformáciu a zabrániť plynulému podávaniu testovacích prúžkov.

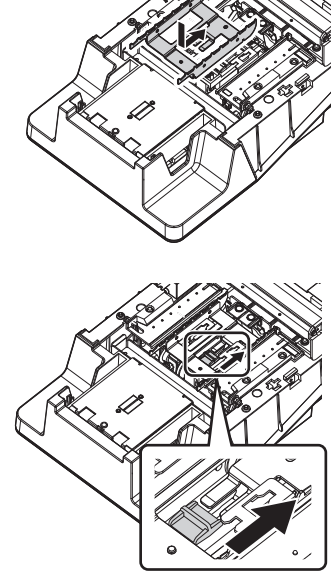

Polohovacie

čapy

⊂>K⊐ Posuňte v smere šípky

### 2 Pripojte podávací zásobník testovacích prúžkov.

 Zásobník na podávanie testovacích prúžkov držte v orientácii zobrazenej vpravo.

#### POZNÁMKA:

Skontrolujte dve značky na zásobníku testovacích prúžkov. Musia byť:

- na vrchnej strane,
- otočené smerom k zadnej časti prístroja.

Zasuňte výstupky na spodnej strane zásobníka testovacích prúžkov do otvorov v prístroji (a) a pevne ho zasuňte dozadu (b).

#### POZNÁMKA:

Pri zarovnávaní výstupkov zásobníka na podávanie testovacích prúžkov s otvormi v prístroji nespúšťajte zásobník na miesto priamo zhora, ale trochu ho posuňte dozadu.

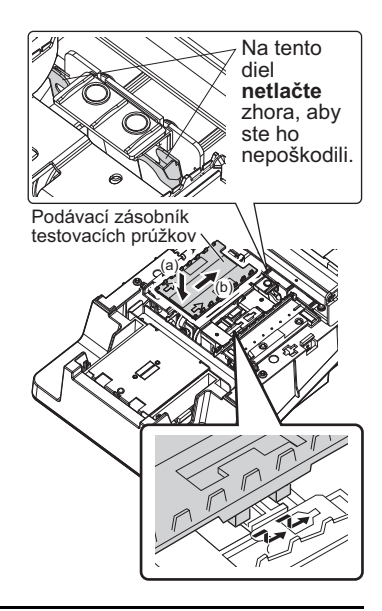

# 3 Pripojte sacie porty k zásobníku testovacích prúžkov.

- 1 Vložte sacie porty do zásobníka testovacích prúžkov.
- Zatlačte ich na zásobník, kým nebudú kolmo na základňu.

Uistite sa, že sú drážky v sacích portoch naľavo a napravo úplne zakryté.

#### POZNÁMKA:

Ak sú sacie porty zdvihnuté nad zásobníkom na testovacie prúžky, testovacie prúžky sa nebudú podávať správne a môžu sa zaseknúť alebo spôsobiť iné problémy.

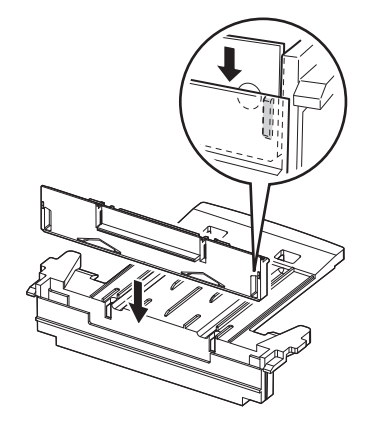

# 4 Pripojte zásobník testovacích prúžkov.

- Uistite sa, že sú na spodnej strane zásobníka testovacích prúžkov 2 výstupky.
- Zarovnajte výstupky na zásobníku testovacích prúžkov s otvormi v prístroji a zaveďte ich do prístroja.
- 3 Zatlačte ich dozadu, aby zacvakli.

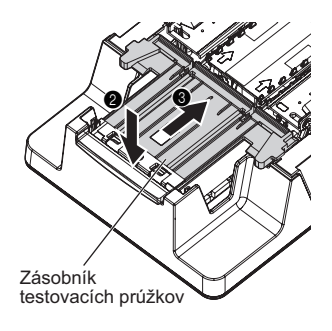

## 5 Zatvorte servisný kryt.

- Pomaly zatvorte servisný kryt.
- Nakoniec zatlačte a zaistite servisný kryt, aby sa zacvaknutím zaistil.

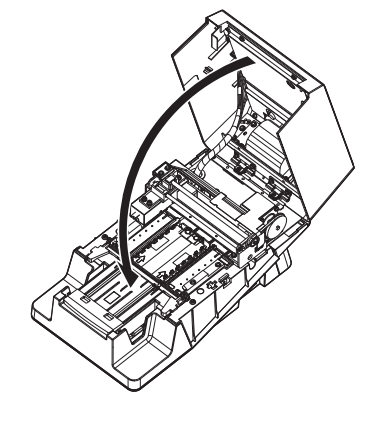

# 6 Pripojte nosné rameno.

- Vložte 2 čierne výstupky nosného ramena do otvorov v prístroji.
- 2 Zatlačte, kým nezačujete cvaknutie.

#### POZNÁMKA:

Uistite sa, že nosné rameno nie je naklonené.

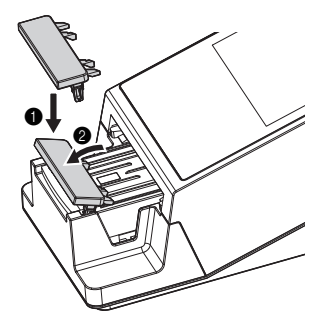

# 4.2.2 Čistenie odpadovej nádoby

Na konci dňa po dokončení merania zlikvidujte použité testovacie prúžky, dezinfikujte a vyčistite odpadovú nádobu.

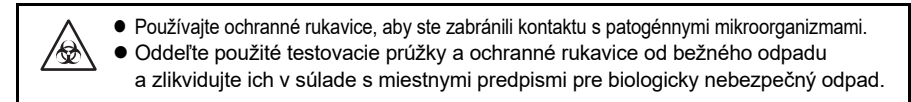

#### POZNÁMKA:

Odpadovú nádobu nedezinfikujte ani nečistite organickými rozpúšťadlami, napr. riedidlom. Nepoužívajte ultrazvukové čistenie. Mohlo by to spôsobiť deformáciu alebo farebnú zmenu odpadovej nádoby a jej znehodnotenie.

#### REFERENCIA:

Odpadová nádoba sa naplní približne po 100 meraniach.

Potrebné komponenty: alkohol, textília a ochranné rukavice

# 1 Zlikvidujte použité testovacie prúžky.

Uistite sa, že je zobrazená obrazovka [Stand by].
 Prípadne sa uistite, či je vypnuté napájanie.

- 2 Vytiahnite odpadovú nádobu v horizontálnom smere a odpojte ju.
- 3 Zlikvidujte použité testovacie prúžky.

### 2 Dezinfikujte a vyčistite odpadovú nádobu.

1 Odpadovú nádobu vydezinfikujte alkoholom.

2 Opláchnite ho vodou.

3 Textíliou poutierajte všetku vlhkosť a nechajte vyschnúť.

# 3 Pripojte odpadovú nádobu.

Nainštalujte odpadovú nádobu naspäť do prístroja.

#### POZNÁMKA:

- Uistite sa, že je odpadová nádoba nainštalovaná správne a bez medzier.
- Na dno odpadovej nádoby nepokladajte textilný papier. Mohlo by to spôsobiť problémy.

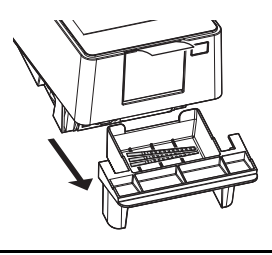

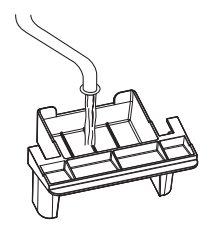

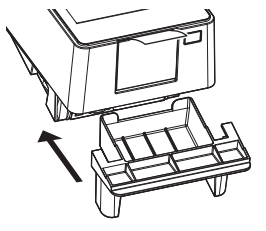

# 4.3 Výmena termálneho záznamového papiera

Keď sa rolka papiera blíži ku koncu, pozdĺž oboch okrajov termálneho záznamového papiera sa objavia červené čiary. Čo najskôr vymeňte papierovú rolku. Jedna rolka nového termálneho záznamového papiera vystačí na asi 450 výtlačkov meraní.

Potrebné komponenty: Termálny záznamový papier

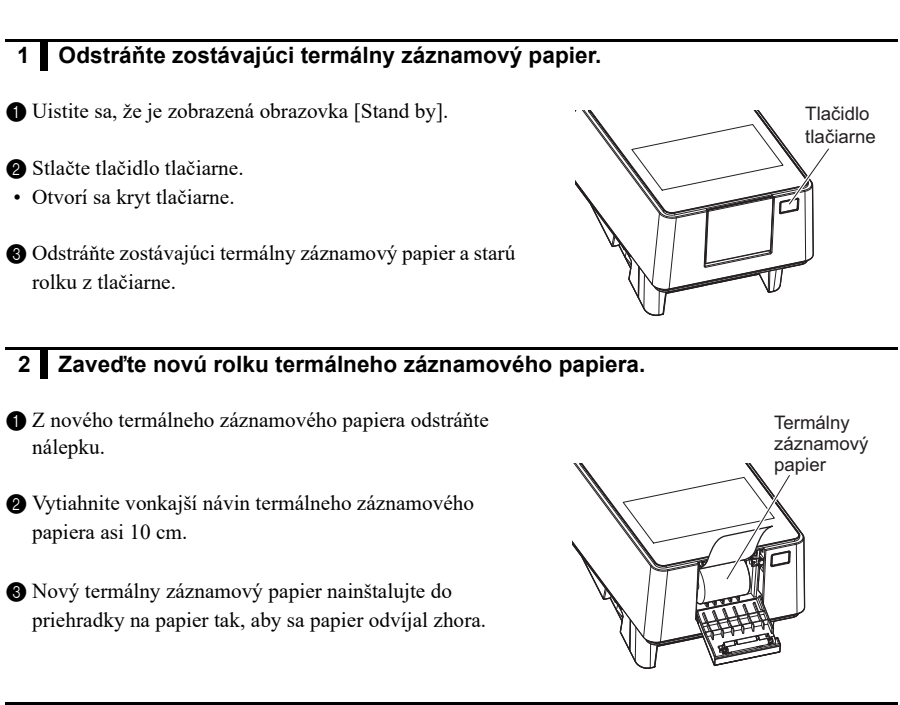

## 3 Zatvorte kryt tlačiarne.

- Zatvorte kryt tlačiarne.
- Zatlačte kryt, kým nezačujete cvaknutie.

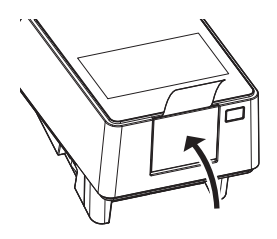
## 4 Spustite podávanie papiera.

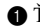

1 Ťuknite na [FEED].

• Termálny záznamový papier sa uvedie do stavu podávania.

#### POZNÁMKA:

Ak sa termálny záznamový papier nenastaví, výsledok merania sa nevytlačí.

| Stand by          |       | 2020/08/28 10:21 |
|-------------------|-------|------------------|
| Menu              |       |                  |
| Input Meas. Info. |       |                  |
| Select Meas. Mode | MEAS. |                  |
| Select test strip | 10EA  |                  |
|                   |       | START            |

# 4.4 Údržba v prípade dlhodobej odstávky prístroja

Ak sa prístroj nebude používať dlhšie ako jeden týždeň, postupujte pri jeho čistení podľa nižšie uvedených postupov.

Používajte ochranné rukavice, aby ste zabránili kontaktu s patogénnymi mikroorganizmami.
Oddeľte použité testovacie prúžky a ochranné rukavice od bežného odpadu

v súlade s miestnymi predpismi pre biologicky nebezpečný odpad.

Potrebné komponenty: alkohol, textília a ochranné rukavice

### 1 Vypnite napájanie.

1 Uistite sa, že je zobrazená obrazovka [Stand by].

2 Vypnite prístroj hlavným vypínačom.

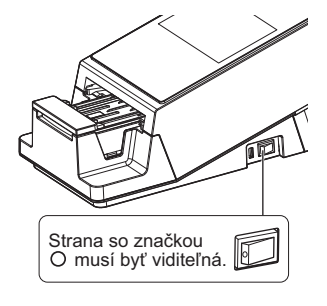

## 2 Vyčistite podávacie zariadenie.

- 1 Vyčistite podávacie zariadenie.
- Pozri časť "4.2.1. Čistenie podávacieho zariadenia" na strane 4-2.

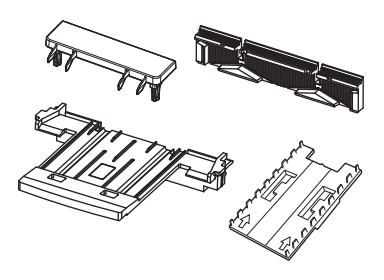

# 3 Vyčistite odpadovú nádobu.

Vyčistite odpadovú nádobu.

• Pozri časť "4.2.2. Čistenie odpadovej nádoby" na strane 4-11.

## 4 Odpojte napájací kábel.

Vytiahnite napájací kábel zo zásuvky.

# Kapitola 5 Odstraňovanie problémov

Táto kapitola opisuje odporúčané kroky v prípade varovania, chyby alebo problému. Okrem toho v nej nájdete kontaktné údaje, ak sa vám nepodarí problém odstrániť.

# 5.1 Opatrenia v prípade varovania

# 5.1.1 V prípade varovania

Ak sa nedosiahol normálny výsledok merania, vygeneruje sa varovanie. Ak sa pri meraní vyskytne varovanie, prístroj pokračuje v meraní a vo výsledku merania vypíše číslo varovania.

#### Vzor výtlačku

# 5.1.2 Príčiny a riešenia varovaní

Pri vykonávaní opatrení, ktoré môžu zahŕňať dotyk so vzorkou, používajte ochranné rukavice, aby ste zabránili vystaveniu patogénnym mikroorganizmom.
 Oddeľte použité vzorky, testovacie prúžky a ochranné rukavice od bežného odpadu a zlikvidujte ich v súlade s miestnymi predpismi pre biologicky nebezpečný odpad.

| W001    | Posun                                                                                                    |
|---------|----------------------------------------------------------------------------------------------------|
| Príčina | Intenzita okolitého svetla sa náhle zmenila v dôsledku okolitého osvetlenia alebo blesku fotoaparátu.                                                                  |
| Merania | <ul> <li>Vykonajte meranie s konštantnou intenzitou svetla okolo prístroja.</li> <li>Správne nasaďte odpadovú nádobu.</li> <li>Zmeňte orientáciu prístroja.</li> </ul> |

| W002    | Abnormálne vysoká odrazivosť                                                                                                    |
|---------|----------------------------------------------------------------------------------------------------|
| Príčina | Bola nameraná abnormálna vzorka (napr. vzorka s obsahom liekov).                                                                                                    |
| Merania | <ul> <li>Presvedčte sa, či ste použili testovací prúžok špecifikovaný v sekcii [Select test strip].</li> <li>Skontrolujte, či je testovaná vzorka abnormálna alebo nie.</li> </ul> |

| W003    | Nesprávna poloha testovacieho prúžku                                                                                                    |
|---------|----------------------------------------------------------------------------------------------------|
| Príčina | <ul> <li>Testovací prúžok bol vytlačený zo správnej polohy vibráciami.</li> <li>Testovací prúžok pehol správne umiestnený.</li> </ul>                                         |
| Merania | Počas meranja prístrojom pelvíhte ani ko nevystavujte otrasom                                                                                                    |
| Werania | <ul> <li>Testovací prúžok správne umiestnite.</li> </ul>                                                                                                    |
|         |                                                                                                    |
| W004    | Prúžok nebol ponorený                                                                                                    |
| Príčina | <ul> <li>Pred meraním nebola do vzorky ponorená celá reakčná zóna testovacieho prúžka, resp.<br/>ste ponorili iba jej časť.</li> <li>Biela doštička je znečistená.</li> </ul> |
| Merania | <ul> <li>Úplne ponorte celú reakčnú zónu nového testovacieho prúžka a zopakujte meranie.</li> <li>Vvčistite bielu doštičku (pozri na strane 4-2).</li> </ul>                  |

 Ak sa kód W004 objavuje často, obráťte sa na miestneho distribútora, ktorý vám s problémom W004 pomôže (pozri na strane 3-28).

| W005    | Nesprávny typ testovacieho prúžka                                                                                                    |
|---------|----------------------------------------------------------------------------------------------------|
| Príčina | <ul> <li>Bol použitý iný ako špecifikovaný testovací prúžok.</li> <li>Testovací prúžok nebol správne prenesený do polohy na fotometrické meranie.</li> </ul>                                                                                                    |
| Merania | <ul> <li>Použite špecifikovaný typ testovacieho prúžka.</li> <li>Požite nový testovací prúžok a ponorte ho do vzorky. Pri ponáraní testovacieho prúžka dávajte pozor, aby ste nenamočili značku.</li> <li>Počas merania prístroj nevystavujte otrasom.</li> </ul> |

| W006    | Chyba pri prenášaní                                                                                                    |
|---------|----------------------------------------------------------------------------------------------------|
| Príčina | Testovací prúžok nebol správne prenesený.                                                                                                    |
| Merania | <ul> <li>Vyčistite zásobník testovacích prúžkov a sacie porty (pozri na strane 4-2).</li> <li>Správne namontujte sacie porty na zásobník testovacích prúžkov (pozri na strane 4-2).</li> <li>Vyčistite okienko snímača prichádzajúceho prúžka.</li> </ul> |

| W007    | 151 alebo viac zaregistrovaných ID operátorov              |
|---------|------------------------------------------------------------|
| Príčina | Už je zaregistrovaných 150 ID operátorov.                  |
| Merania | Odstráňte nepotrebné ID operátorov (pozri na strane 3-14). |

| W008    | Uplynutie termínu QC                                |
|---------|-----------------------------------------------------|
| Príčina | Došlo k aktivácii funkcie QC Lock-Out.              |
| Merania | Vykonajte kontrolné meranie (pozri na strane 2-20). |

| W009    | Abnormálna teplota v prístroji                                                                  |
|---------|-------------------------------------------------------------------------------------------------|
| Príčina | Meranie bolo vykonané mimo rozsahu okolitej teploty.                                            |
| Merania | Prispôsobte teplotu v miestnosti, aby spadala do rozsahu okolitej teploty, a zopakujte meranie. |

# 5.2 Opatrenia v prípade chyby

# 5.2.1 V prípade výskytu chyby

Ak sa prístroj používa alebo obsluhuje nesprávne, vyskytne sa chyba. Chyba je signalizovaná výstražným tónom, chybovým číslom a chybovým hlásením. Výstražný tón je krátky zvuk pípnutia, ktorý znie asi 1 minútu.

- Ťuknite na [OK].
- Výstražný tón stíchne.
- Vykonajte náležité opatrenia.
- Pozri časť "5.2.2. Príčiny a riešenia chýb" na strane 5-3.
- Ak chyba pretrváva, vypnite prístroj a kontaktuje miestneho distribútora.

| E009                         |    |
|------------------------------|----|
| Not test strip on the feeder | ок |

Chybový číslom a hlásenie

# 5.2.2 Príčiny a riešenia chýb

- Pri vykonávaní opatrení, ktoré môžu zahŕňať dotyk so vzorkou, používajte
- ochranné rukavice, aby ste zabránili vystaveniu patogénnym mikroorganizmom.
- Oddeľte použité vzorky, testovacie prúžky a ochranné rukavice od bežného odpadu a zlikvidujte ich v súlade s miestnymi predpismi pre biologicky nebezpečný odpad.

| E001    | Power down                             |
|---------|----------------------------------------|
| Príčina | Prístroj sa počas merania náhle vypne. |
| Merania | Ťuknutím na [OK] zrušíte chybu.        |

| E002    | Backup memory error                                                                                                    |
|---------|----------------------------------------------------------------------------------------------------|
| Príčina | Záložná batéria sa samovoľne vybíja, pretože prístroj nebol zapnutý dlhšie ako 3 mesiace.                                                                                                    |
| Merania | <ol> <li>(1) Ťuknutím na [OK] zrušíte chybu.</li> <li>(2) Ponechajte prístroj zapnutý aspoň 11 hodín, aby sa nabila batéria.</li> <li>(3) Po nabití batérie ťuknutím na položku [OK] inicializujte záložnú pamäť.</li> <li>(4) Nastavte správny dátum a čas (pozri na strane 3-3).</li> </ol> |

| E004    | No paper in the printer                                                                                                    |
|---------|----------------------------------------------------------------------------------------------------|
| Príčina | <ul> <li>Došiel termálny záznamový papier.</li> <li>Termálny záznamový papier nebol správne nasadený.</li> <li>Po nasadení nebol termálny záznamový papier uvedený do polohy podávania.</li> </ul>                                                                                               |
| Merania | <ul> <li>(1) Ak sa zobrazí [OK], ťuknutím na [OK] zrušíte chybu.</li> <li>(2) Vymeňte nový termálny záznamový papier (pozri na strane 4-12). Ak trochu termálneho záznamového papiera zostalo, správne ho nasaďte.</li> <li>(3) Ťuknutím na [FEED] uveďte papier do polohy podávania.</li> </ul> |

| E005    | Waste box is full                                                                                                    |
|---------|----------------------------------------------------------------------------------------------------|
| Príčina | Odpadová nádoba je plná testovacích prúžkov (odmerali ste viac ako 90 vzoriek).                                                                                                    |
| Merania | <ul> <li>(1) Ťuknutím na [OK] zrušíte chybu.</li> <li>(2) Testovacie prúžky z odpadovej nádoby zlikvidujte (pozri na strane 4-11).</li> <li>(3) Ťuknutím na [OK] spustite počítadlo.</li> </ul> |

| E006    | Surplus urine is full                                                                                                    |
|---------|----------------------------------------------------------------------------------------------------|
| Príčina | Naplnila sa nádoba s prebytočným močom (odmerali ste viac ako 190 vzoriek).                                                                                                    |
| Merania | <ul> <li>(1) Ťuknutím na [OK] zrušíte chybu.</li> <li>(2) Vypnite prístroj a otvorte servisný kryt.</li> <li>(3) Prebytočný moč náležite zlikvidujte (pozri na strane 4-2).</li> </ul> |

| E007    | Data not found                                                                                                  |
|---------|----------------------------------------------------------------------------------------------------|
| Príčina | Nenašli sa žiadne výsledky merania, ktoré by vyhovovali kritériám vyhľadávania.                                 |
| Merania | <ul><li>(1) Ťuknutím na [OK] zrušíte chybu.</li><li>(2) Skontrolujte, či ste zadali správne kritériá.</li></ul> |

| E008    | Auto start sensor error                                                                                                    |
|---------|----------------------------------------------------------------------------------------------------|
| Príčina | <ul> <li>Testovací prúžok ste umiestnili za pohybu nosného ramena smerom k sacím portom.</li> <li>Detekčné okienko je zašpinené.</li> <li>Snímač pre automatické spúšťanie je chybný.</li> </ul> |
| Merania | <ul> <li>(1) Ťuknutím na [OK] zrušíte chybu.</li> <li>(2) Odstráňte testovací prúžok alebo vyčistite detekčné okienko.</li> <li>(3) Ak chyba pretrváva, obráťte sa na distribútora.</li> </ul>   |

| E009    | Not test strip on the feeder                                                |
|---------|-----------------------------------------------------------------------------|
| Príčina | <ul> <li>Nie je pripojená podávacia páčka.</li> </ul>                       |
|         | <ul> <li>Detekčné okienko je zašpinené.</li> </ul>                          |
|         | <ul> <li>Snímač prichádzajúceho prúžka je poškodený.</li> </ul>             |
|         | <ul> <li>Je problém s nastavením úrovne detekcie.</li> </ul>                |
| Merania | (1) Ťuknutím na [OK] zrušíte chybu.                                         |
| ^       | (2) Vypnite napájanie a otvorte servisný kryt.                              |
|         | (3) Ak nie je pripojená podávacia páčka, pripojte ju (pozri na strane 4-2). |
|         | (4) Ak je detekčné okienko špinavé, vyčistite ho (pozri na strane 4-2).     |
|         | (5) Ak chyba pretrváva, obráťte sa na distribútora.                         |

| E011    | Elapse of QC deadline                                                                                                    |
|---------|----------------------------------------------------------------------------------------------------|
| Príčina | Funkcia QC Lock-Out bola aktivovaná preto, lebo do uplynutia určitého časového intervalu<br>alebo počas určitého počtu meraní nebolo vykonané žiadne kontrolné meranie. |
| Merania | <ul><li>(1) Ťuknutím na [OK] zrušíte chybu.</li><li>(2) Vykonajte kontrolné meranie (pozri na strane 2-20).</li></ul>                                                   |

# 5.3 Opatrenia v prípade problému

# 5.3.1 Keď sa vyskytne problém

Problém nastane, keď sa vyskytne chyba v prístroji, ktorá si vynúti zastavenie prevádzky. Problém je signalizovaný výstražným tónom, chybovým číslom a chybovým hlásením. Výstražný tón je dlhý zvuk pípnutia, ktorý znie asi 1 minútu.

Ťuknutím na [OK] zrušíte výstražný tón.

- 2 Vykonajte náležité opatrenia.
- "5.3.2. Príčiny a riešenia chýb" na strane 5-6.
- Ak problém pretrváva, vypnite prístroj a kontaktuje miestneho distribútora.

| Feeder trouble | ок |
|----------------|----|

Číslo problému a hlásenie

**REFERENCIA:** 

Ak sa vyskytne problém počas merania
 Opätovne vykonajte meranie. Skontrolujte výsledky merania vzoriek pred a za vzorkou, pri ktorej sa vyskytol problém. Ak sa vám niečo nezdá, meranie zopakujte.

# 5.3.2 Príčiny a riešenia chýb

| $\wedge$ | <ul> <li>Pri vykonávaní opatrení, ktoré môžu zahŕňať dotyk so vzorkou, používajte</li> </ul> |
|----------|----------------------------------------------------------------------------------------------|
| /&∖      | ochranné rukavice, aby ste zabránili vystaveniu patogénnym mikroorganizmom.                  |
|          | <ul> <li>Oddeľte použité vzorky, testovacie prúžky a ochranné rukavice od bežného</li> </ul> |
|          | odpadu a zlikvidujte ich v súlade s miestnymi predpismi pre biologicky                       |
|          | nebezpečný odpad.                                                                            |
|          |                                                                                              |

| T101    | EEPROM trouble                                                                                                    |
|---------|----------------------------------------------------------------------------------------------------|
| Príčina | • Pamäť EEPROM je chybná.                                                                                                 |
| Merania | <ul><li>(1) Ťuknutím na [OK] zrušíte problém.</li><li>(2) Vypnite prístroj a kontaktuje miestneho distribútora.</li></ul> |

| T102    | Changed version                                                                                                    |
|---------|----------------------------------------------------------------------------------------------------|
| Príčina | <ul> <li>Program bol aktualizovaný.</li> <li>Vvskvtla sa chvba záložnej pamäte.</li> </ul>                                                                                                    |
| Merania | <ol> <li>(1) Ťuknutím na [OK] zrušíte problém.</li> <li>(2) Ťuknutím na [OK] aktivujete záložnú pamäť.</li> <li>(3) Ak problém pretrváva, vypnite prístroj a kontaktuje miestneho distribútora.</li> </ol> |

| T110    | No calibration curve                                                                                                    |
|---------|----------------------------------------------------------------------------------------------------|
| Príčina | Nebola zadaná žiadna kalibračná krivka, resp. informácie nie sú dostatočné.                                                                                                    |
| Merania | <ul> <li>(1) Ťuknutím na [OK] zrušíte problém.</li> <li>(2) Ťuknutím na [OK] spustite mechanizmus.</li> <li>(3) Ak problém pretrváva, vypnite prístroj a kontaktuje miestneho distribútora.</li> </ul> |

| T120    | Inlet error                                                                                                    |
|---------|----------------------------------------------------------------------------------------------------|
| Príčina | <ul> <li>Nosné rameno do niečoho narazilo a spôsobilo to časový výpadok.</li> <li>Nefunguje motorček podávacieho mechanizmu.</li> </ul> |
| Merania | <ol> <li>Ťuknutím na [OK] zrušíte problém.</li> </ol>                                                                                   |
| ^       | (2) Otvorte servisný kryt.                                                                                                    |
|         | (3) Odstráňte akúkoľvek prekážku v prístroji alebo rozhodené testovacie prúžky.                                                         |
|         | (4) Skontrolujte, či nie je poškodené nosné rameno, zásobník testovacích prúžkov, sacie<br>porty a podávač.                             |
|         | (5) Zatvorte servisný kryt.                                                                                                    |
|         | (6) Ťuknutím na [OK] spustite mechanizmus.                                                                                              |
|         | (7) Ak došlo k poškodeniu alebo problém pretrváva, obráťte sa na distribútora.                                                          |

| T121         | Feeder trouble                                                                                                    |
|--------------|----------------------------------------------------------------------------------------------------|
| Príčina      | <ul> <li>Podávacia páčka do niečoho narazila a spôsobila časový výpadok.</li> <li>Nefunguje motorček podávacieho mechanizmu.</li> </ul> |
| Merania      | (1) Ťuknutím na [OK] zrušíte problém.                                                                                                   |
| ^            | (2) Otvorte servisný kryt.                                                                                                    |
|              | (3) Odstráňte akúkoľvek prekážku v prístroji alebo rozhodené testovacie prúžky.                                                         |
| <u>7.867</u> | (4) Skontrolujte, či nie je poškodené nosné rameno, zásobník testovacích prúžkov, sacie                                                 |
|              | porty a podávač.                                                                                                    |
|              | (5) Zatvorte servisný kryt.                                                                                                    |
|              | (6) Ťuknutím na [OK] spustite mechanizmus.                                                                                              |
|              | (7) Ak došlo k poškodeniu alebo problém pretrváva, obráťte sa na distribútora.                                                          |

| T123    | Incoming strip sensor trouble                                                                                                    |
|---------|----------------------------------------------------------------------------------------------------|
| Príčina | <ul> <li>Okienko snímača prichádzajúceho prúžka je zašpinené.</li> <li>Okienko snímača prichádzajúceho prúžka je blokované testovacím prúžkom.</li> <li>Okienko snímača prichádzajúceho prúžka je poškodené.</li> </ul> |
| Merania | (1) Ťuknutím na [OK] zrušíte problém.                                                                                                    |
| ^       | (2) Otvorte servisný kryt.                                                                                                    |
|         | (3) Odstráňte všetky testovacie prúžky, ktoré sú rozhádzané v podávači.                                                                                                    |
|         | (4) Ak je podávač znečistený, vyčistite ho vrátane okienka snímača vstupných prúžkov                                                                                                    |
|         | (pozri na strane 4-2).                                                                                                    |
|         | (5) Skontrolujte, či v podávači nie sú poškodené diely.                                                                                                    |
|         | (6) Zatvorte servisný kryt.                                                                                                    |
|         | (7) Ťuknutím na [OK] spustite mechanizmus.                                                                                                    |
|         | (8) Zlikvidujte všetky testovacie prúžky, ktoré pretekajú z odpadovej nádoby.                                                                                                    |
|         | (9) Ak došlo k poškodeniu alebo problém pretrváva, obráťte sa na distribútora.                                                                                                    |

| T130    | Photometric section initialization trouble                                                                                                    |
|---------|----------------------------------------------------------------------------------------------------|
| T131    | Photometric section driving trouble                                                                                                    |
| Príčina | <ul> <li>Vyskytla sa chyba v hnacom mechanizme fotometrickej sekcii alebo v snímači detekcie polohy.</li> <li>Testovacie prúžky pretekajúce z odpadovej nádoby bránili posunu vo fotometrickej sekcii.</li> </ul> |
| Merania | (1) Ťuknutím na [OK] zrušíte problém.                                                                                                    |
| ^       | (2) Otvorte servisný kryt.                                                                                                    |
|         | (3) Odstráňte všetky testovacie prúžky, ktoré sú rozhádzané v podávači.                                                                                                    |
|         | (4) Skontrolujte, či fotometrická sekcia nie je poškodená.                                                                                                    |
|         | (5) Zatvorte servisný kryt.                                                                                                    |
|         | (6) Ťuknutím na [OK] spustite mechanizmus.                                                                                                    |
|         | (7) Zlikvidujte všetky testovacie prúžky, ktoré pretekajú z odpadovej nádoby.                                                                                                    |
|         | (8) Ak došlo k poškodeniu alebo problém pretrváva, obráťte sa na distribútora.                                                                                                    |

| T132    | A/D overflow                                                                                                    |
|---------|----------------------------------------------------------------------------------------------------|
| T133    | A/D range over                                                                                                    |
| T134    | A/D range under                                                                                                    |
| T135    | A/D range dark over                                                                                                    |
| Príčina | <ul> <li>Do prístroja vniklo okolité svetlo.</li> <li>Biela doštička je znečistená.</li> <li>V elektrických obvodoch sa vyskytla chyba.</li> <li>Vyskytla sa chyba vo fotometrickej sekcii.</li> </ul>                                                                                                    |
| Merania | <ol> <li>(1) Ťuknutím na [OK] zrušíte problém.</li> <li>(2) Otvorte servisný kryt.</li> <li>(3) Odstráňte všetky testovacie prúžky, ktoré sú rozhádzané v podávači.</li> <li>(4) Ak je biela doštička špinavá, vyčistite ju (pozri na strane 4-2).</li> <li>(5) Zatvorte servisný kryt.</li> <li>(6) Skontrolujte, či je odpadová nádoba správne namontovaná. Zlikvidujte akékoľvek pretekajúce testovacie prúžky.</li> <li>(7) Zmeňte orientáciu prístroja tak, aby doň nevniklo žiadne priame svetlo.</li> <li>(8) Ťuknutím na [OK] spustite mechanizmus.</li> <li>(9) Ak problém pretrváva, obráťte sa na miestneho distribútora.</li> </ol> |

| T137    | Black mark not found                                                               |
|---------|------------------------------------------------------------------------------------|
| Príčina | <ul> <li>Vyskytla sa chyba v podávači testovacích prúžkov.</li> </ul>              |
|         | <ul> <li>Testovacie prúžky pretekajú z odpadovej nádoby.</li> </ul>                |
|         | <ul> <li>V elektrických obvodoch sa vyskytla chyba.</li> </ul>                     |
|         | <ul> <li>Nesprávne nastavenie orientácie montáže testovacích prúžkov.</li> </ul>   |
| Merania | (1) Ťuknutím na [OK] zrušíte problém.                                              |
| ^       | (2) Otvorte servisný kryt.                                                         |
|         | (3) Odstráňte všetky testovacie prúžky, ktoré sú rozhádzané v podávači.            |
|         | (4) Zatvorte servisný kryt.                                                        |
|         | (5) Skontrolujte, či je odpadová nádoba správne namontovaná. Zlikvidujte akékoľvek |
|         | pretekajúce testovacie prúžky.                                                     |
|         | (6) Ťuknutím na [OK] spustite mechanizmus.                                         |
|         | (7) Ak problém pretrváva, obráťte sa na miestneho distribútora.                    |

| T138    | Test strip feeding trouble                                                           |
|---------|--------------------------------------------------------------------------------------|
| Príčina | <ul> <li>Testovací prúžok nebol správne prenesený.</li> </ul>                        |
|         | <ul> <li>Testovacie prúžky pretekajú z odpadovej nádoby.</li> </ul>                  |
|         | <ul> <li>V elektrických obvodoch sa vyskytla chyba.</li> </ul>                       |
| Merania | (1) Ťuknutím na [OK] zrušíte problém.                                                |
| ^       | (2) Otvorte servisný kryt.                                                           |
|         | (3) Odstráňte všetky testovacie prúžky, ktoré sú rozhádzané v podávači.              |
|         | (4) Ak je podávač znečistený, vyčistite ho vrátane okienka snímača vstupných prúžkov |
|         | (pozri na strane 4-2).                                                               |
|         | (5) Skontrolujte, či nie sú poškodené sacie porty.                                   |
|         | (6) Zatvorte servisný kryt.                                                          |
|         | (7) Zlikvidujte všetky testovacie prúžky, ktoré pretekajú z odpadovej nádoby.        |
|         | (8) Ťuknutím na [OK] spustite mechanizmus.                                           |
|         | (9) Ak došlo k poškodeniu alebo problém pretrváva, obráťte sa na distribútora.       |

| T160    | Unable to initialize                                                            |
|---------|---------------------------------------------------------------------------------|
| Príčina | <ul> <li>Vyskytla sa chyba v hnacom ústrojenstve.</li> </ul>                    |
|         | <ul> <li>Došlo k elektrickej chybe v snímači detekcii polohy.</li> </ul>        |
| Merania | (1) Ťuknutím na [OK] zrušíte problém.                                           |
|         | (2) Ťuknutím na [OK] spustite mechanizmus.                                      |
|         | (3) Ak problém pretrváva, vypnite prístroj a kontaktuje miestneho distribútora. |

| T161    | Temperature sensor error                                                                                                    |
|---------|----------------------------------------------------------------------------------------------------|
| Príčina | <ul> <li>Vyskytla sa chyba v snímači teploty.</li> <li>V elektrických obvodoch sa vyskytla chyba.</li> </ul>                                                                                           |
| Merania | <ul> <li>(1) Ťuknutím na [OK] zrušíte problém.</li> <li>(2) Ťuknutím na [OK] spustite mechanizmus.</li> <li>(3) Ak problém pretrváva, vypnite prístroj a kontaktuje miestneho distribútora.</li> </ul> |

| T170    | External output initialization trouble                                                                                                    |
|---------|----------------------------------------------------------------------------------------------------|
| Príčina | Došlo k elektrickej chybe v doske plošných spojov.                                                                                                    |
| Merania | <ol> <li>(1) Ťuknutím na [OK] zrušíte problém.</li> <li>(2) Ťuknite na [OK].</li> <li>(3) Vypnite prístroj.</li> <li>(4) Kontaktuje miestneho distribútora.</li> </ol> |

| T171    | Two-way communication trouble                                                                                                    |
|---------|----------------------------------------------------------------------------------------------------|
| Príčina | <ul> <li>Kábel bol odpojený.</li> <li>Nastavenia komunikácie sú nesprávne.</li> </ul>                                                                                                    |
| Merania | <ol> <li>(1) Ťuknutím na [OK] zrušíte problém.</li> <li>(2) Skontrolujte, či je kábel externej komunikácie odpojený.</li> <li>(3) Ťuknutím na [OK] spustite mechanizmus.</li> <li>(4) Ak problém pretrváva, obráťte sa na miestneho distribútora.</li> </ol> |

| T180    | Automatic adjustment error                                                                                    |
|---------|----------------------------------------------------------------------------------------------------|
| Príčina | Vyskytla sa elektrická chyba v snímačoch, LED diódach fotometrickej sekcie alebo na<br>doske plošných spojov. |
| Merania | Ak k chybe došlo počas optického nastavenia                                                                   |
|         | <ol> <li>Ťuknutím na [OK] zrušíte problém.</li> </ol>                                                         |
|         | (2) Vyčistite bielu doštičku (pozri na strane 4-2).                                                           |
|         | (3) Opätovne vykonajte optické nastavenie.                                                                    |
|         | (4) Ak problém pretrváva, obráťte sa na miestneho distribútora.                                               |
|         | ■ V ostatných prípadoch                                                                                       |
|         | <ol> <li>Ťuknutím na [OK] zrušíte problém.</li> </ol>                                                         |
|         | (2) Vypnite prístroj.                                                                                         |
|         | (3) Kontaktuje miestneho distribútora.                                                                        |

| Т999    | Unknown trouble                                                                              |
|---------|----------------------------------------------------------------------------------------------|
| Príčina | Vyskytol sa neznámy problém.                                                                 |
| Merania | Ponechajte si výtlačok na termálnom záznamovom papieri a kontaktujte miestneho distribútora. |

# 6.1 Výkonnostné charakteristiky

# 6.1.1 Analytický výkon

| Položka            | Špecifikácie (technické údaje výrobku)                                                        |
|--------------------|-----------------------------------------------------------------------------------------------|
| Presnosť           | Spadá do 2 kategórií semikvantitatívneho znaku                                                |
| Reprodukovateľnosť | Systém: SD všetkých parametrov má byť rovný alebo menší ako 2,5 %<br>(odrazivosť okolo 50 %). |

Informácie o citlivosti, špecificite a interferenciách nájdete v písomnej informácii pre používateľov reagencií.

# 6.1.2 Klinický výkon

V systéme AutionIDaten AE-4070 sa výsledky merania pH, kreatinínu a špecifickej hmotnosti používajú ako pomôcka pri posudzovaní ostatných meraných parametrov. Výsledok merania ALB má klinické využitie vychádzajúce z výsledku výpočtu pomeru A/C s CRE. Preto nie je opísaná pozitívna percentuálna zhoda, negatívna percentuálna zhoda, celková percentuálna zhoda o pH, kreatiníne, špecifickej hmotnosti a albumíne.

| Analyt       | Pozitívna percentuálna<br>zhoda | Negatívna<br>percentuálna zhoda | Celková percentuálna<br>zhoda |
|--------------|---------------------------------|---------------------------------|-------------------------------|
| Glukóza      | 100                             | 99                              | 99                            |
| Bielkoviny   | 94                              | 100                             | 98                            |
| Bilirubín    | 100                             | 100                             | 100                           |
| Urobilinogén | 99                              | 100                             | 100                           |
| Krv          | 100                             | 99                              | 99                            |
| Ketóny       | 100                             | 100                             | 100                           |
| Dusitany     | 100                             | 100                             | 100                           |
| Leukocyty    | 91                              | 97                              | 96                            |
| Pomer P/C    | 74                              | 97                              | 85                            |
| Pomer A/C    | 89                              | 100                             | 93                            |

[Pomer P/C, pomer A/C] vs. AUTION ELEVEN AE-4021 [Iný ako pomer P/C, pomer A/C] vs. AUTION MAX AX-4280

# 6.2 Register

## Α

| Abnormal mark                      | 3-5  |
|------------------------------------|------|
| Additional data                    | 3-7  |
| Ak prístroj nebudete dlho používať | 4-14 |
| Aktivácia funkcie QC Lock-Out      | 3-16 |
| Authorization 1                    | 3-13 |
| Authorization 2                    | 3-13 |
|                                    |      |

#### В

| Bezpečnostné opatrenia pred obsluhou | . 2-2 |
|--------------------------------------|-------|
| Box so súpravou príslušenstva        | 1-10  |
| Brightness Lev.                      | 3-18  |

## С

| Chyba                           | 5-3  |
|---------------------------------|------|
| Príčiny a riešenia              | 5-3  |
| Prípad                          | 5-3  |
| Číslo merania                   | 2-9  |
| Čistenie podávacieho zariadenia | 4-2  |
| Color & W004                    | 3-28 |

## D

| Date format                          | 3-3  |
|--------------------------------------|------|
| Dátum                                |      |
| Nastavenie                           | 3-3  |
| Zadávanie                            | 1-24 |
| Detekčné okienko testovacích prúžkov | 1-11 |
| Dotykové pero                        | 1-10 |
| Dotykový panel                       | 1-21 |
|                                      |      |

### Е

| End date   | 3-20 |
|------------|------|
| Exp. date1 | 3-17 |
| Exp. date2 | 3-17 |

### F

| First digit              | 3-9  |
|--------------------------|------|
| Formát výstupných údajov |      |
| Funkcia                  |      |
| Funkcia ID operátora     | 3-15 |
| Funkcia QC Lock-Out      |      |

| Funkcia ID operátora |  |
|----------------------|--|
| Nastavenia           |  |
| Popis                |  |
| Prvé použitie        |  |
| Funkcia QC Lock-Out  |  |
| Nastavenia           |  |
| Popis                |  |
| Funkcie              |  |
|                      |  |

## Н

| Heslo (funkcia ID operátora) |      |
|------------------------------|------|
| História                     |      |
| Tlač                         | 3-22 |
| Vyhľadávanie                 | 3-22 |
| Hlavný vypínač               | 1-11 |

#### I

| ID operátora           | 3-13 |
|------------------------|------|
| Registrácia            | 3-13 |
| Tlač                   | 3-14 |
| Vymazanie              | 3-14 |
| ID pacienta            |      |
| Inicializácia          | 3-24 |
| INIT Meas. No.         |      |
| Inštalácia             | 1-13 |
| Bezpečnostné opatrenia | 1-13 |
| Postup                 | 1-14 |

## Κ

| Kategorizačné tabuľky    | 1-6  |
|--------------------------|------|
| Kontrolné meranie        |      |
| Formát výstupných údajov | 3-5  |
| Popis                    | 1-2  |
| Postup operácií          | 2-20 |
| Kryt tlačiarne           | 1-12 |

#### L

| Likvidácia | prístroja |  | 1-20 |
|------------|-----------|--|------|
|------------|-----------|--|------|

#### Μ

| Meas. | Mode   | 3-20 |
|-------|--------|------|
| Meas. | Result | 3-20 |

| Mechanizmus podávania testovacích    |       |
|--------------------------------------|-------|
| prúžkov                              | 1-11  |
| Meranie                              |       |
| Bezpečnostné opatrenia               | . 2-2 |
| Postup operácií                      | . 2-1 |
| Príprava                             | . 2-4 |
| Meranie STAT                         | 2-17  |
| Formát výstupných údajov             | . 3-5 |
| Nastavenie formátu výstupných údajov | . 3-5 |
| Popis                                | . 1-1 |
| Postup operácií                      | 2-17  |
|                                      |       |

#### Ν

| Napájací kábel                            | 1-10 |
|-------------------------------------------|------|
| Napájanie                                 |      |
| Vypnutie                                  | 1-18 |
| Zapnutie                                  | 1-17 |
| Nastavenia                                |      |
| Uloženie                                  | 1-27 |
| Zmena nastavení                           | 1-27 |
| Nastavenia čiarových kódov                | 3-9  |
| Nastavenia operácie merania               | 3-6  |
| Nastavenia tlače                          | 3-7  |
| Nastavenie formátu výstupných údajov      | 3-5  |
| Nastavenie jasu podsvietenia              | 3-18 |
| Nastavenie jazyka                         | 3-4  |
| Nastavenie typu (nastavenie komunikácie). | 3-8  |
| Nastavenie zadávania turbidity            | 3-10 |
| No. of line breaks                        | 3-7  |
| No. of sheet                              | 3-7  |
| Normálne meranie                          |      |
| Formát výstupných údajov                  | 3-5  |
| Popis                                     | 1-1  |
| Režim automatického spustenia             | 2-10 |
| Režim cyklického spúšťania                | 2-15 |
| Nosné rameno                              | 1-11 |

### ο

| Obrazovka Menu      |      |
|---------------------|------|
| Základné operácie   |      |
| Zoznam funkcií      |      |
| Obrazovka nastavení | 1-24 |
| Obrazovka Stand by  | 1-22 |
| Obsluha             |      |
| Odhlásenie          |      |
| Odpadová nádoba     |      |
| Čistenie            |      |

| Okienka snímača prichádzajúcich | prúžkov 1-11 |
|---------------------------------|--------------|
| Operational mode                |              |
| Optické nastavenie              |              |
| Overovacie meranie              |              |
| Popis                           |              |
| Postup operácií                 |              |

# Ρ

| Počet číslic na čítanie                          |
|--------------------------------------------------|
| Položky, ktoré sú súčasťou balenia prístroja 1-9 |
| Prepínanie1-26                                   |
| Prevádzkový manuál 1-10                          |
| Prihlásenie                                      |
| Princíp merania                                  |
| Korekcia farebného tónu1-6                       |
| Meranie testovacích prúžkov 1-5                  |
| Print language                                   |
| Print ON/OFF                                     |
| Prístroj                                         |
| Inštalácia1-14                                   |
| Likvidácia 1-20                                  |
| Premiestnenie 1-19                               |
| Príprava1-17                                     |
| Problém                                          |
| Príčiny a riešenia chýb 5-6                      |
| Výskyt 5-6                                       |
|                                                  |

# R

| Režim automatického spustenia | . 2-10 |
|-------------------------------|--------|
| Režim cyklického spúšťania    | . 2-15 |
| Rôzne nastavenia              | 3-3    |

## S

| Sacie porty                      | 1-11 |
|----------------------------------|------|
| Sample type                      | 3-20 |
| Servisný kryt                    | 1-11 |
| Sieťový adaptér                  | 1-10 |
| Snímač pre automatické spustenie | 1-11 |
| Špecifikácie                     | 1-4  |
| Spustenie                        |      |
| Start date                       |      |
| Súprava overovacích prúžkov      | 1-10 |
|                                  |      |

#### т

| Termálny záznamový papier            |      |
|--------------------------------------|------|
| Výmena                               | 4-12 |
| Zabalené produkty                    | 1-10 |
| Terminál pre čítačku čiarových kódov | 1-12 |
| Terminál RS-232C                     | 1-12 |
| Terminál vstupného napájania         |      |
| Testovacie prúžky                    |      |
| Bezpečnostné opatrenia               |      |
| Výber                                |      |
| Time                                 |      |
| Time out                             |      |
| Timing buzzer                        |      |
| Tlač (ID operátora)                  |      |
| Tlačidlo tlačiarne                   |      |
| Turbidity                            |      |
| Turbidity input                      |      |
|                                      |      |

## U

| Údaje merania |     |
|---------------|-----|
| Údržba        |     |
| Frekvencia    | 4-1 |
| USB terminál  |     |
|               |     |

## v

| Varovanie                        | 5-1        |
|----------------------------------|------------|
| Príčiny a riešenia               | 5-1        |
| Prípad                           | 5-1        |
| Výsledok merania                 |            |
| Interpretácia                    |            |
| Odosielanie                      |            |
| Príklad výtlačku                 |            |
| Tlač                             |            |
| Vyhľadávanie                     |            |
| Výstražné štítky                 | iv         |
| Vytlačenie údajov o nastaveniach |            |
| Vzorka                           |            |
| Bezpečnostné opatrenia           |            |
| Meranie                          | 2-10, 2-17 |
| Meranie STAT                     | 2-17       |
| Normálne meranie                 | 2-10       |
| Príprava                         |            |
|                                  |            |

## Ζ

| Zabalené produkty 1-               |
|------------------------------------|
| Zadanie číselnej hodnoty 1-2-      |
| Zadávanie 1-2-                     |
| Zadávanie abecedných znakov 1-2    |
| Základné operácie 1-2              |
| Zásobník testovacích prúžkov       |
| Názov jednotlivých komponentov 1-1 |
| Príslušenstvo1-1                   |
| Zoznam chýb 3-2                    |
|                                    |

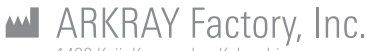

#### 1480 Koji, Konan-cho, Koka-shi Shiga 520-3306, JAPAN https://www.arkray.co.jp/script/mailform/ afc-cpontact\_eng

ARKRAY Europe, B.V.

Prof. J.H. Bavincklaan 2 1183 AT Amstelveen, THE NETHERLANDS Pokiaľ potrebujete technickú podporu, kontaktujte ARKRAY Europe, B.V. TEL: +31-20-545-24-50 FAX: +31-20-545-24-59

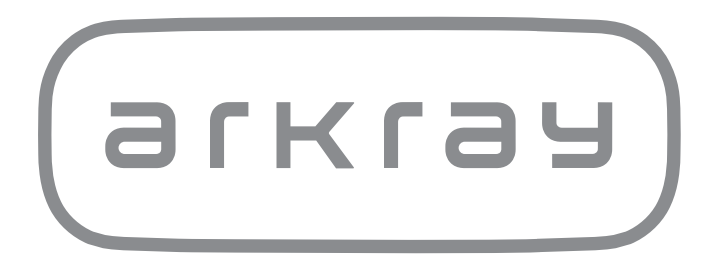